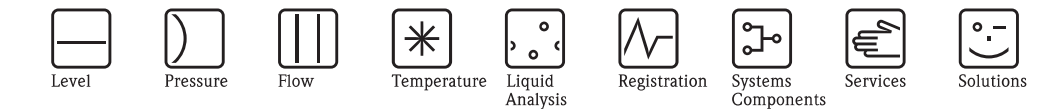

# Operating Instructions Levelflex FMP50

Guided Level-Radar Level measurement in liquids

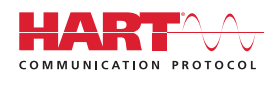

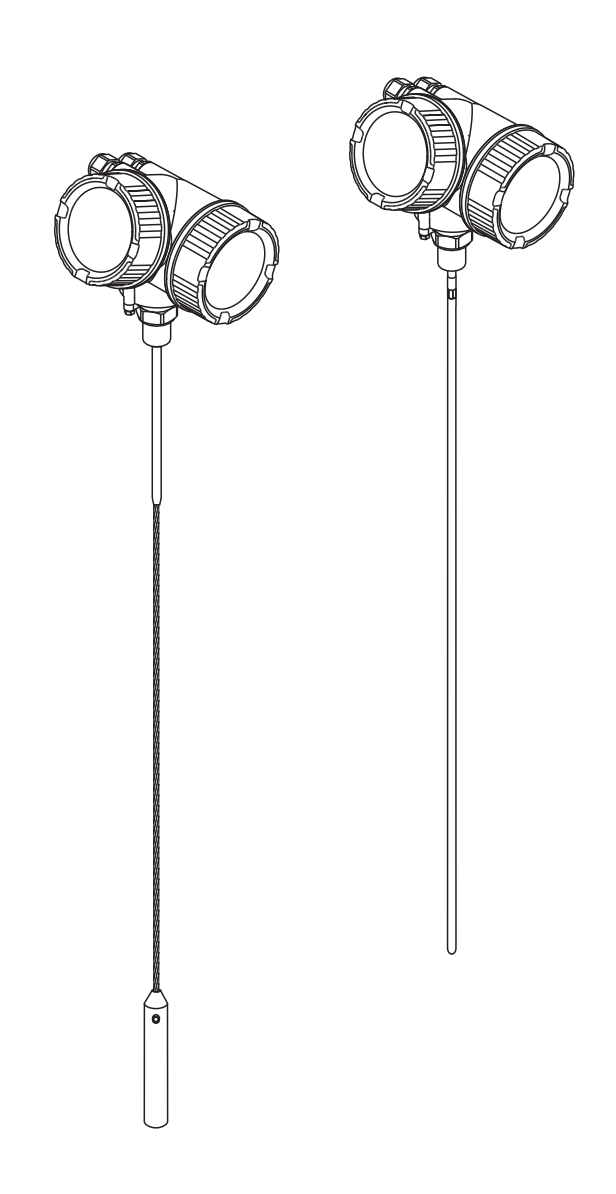

BA01000F/00/EN/14.12 71206415 Valid as of version 01.01.zz

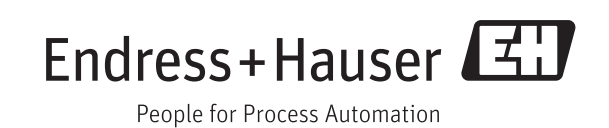

# Table of contents

| 1   | Important document information                 | 5   |
|-----|------------------------------------------------|-----|
| 1.1 | About this document                            | 5   |
|     | 1.1.1 Document function                        | 5   |
|     | 1.1.2 Additional standard documentation on the |     |
|     | device                                         | 5   |
|     | 1.1.3 Safety Instructions (XA) for Levelflex   | -   |
| 1.0 | FMP50                                          | 5   |
| 1.2 | Document conventions                           | 0   |
|     | 1.2.1 Salety Syllipols                         | 7   |
|     | 1.2.2 Electrical symbols                       | 7   |
|     | 1.2.4 Symbols for certain types of information | 7   |
|     | 1.2.5 Symbols in graphics                      | 8   |
| •   |                                                | •   |
| 2   | Basic safety instructions                      | 9   |
| 2.1 | Requirements concerning the staff              | 9   |
| 2.2 | Designated use                                 | . 9 |
| 2.3 | Workplace safety                               | 9   |
| 2.4 | Operational safety                             | 10  |
| 2.5 | Product safety                                 | 10  |
| 3   | Product description                            | 11  |
| 3.1 | Product design                                 | 11  |
| 0.1 | 3.1.1 Compact device Levelflex                 | 11  |
|     | 3.1.2 Electronics housing                      | 12  |
| 3.2 | Registered trademarks                          | 12  |
| 3.3 | Patents                                        | 12  |
| 4   | Incoming acceptance and product                |     |
| -   | identification                                 | 14  |
| 11  |                                                | 14  |
| 4.1 | Incoming acceptance                            | 14  |
| 4.2 | 4.2.1 Namenlate                                | 15  |
|     | 4.2.1 Ivalleplate                              | 16  |
|     | 4.2.2 Houdet blacture Hvil 50                  | 10  |
| 5   | Storage, Transport                             | 20  |
| 5.1 | Storage conditions                             | 20  |
| 5.2 | Transport product to the measuring point       | 20  |
| 6   | Mounting                                       | 21  |
| 61  | Mounting dimensions                            | 21  |
| 0.1 | 6.1.1 Dimensions of the electronics housing    | 21  |
|     | 6.1.2 Dimensions of the mounting bracket       | 22  |
|     | 6.1.3 FMP50 : Dimensions of process            |     |
|     | connection and probe                           | 23  |
| 6.2 | Mounting requirements                          | 24  |
|     | 6.2.1 Suitable mounting position               | 24  |
|     | 6.2.2 Applications with restricted mounting    | 0-  |
|     | space                                          | 25  |
|     | 0.2.3 Notes on the mechanical load of the      | 26  |
|     | hinne • • • • • • • • • • • • • • • • • •      | 20  |

Table of contents

|     | 6.2.4 Notes on the process connection 27              |
|-----|-------------------------------------------------------|
|     | 0.2.5 Securing the probe                              |
| 6.2 | 0.2.0 Special mounting conditions                     |
| 0.5 | 6.3.1 Pequired mounting tools 35                      |
|     | 6.3.2 Prenaring the device for mounting               |
|     | 6.3.3 Mounting the device 36                          |
|     | 6.3.4 Mounting the "Sensor remote" version 37         |
|     | 6.3.5 Turning the transmitter housing 39              |
|     | 6.3.6 Turning the display module 40                   |
| 6.4 | Post-installation check                               |
| 7   | Electrical connection 41                              |
| 71  | Connection options 41                                 |
| /.1 | 7 1 1 2  wire  4-20  mA HART                          |
|     | 7.1.2 2 wire, 4-20 mA HART, 4-20mA 42                 |
|     | 7.1.3 4 wire: 4-20mA HART (10.4 to $48 V_{PC}$ ) . 43 |
|     | 7.1.4 4 wire: 4-20mA HART (90 to 253 $V_{AC}$ ) . 44  |
| 7.2 | Connection options                                    |
|     | 7.2.1 Cable specification                             |
|     | 7.2.2 Cable diameter and cross-section of the         |
|     | strands 45                                            |
|     | 7.2.3 Overvoltage protection 46                       |
| 7.3 | Connection data 46                                    |
|     | 7.3.1 2-wire, 4-20mA HART, passive 46                 |
|     | 7.3.2 4-wire, 4-20mA HART, active 47                  |
|     | 7.3.3 Maximum load 47                                 |
| 7.4 | Connecting the measuring device                       |
| 7.5 | Post-connection check                                 |
| 8   | Operating options 52                                  |
| 8.1 | Overview                                              |
|     | 8.1.1 On-site operation 52                            |
|     | 8.1.2 Operation with remote display and               |
|     | operating module FHX50                                |
| 0.0 | 8.1.3 Remote operation via HAR1                       |
| 8.2 | I ne operating menu                                   |
|     | 0.2.1 Submonus and user roles                         |
|     | 8.2.3 Locking the manu 55                             |
| 83  | Display and operating module 57                       |
| 0.5 | 8 3 1 Display and operating module                    |
|     | 8.3.2 Operating elements                              |
|     | 8.3.3 Entering numbers and text                       |
|     | 8.3.4 Envelope curve on the display and               |
|     | operating module                                      |
| 0   | Device intermetion with the HADT                      |
| 9   | Device integration via the HARI                       |

| protocol | ••• | • | • | • | • • | • | • | • | • | • | • | • | • | • | • | • | • | • | • | • | • | • | • | • | • | ( | 54 | ŀ |
|----------|-----|---|---|---|-----|---|---|---|---|---|---|---|---|---|---|---|---|---|---|---|---|---|---|---|---|---|----|---|
| -        |     |   |   |   |     |   |   |   |   |   |   |   |   |   |   |   |   |   |   |   |   |   |   |   |   |   |    |   |

| 9.1 | Overview of the Device Description files (DD) | 64 |
|-----|-----------------------------------------------|----|
| 9.2 | HART device variables and measuring values    | 64 |

| Levelflex | FMP50 |
|-----------|-------|
| 20 · omon |       |

| 10                | Commissioning via operating menu                                                               |
|-------------------|------------------------------------------------------------------------------------------------|
|                   | (On-site display, FieldCare) 65                                                                |
| 10.1              | Installation and function check                                                                |
| 10.2              | Adjust the display contrast                                                                    |
| 10.5              | 10.3.1 Revoke hardware locking                                                                 |
|                   | 10.3.2 Revoke software locking                                                                 |
| 10.4              | Setting the operating language                                                                 |
|                   | display module                                                                                 |
|                   | 10.4.2 Setting the language via operating tool                                                 |
| 10.5              | Configuration of a level measurement                                                           |
| 10.6              | Configuration of the current outputs                                                           |
|                   | 10.6.1 Factory setting of the current outputs for                                              |
|                   | 10.6.2 Adjustment of the current outputs 68                                                    |
| 10.7              | Configuration of the on-site display                                                           |
|                   | 10.7.1 Factory settings of the on-site display for                                             |
|                   | level measurements                                                                             |
| 10.8              | Configuration management                                                                       |
| 10.9              | Protection of the settings against unauthorized                                                |
|                   | changes 69                                                                                     |
| 11                | Trouble shooting 70                                                                            |
| 11.1              | Trouble-shooting instructions 70                                                               |
| 11.2              | Diagnostic information on local display 71                                                     |
|                   | 11.2.1 Diagnostic message       71         11.2.2 Calling up remedial measures       73        |
| 11.3              | Diagnostic event in the operating tool                                                         |
| 11.4              | Diagnostic list                                                                                |
| 11.5              | Overview of diagnostic events                                                                  |
|                   | 11.5.1 Sensor element failures                                                                 |
|                   | 11.5.3 Configuration failures                                                                  |
|                   | 11.5.4 Process induced failures                                                                |
| 11.6              | Event logbook         77           11.6.1         Event history         77                     |
|                   | 11.6.2 Filtering the event logbook                                                             |
|                   | 11.6.3 Overview of information events                                                          |
| 11.7              | Software history                                                                               |
| 12                | Repairs 80                                                                                     |
| 12.1              | General information on repairs                                                                 |
|                   | 12.1.1 Repair concept                                                                          |
|                   | 12.1.2 Replacement of an electronics module 80                                                 |
|                   | 12.1.4 Replacement of a device                                                                 |
| 12.2              |                                                                                                |
|                   | Spare parts                                                                                    |
| 13                | Spare parts         81           Maintenance         82                                        |
| <b>13</b><br>13.1 | Spare parts         81           Maintenance         82           Exterior cleaning         82 |

| 14                           | Accessories                                                                                                    |  |  |  |  |  |  |  |
|------------------------------|----------------------------------------------------------------------------------------------------|--|--|--|--|--|--|--|
| 14.1<br>14.2<br>14.3<br>14.4 | Device-specific accessories83Communication-specific accessories86Service-specific accessories87System components87                                                                                                    |  |  |  |  |  |  |  |
| 15                           | Return 88                                                                                                    |  |  |  |  |  |  |  |
| 16                           | Disposal 89                                                                                                    |  |  |  |  |  |  |  |
| 17                           | Overview of the operating menu 90                                                                                                    |  |  |  |  |  |  |  |
| 18                           | Description of device parameters                                                                                                    |  |  |  |  |  |  |  |
|                              | (operating menu) 94                                                                                                    |  |  |  |  |  |  |  |
| 18.1<br>18.2                 | "Display/operation" menu                                                                                                    |  |  |  |  |  |  |  |
| 18.3                         | The "Diagnostics" menu       133         18.3.1       "Diagnsotics list" submenu       135         18.3.2       The "Event logbook" submenu       136         18.3.3       "Device information" submenu       138         18.3.4       "Measured value" submenu       141         18.3.5       "Data logging" submenu       142         18.3.6       "Simulation" submenu       145         18.3.7       The "Device check" submenu       147         18.3.8       "Device reset" submenu       149 |  |  |  |  |  |  |  |
| Inde                         | Index 150                                                                                                    |  |  |  |  |  |  |  |

# 1 Important document information

# 1.1 About this document

# 1.1.1 Document function

These Operating Instructions contain all the information that is required in various phases of the life cycle of the device: from product identification, incoming acceptance and storage, to mounting, connection, operation and commissioning through to troubleshooting, maintenance and disposal.

# 1.1.2 Additional standard documentation on the device

| Document                                               | Purpose and content of the document                                                                                                    |
|--------------------------------------------------------|----------------------------------------------------------------------------------------------------|
| Technical Information<br>TI01000F                      | <b>Planning aid for your device</b><br>The document contains all the technical data on the device and provides an<br>overview of the accessories and other products that can be ordered for the<br>device.                                                                |
| Brief Operating Instructions FMP50<br>HART<br>KA01053F | <b>Guide that takes you quickly to the 1st measured value</b><br>The Brief Operating Instructions contain all the essential information from<br>incoming acceptance to initial commissioning.                                                                             |
| Description of Device Parameters<br>GP01000F           | <b>Reference for your parameters</b><br>The document provides a detailed explanation of each individual parameter in<br>the operating menu. The description is aimed at those who work with the<br>device over the entire life cycle and perform specific configurations. |

The document types listed are available:

• On the CD supplied with the device

• In the Download Area of the Endress+Hauser Internet site: www.endress.com  $\rightarrow$  Download

# 1.1.3 Safety Instructions (XA) for Levelflex FMP50

Depending on the approval, the following Safety Instructions (XA) are supplied with the device. They are an integral part of the Operating Instructions.

| Feature<br>010 | Approval                                                                     | Safety Instructions<br>HART | Safety Instructions<br>PROFIBUS<br>FOUNDATION Fieldbus |
|----------------|------------------------------------------------------------------------------|-----------------------------|--------------------------------------------------------|
| BA             | ATEX II 1 G Ex ia IIC T6 Ga                                                  | XA00496F                    | XA00516F                                               |
| BB             | ATEX II 1/2 G Ex ia IIC T6 Ga/Gb                                             | XA00496F                    | XA00516F                                               |
| BC             | ATEX II 1/2 G Ex d[ia] IIC Tó Ga/Gb                                          | XA00499F                    | XA00519F                                               |
| BD             | ATEX II 1/3 G Ex ic[a] IIC T6 Ga/Gc                                          | XA00497F                    | XA00517F                                               |
| BG             | ATEX II 3 G Ex nA IIC T6 Gc                                                  | XA00498F                    | XA00518F                                               |
| BH             | ATEX II 3 G Ex ic IIC T6 Gc                                                  | XA00498F                    | XA00518F                                               |
| BL             | ATEX II 1/3G Ex nA(ia) IIC T6                                                | XA00497F                    | XA00517F                                               |
| B2             | ATEX II 1/2 G Ex ia IIC T6, 1/2D Ex ia IIIC IP6x                             | XA00502F                    | XA00522F                                               |
| B3             | ATEX II 1/2 G Ex d[ia] IIC Tó Ga/Gb, II 1/2 D Ex t[ia] IIIC Txx°C Da/Db IP6x | XA00503F                    | XA00523F                                               |
| B4             | ATEX II 1/2 G Ex ia IIC Tó Ga/Gb, Ex d[ia] IIC Tó Ga/Gb                      | XA00500F                    | XA00520F                                               |
| СВ             | CSA C/US IS Cl.I Div.1 Gr.A-D                                                | XA00530F                    | XA00571F                                               |
| CC             | CSA C/US XP Cl.I Div.1 Gr.A-D                                                | XA00529F                    | XA00570F                                               |

| Feature<br>010 | Approval                                                                        | Safety Instructions<br>HART | Safety Instructions<br>PROFIBUS<br>FOUNDATION Fieldbus |
|----------------|---------------------------------------------------------------------------------|-----------------------------|--------------------------------------------------------|
| C2             | CSA C/US IS Cl.I,II,III Div.1 Gr.A-G, NI Cl.1 Div.2, Ex ia                      | XA00530F                    | XA00571F                                               |
| C3             | CSA C/US XP Cl.I,II,III Div.1 Gr.A-G, NI Cl.1 Div.2, Ex d                       | XA00529F                    | XA00570F                                               |
| FA             | FM IS Cl.I Div.1 Gr. A-D                                                        | XA00531F                    | XA00573F                                               |
| FB             | FM IS Cl.I,II,III Div.1 Gr.A-G, AEx ia, NI Cl.1 Div.2                           | XA00531F                    | XA00573F                                               |
| FC             | FM XP CI.I Div.1 Gr.A-D                                                         | XA00532F                    | XA00572F                                               |
| FD             | FM XP Cl.I,II,III Div.1 Gr.A-G, AEx d, NI Cl.1 Div.2                            | XA00532F                    | XA00572F                                               |
| IA             | IECEx zone 0 Ex ia IIC Tó Ga                                                    | XA00496F                    | XA00516F                                               |
| IB             | IECEx zone 0/1 Ex ia IIC T6 Ga/Gb                                               | XA00496F                    | XA00516F                                               |
| IC             | IECEx zone 0/1 Ex d[ia] IIC Tó Ga/Gb                                            | XA00499F                    | XA00519F                                               |
| ID             | IECEx zone 0/2 Ex ic[ia] IIC T6 Ga/Gc                                           | XA00497F                    | XA00517F                                               |
| IG             | IECEx zone 2 Ex nA IIC Tó Gc                                                    | XA00498F                    | XA00518F                                               |
| IH             | IECEx zone 2 Ex ic IIC T6 Gc                                                    | XA00498F                    | XA00518F                                               |
| IL             | IECEx zone 0/2 Ex nA(ia) IIC Tó Ga/Gc                                           | XA00497F                    | XA00517F                                               |
| I2             | IECEx zone 0/1 Ex ia IIC T6 Ga/Gb, zone 20/21 Ex ia IIIC A20/21 IP6x, Da/Db     | XA00502F                    | XA00522F                                               |
| I3             | IECEx zone 0/1 Ex d[ia] IIC T6 Ga/Gb, Zone 20/21 Ex t[ia] IIIC Txx°C Da/Db IP6x | XA00503F                    | XA00523F                                               |
| NA             | NEPSI zone 0 Ex ia IIC Tó Ga                                                    | XA00634F                    | XA00640F                                               |
| NB             | NEPSI zone 0/1 Ex ia IIC T6 Ga/Gb                                               | XA00634F                    | XA00640F                                               |
| NC             | NEPSI zone 0/1 Ex d(ia) IIC T6 Ga/Gb                                            | XA00636F                    | XA00642F                                               |
| NG             | NEPSI zone 2 Ex nA II T6 Gc                                                     | XA00635F                    | XA00641F                                               |
| NH             | NEPSI zone 2 Ex ic IIC T6 Gc                                                    | XA00635F                    | XA00641F                                               |
| N2             | NEPSI zone 0/1 Ex ia IIC T6 Ga/Gb, zone 20/21 Ex iaD 20/21 T*                   | XA00638F                    | XA00644F                                               |
| N3             | NEPSI zone 0/1 Ex d(ia) IIC T6 Ga/Gb, DIP A20/21 T* IP66                        | XA00639F                    | XA00644F                                               |
| 8A             | FM/CSA IS+XP Cl.I,II,III Div.1 Gr.A-G                                           | XA00531F<br>XA00532F        | XA00572F<br>XA00573F                                   |

For certified devices the relevant Safety Instructions (XA) are indicated on the nameplate.

# 1.2 Document conventions

# 1.2.1 Safety symbols

| Symbol                 | Meaning                                                                                                    |
|------------------------|----------------------------------------------------------------------------------------------------|
| DANGER<br>A0011189-EN  | <b>DANGER!</b><br>This symbol alerts you to a dangerous situation. Failure to avoid this situation will result in serious or fatal injury. |
| WARNING<br>A0011190-EN | <b>WARNING!</b><br>This symbol alerts you to a dangerous situation. Failure to avoid this situation can result in serious or fatal injury. |
|                        | <b>CAUTION!</b><br>This symbol alerts you to a dangerous situation. Failure to avoid this situation can result in minor or medium injury.  |
| NOTICE<br>A0011192-EN  | <b>NOTICE!</b><br>This symbol contains information on procedures and other facts which do not result in personal injury.                   |

# 1.2.2 Electrical symbols

| Symbol   | Meaning                                                                                                    |  |  |
|----------|----------------------------------------------------------------------------------------------------|--|--|
| A0011197 | A terminal to which DC voltage is applied or through which direct current flows.                                                                                                    |  |  |
| A0011198 | Alternating current<br>A terminal to which alternating voltage (sine-wave) is applied or through which alternating current flow                                                                                                  |  |  |
|          | Ground connection<br>A grounded terminal which, as far as the operator is concerned, is grounded via a grounding system.                                                                                                    |  |  |
| A0011199 | A terminal which must be connected to ground prior to establishing any other connections.                                                                                                    |  |  |
| A0011201 | <b>Equipotential connection</b><br>A connection that has to be connected to the plant grounding system: This may be a potential equalization line or a star grounding system depending on national or company codes of practice. |  |  |

# 1.2.3 Tool symbols

| Symbol                      | Meaning                     |
|-----------------------------|-----------------------------|
| $\mathbf{O} \not \subseteq$ | Torx screwdriver            |
| A0013442                    |                             |
|                             | Flat blade screwdriver      |
| A0011220                    |                             |
| <b>A</b> 0011219            | Phillips head screwdriver   |
| A0011221                    | Allen key                   |
| Ń                           | Hexagon wrench              |
| A0011221                    | Allen key<br>Hexagon wrench |

# 1.2.4 Symbols for certain types of information

| Symbol   | Meaning                                                                                                    |  |  |
|----------|----------------------------------------------------------------------------------------------------|--|--|
| A0011182 | Allowed<br>Indicates procedures, processes or actions that are allowed.                                     |  |  |
| A0011183 | Preferred<br>Indicates procedures, processes or actions that are preferred.                                 |  |  |
| A0011184 | Forbidden<br>Indicates procedures, processes or actions that are forbidden.                                 |  |  |
| A0011193 | <b>Tip</b><br>Indicates additional information.                                                             |  |  |
| A0011194 | <b>Reference to documentation</b><br>Refers to the corresponding device documentation.                      |  |  |
| A0011195 | Reference to page<br>Refers to the corresponding page number.                                               |  |  |
| A0011196 | Reference to graphic           A0011100         Refers to the corresponding graphic number and page number. |  |  |

| Symbol      | Meaning                         |  |
|-------------|---------------------------------|--|
| 1. , 2. , 3 | Series of steps                 |  |
| ~           | Result of a sequence of actions |  |
| <b>?</b>    | Help in the event of a problem  |  |

# 1.2.5 Symbols in graphics

| Symbol                | Meaning                                                               |
|-----------------------|-----------------------------------------------------------------------|
| 1, 2, 3               | Item numbers                                                          |
| 1. , 2. , 3           | Series of steps                                                       |
| A, B, C,              | Views                                                                 |
| A-A, B-B, C-C,        | Sections                                                              |
| <b>EX</b><br>A0011187 | Hazardous area<br>Indicates a hazardous area.                         |
| A0011188              | Safe area (non-hazardous area)<br>Indicates a non-hazardous location. |

# 2 Basic safety instructions

# 2.1 Requirements concerning the staff

The personnel for installation, commissioning, diagnostics and maintenance must fulfill the following requirements:

- Trained, qualified specialists: must have a relevant qualification for this specific function and task
- ► Are authorized by the plant owner/operator
- Are familiar with federal/national regulations
- Before beginning work, the specialist staff must have read and understood the instructions in the Operating Instructions and supplementary documentation as well as in the certificates (depending on the application)
- ► Following instructions and basic conditions

The operating personnel must fulfill the following requirements:

- Being instructed and authorized according to the requirements of the task by the facility's owner-operator
- ► Following the instructions in these Operating Instructions

# 2.2 Designated use

### Application and measured materials

The measuring device described in these Operating Instructions is intended only for level measurement of liquids. Depending on the version ordered the device can also measure potentially explosive, flammable, poisonous and oxidizing materials.

Observing the limit values specified in the "Technical data" and listed in the Operating Instructions and supplementary documentation, the measuring device may be used for the following measurements only:

- ► Measured process variables: level
- Calculated process variables: Volume or mass in arbitrarily shaped vessels (calculated from the level by the linearization functionality)

To ensure that the measuring device remains in proper condition for the operation time:

- ► Use the measuring device only for measured materials against which the process-wetted materials are adequately resistant.
- Observe the limit values in "Technical data".

#### Incorrect use

The manufacturer is not liable for damage caused by improper or non-designated use.

Verification for borderline cases:

► For special measured materials and cleaning agents, Endress+Hauser is glad to provide assistance in verifying the corrosion resistance of wetted materials, but does not accept any warranty or liability.

### **Residual risk**

The electronics housing and its built-in components such as display module, main electronics module and I/O electronics module may heat to 80 °C (176 °F) during operation through heat transfer from the process as well as power dissipation within the electronics. During operation the sensor may assume a temperature near the temperature of the measured material.

Danger of burns due to heated surfaces!

► For high process temperatures: Install protection against contact in order to prevent burns.

# 2.3 Workplace safety

For work on and with the device:

► Wear the required personal protective equipment according to federal/national regulations.

# 2.4 Operational safety

### Risk of injury!

- Operate the device in proper technical condition and fail-safe condition only.
- ► The operator is responsible for interference-free operation of the device.

### Conversions to the device

Unauthorized modifications to the device are not permitted and can lead to unforeseeable dangers ► If, despite this, modifications are required, consult with Endress+Hauser.

### Repair

To ensure continued operational safety and reliability,

- Carry out repairs on the device only if they are expressly permitted.
- ► Observe federal/national regulations pertaining to repair of an electrical device.
- ► Use original spare parts and accessories from Endress+Hauser only.

### Hazardous area

To eliminate a danger for persons or for the facility when the device is used in the hazardous area (e.g. explosion protection, pressure vessel safety):

- ► Based on the nameplate, check whether the ordered device is permitted for the intended use in the hazardous area.
- ► Observe the specifications in the separate supplementary documentation that is an integral part of these Instructions.

# 2.5 Product safety

This measuring device is designed in accordance with good engineering practice to meet state-ofthe- art safety requirements, has been tested, and left the factory in a condition in which they are safe to operate.

It fulfills general safety requirements and legal requirements. It also conforms to the EC directives listed in the device-specific EC declaration of conformity. Endress+Hauser confirms this fact by applying the CE mark.

#### Product description 3

#### Product design 3.1

#### 3.1.1 Compact device Levelflex

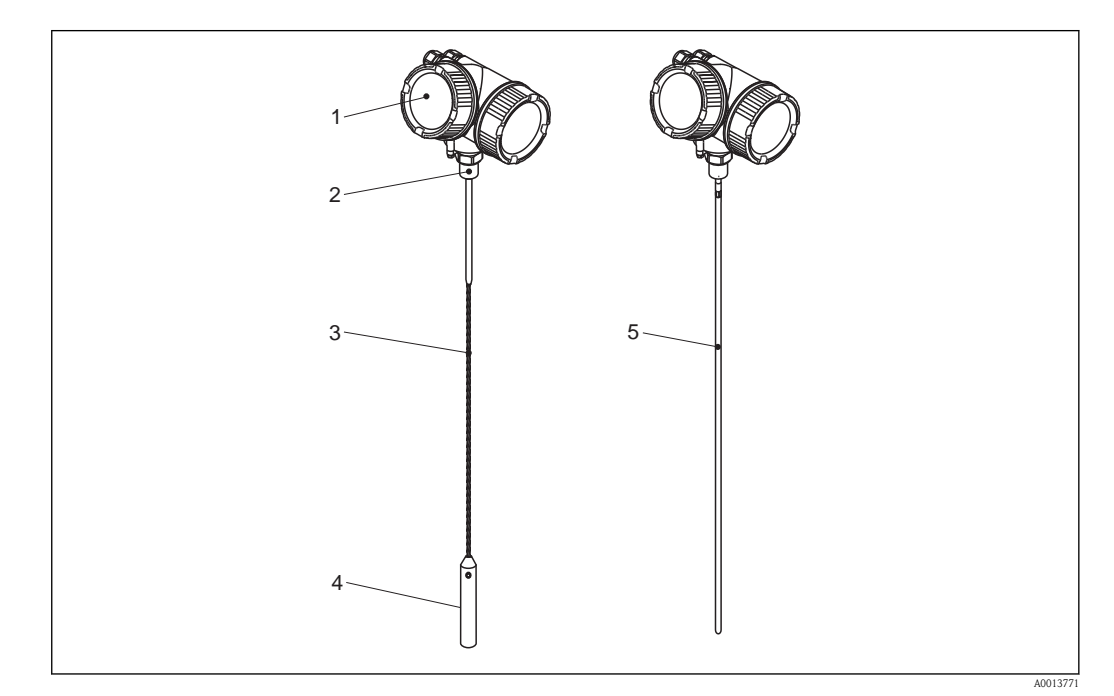

- **1** Design of the Levelflex
- 1 Electronics housing
- Process connection (Thread) 2
- 3
- Rope probe End-of-probe weight 4
- 5 Rod probe

# 3.1.2 Electronics housing

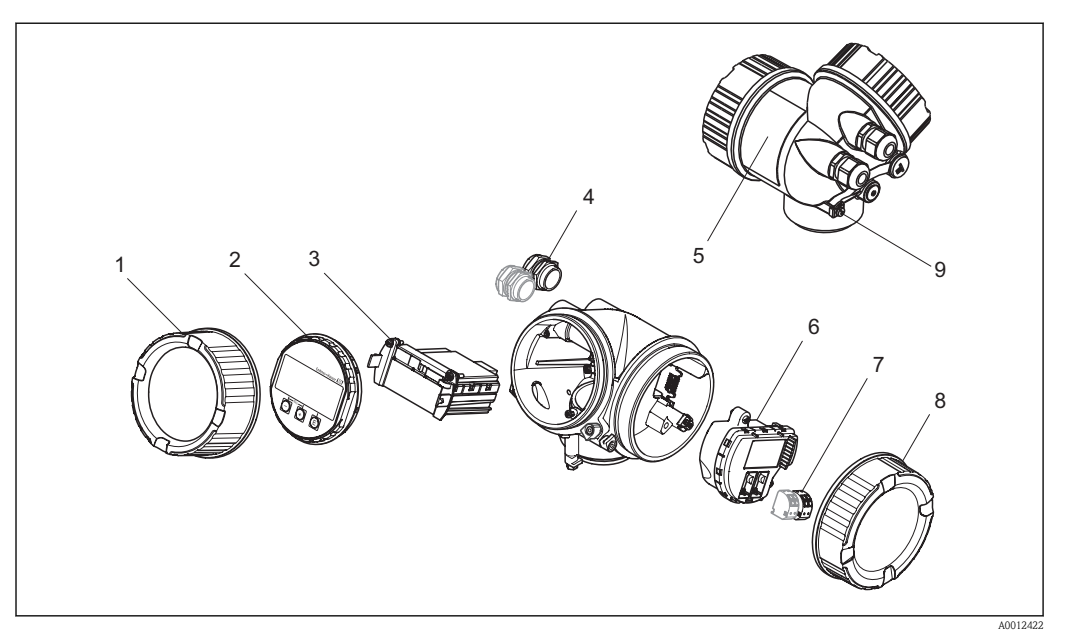

Design of the electronics housing

- 1 Electronics compartment cover
- 2 Display module
- 3 Main electronics module
- 4 Cable glands (1 or 2, depending on instrument version)
- 5 Nameplate
- 6 I/O electronics module
- 7 Terminals (pluggable spring terminals)
- 8 Connection compartment cover

### 9 Grounding terminal

# 3.2 Registered trademarks

#### HART<sup>®</sup>

Registered trademark of the HART Communication Foundation, Austin, USA

### KALREZ<sup>®</sup>, VITON<sup>®</sup>

Registered trademark of DuPont Performance Elastomers L.L.C., Wilmington, USA

### TEFLON®

Registered trademark of E.I. DuPont de Nemours & Co., Wilmington, USA

### TRI CLAMP®

Registered trademark of Alfa Laval Inc., Kenosha, USA

# 3.3 Patents

This product may be protected by at least one of the following patents. Further patents are pending.

| US Patents | EP Patents |
|------------|------------|
| 5.827.985  | _          |
| 5.884.231  | —          |
| 5.973.637  | —          |
| 6.087.978  | 955 527    |

| US Patents | EP Patents |
|------------|------------|
| 6.140.940  | _          |
| 6.481.276  | _          |
| 6.512.358  | 1 301 914  |
| 6.559.657  | 1 020 735  |
| 6.640.628  | —          |
| 6.691.570  | _          |
| 6.847.214  | _          |
| 7.441.454  | _          |
| 7.477.059  | —          |
| -          | 1 389 337  |
| 7.965.087  | _          |

# 4 Incoming acceptance and product identification

# 4.1 Incoming acceptance

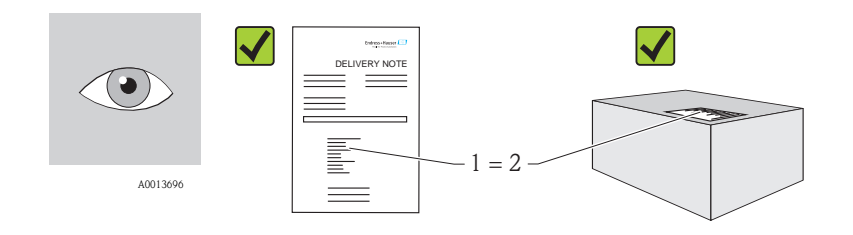

A0016870

Is the order code on the delivery note (1) identical to the order code on the product sticker (2)?

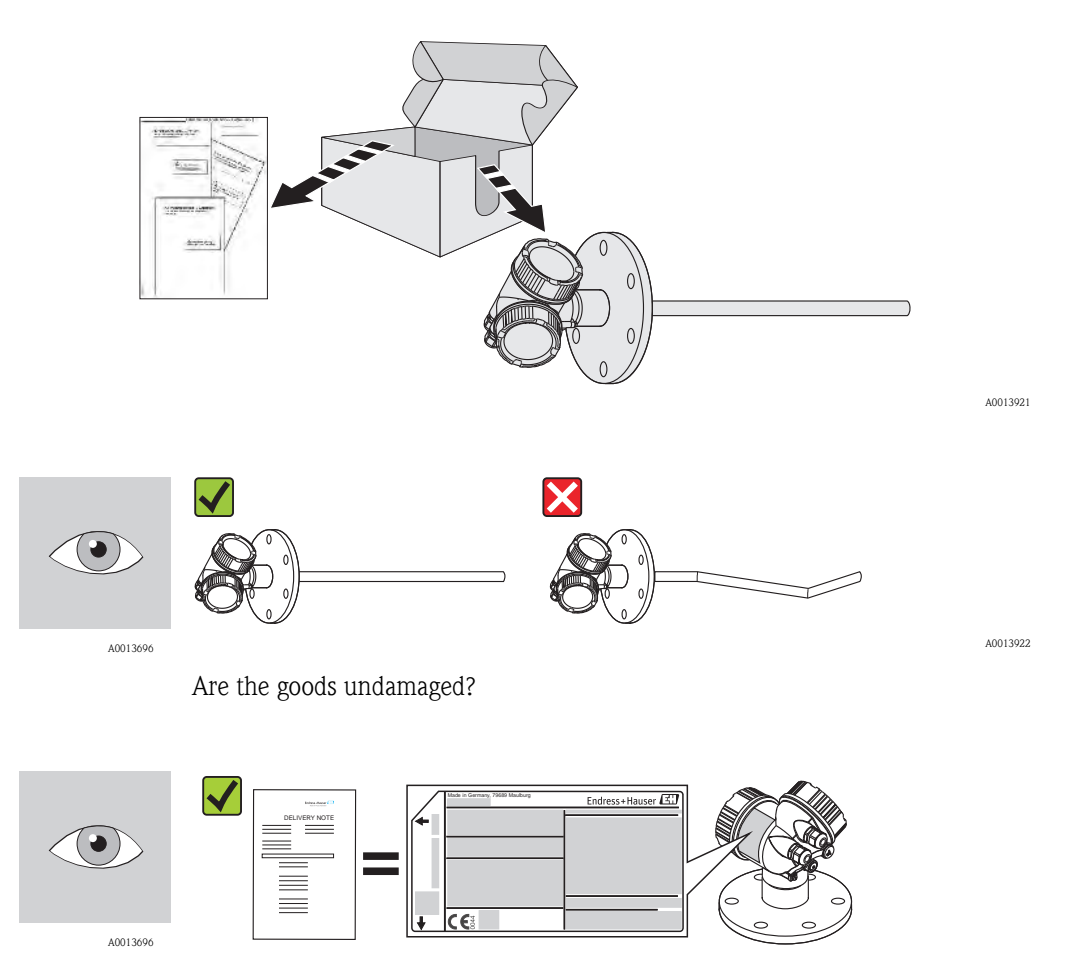

A0014038

Do the nameplate data match the ordering information on the delivery note?

A0014037

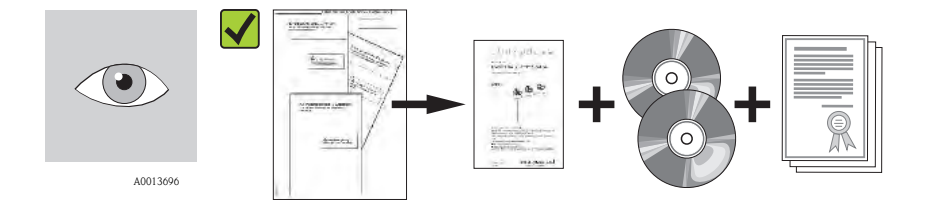

Are the CD-ROMs (product documentation, operating tool) and documentation present? If required (see nameplate): Are the Safety Instructions (XA) present?

If one of the conditions does not comply, contact your Endress+Hauser distributor.

# 4.2 Product identification

The following options are available for identification of the measuring device:

- Nameplate specifications
- Order code with breakdown of the device features on the delivery note
- Enter serial numbers from nameplates in *W*@*M* Device Viewer (www.endress.com/deviceviewer): All information about the measuring device is displayed.

For an overview of the scope of the Technical Documentation provided, refer to the following: enter serial numbers from nameplates in *W@M Device Viewer* (www.endress.com/deviceviewer)

# 4.2.1 Nameplate

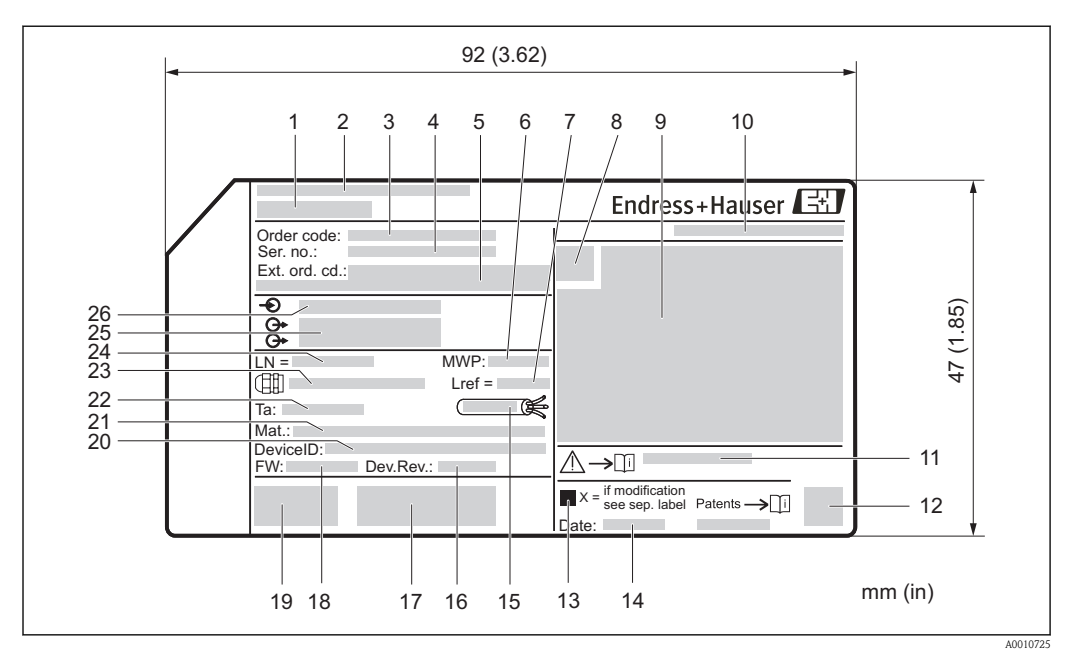

#### 3 Nameplate of the Levelflex

- 1 Device name
- 2 Address of manufacturer
- 3 Order code
- 4 Serial number (Ser. no.)
- 5 Extended order code (Ext. ord. cd.)
- 6 Process pressure
- 7 Gas phase compensation: reference distance
- 8 Certificate symbol
- 9 Certificate and approval relevant data
- 10 Degree of protection: e.g. IP, NEMA
- 11 Document number of the Safety Instructions: e.g. XA, ZD, ZE
- 12 Data Matrix Code
- 13 Modification mark
- 14 Manufacturing date: year-month
- 15 Permitted temperature range for cable
- 16 Geräterevision (Dev.Rev.)
- 17 Additional information about the device version (certificates, approvals, communication): e.g. SIL, PROFIBUS
- 18 Firmware version (FW)
- 19 CE mark, C-Tick
- 20 DeviceID
- 21 Material in contact with process
- 22 Permitted ambient temperature  $(T_a)$
- 23 Size of the thread of the cable glands
- 24 Length of probe
- 25 Signal outputs
- 26 Operating voltage

## 4.2.2 Product structure FMP50

This overview does not mark options which are mutually exclusive.

Option with \* = in preparation

| 010 | Approval:                    |
|-----|------------------------------|
| AA  | Non-hazardous area           |
| BA  | ATEX II 1G Ex ia IIC T6      |
| BB  | ATEX II 1/2G Ex ia IIC T6    |
| BC  | ATEX II 1/2G Ex d(ia) IIC T6 |

| 010 | Approval:                                                                      |  |  |
|-----|--------------------------------------------------------------------------------|--|--|
| BD  | ATEX II 1/3G Ex ic(ia) IIC T6                                                  |  |  |
| BG  | ATEX II 3G Ex nA IIC To                                                        |  |  |
| BH  | ATEX II 3G Ex ic IIC T6                                                        |  |  |
| BL  | ATEX II 1/3G Ex nA(ia) IIC T6                                                  |  |  |
| B2  | *ATEX II 1/2G Ex ia IIC T6, 1/2D Ex ia IIIC IP6x                               |  |  |
| B3  | *ATEX II 1/2G Ex d(ia) IIC T6, 1/2D Ex tD IIIC IP6x                            |  |  |
| B4  | ATEX II 1/2G Ex ia IIC T6, Ex d(ia) IIC T6                                     |  |  |
| CA  | CSA General Purpose                                                            |  |  |
| CB  | CSA C/US IS Cl.I Div.1 Gr.A-D                                                  |  |  |
| CC  | CSA C/US XP Cl.I Div.1 Gr.A-D                                                  |  |  |
| C2  | *CSA C/US IS Cl.I,II,III Div.1 Gr.A-G, NI Cl.1 Div.2, Ex ia                    |  |  |
| C3  | *CSA C/US XP Cl.I,II,III Div.1 Gr.A-G, NI Cl.1 Div.2, Ex d                     |  |  |
| FA  | FM IS Cl.I Div.1 Gr.A-D                                                        |  |  |
| FB  | *FM IS Cl.I,II,III Div.1 Gr.A-G, AEx ia, NI Cl.1 Div.2                         |  |  |
| FC  | FM XP Cl.I Div.1 Gr.A-D                                                        |  |  |
| FD  | *FM XP Cl.I,II,III Div.1 Gr.A-G, AEx d, NI Cl.1 Div.2                          |  |  |
| IA  | IECEx zone 0 Ex ia IIC T6 Ga                                                   |  |  |
| IB  | IECEx zone 0/1 Ex ia IIC T6 Ga/Gb                                              |  |  |
| IC  | IECEx zone 0/1 Ex d(ia) IIC T6 Ga/Gb                                           |  |  |
| ID  | IECEx zone 0/2 Ex ic(ia) IIC T6 Ga/Gc                                          |  |  |
| IG  | IECEx zone 2 Ex nA IIC T6 Gc                                                   |  |  |
| IH  | IECEx zone 2 Ex ic IIC T6 Gc                                                   |  |  |
| IL  | IECXEx Zone 0/2 Ex nA(ia) IIC T6 Ga/Gc                                         |  |  |
| I2  | *IECEx zone 0/1 Ex ia IIC T6 Ga/Gb, zone 20/21 Ex ia IIIC A20/21 IP6x Da/Db    |  |  |
| I3  | *IECEx zone 0/1 Ex d(ia) IIC T6 Ga/Gb, zone 20/21 Ex tD IIIC A20/21 IP6x Da/Db |  |  |
| NA  | NEPSI zone 0 Ex ia IIC T6 Ga                                                   |  |  |
| NB  | NEPSI zone 0/1 Ex ia IIC T6 Ga/Gb                                              |  |  |
| NC  | NEPSI zone 0/1 Ex d(ia) IIC T6 Ga/Gb                                           |  |  |
| NG  | NEPSI zone 2 Ex nA II T6 Gc                                                    |  |  |
| NH  | NEPSI zone 2 Ex ic IIC T6 Gc                                                   |  |  |
| N2  | NEPSI zone 0/1 Ex ia IIC T6 Ga/Gb, zone 20/21 Ex iaD 20/21 T*                  |  |  |
| N3  | NEPSI zone 0/1 Ex d(ia) IIC T6 Ga/Gb, DIP A20/21 T* IP6x                       |  |  |
| 8A  | *FM/CSA IS+XP Cl.I,II,III Div.1 Gr.A-G                                         |  |  |
| 99  | Special version, TSP-no. to be sepc.                                           |  |  |
|     |                                                                                |  |  |
| 020 | Power Supply, Output                                                           |  |  |
| A   | 2-wire; 4-20mA HART                                                            |  |  |
| С   | 2-wire; 4-20mA HART, 4-20mA                                                    |  |  |
| Е   | 2-wire; FOUNDATION Fieldbus, switch output                                     |  |  |
| G   | 2-wire; PROFIBUS PA, switch output                                             |  |  |
| К   | 4-wire 90-253VAC; 4-20mA HART                                                  |  |  |
| L   | 4-wire 10,4-48VDC; 4-20mA HART                                                 |  |  |
| Y   | Special version, TSP-no. to be sepc.                                           |  |  |

| 030      | Display, Operation:                                                                      |  |  |  |
|----------|------------------------------------------------------------------------------------------|--|--|--|
| А        | W/o, via communication                                                                   |  |  |  |
| С        | SD02 4-line, push buttons + data backup function<br>Special version, TSP-no. to be sepc. |  |  |  |
| Y        | Special version, TSP-no. to be sepc.                                                     |  |  |  |
| 0.40     |                                                                                          |  |  |  |
| 040      | Housing:                                                                                 |  |  |  |
| A        | GT19 dual compartment, Plastics PB1                                                      |  |  |  |
| v        | G120 dual compartment, Alu coated                                                        |  |  |  |
| I        | special version, 15r-no. to be sept.                                                     |  |  |  |
| 050      | Electrical connection:                                                                   |  |  |  |
| А        | Gland M20, IP66/68 NEMA4X/6P                                                             |  |  |  |
| В        | Thread M20, IP66/68 NEMA4X/6P                                                            |  |  |  |
| С        | Thread G1/2, IP66/68 NEMA4X/6P                                                           |  |  |  |
| D        | Thread NPT1/2, IP66/68 NEMA4X/6P                                                         |  |  |  |
| Ι        | Plug M12, IP66/68 NEMA4X/6P                                                              |  |  |  |
| М        | Plug 7/8", IP66/68 NEMA4X/6P                                                             |  |  |  |
| Y        | Special version, TSP-no. to be sepc.                                                     |  |  |  |
| 060      | be:                                                                                      |  |  |  |
| AA       | mm, rod 8mm 316L                                                                         |  |  |  |
| AB       | inch, rod 1/3" 316L                                                                      |  |  |  |
| LA       | mm, rope 4mm 316                                                                         |  |  |  |
| LB       | inch, rope 1/6" 316                                                                      |  |  |  |
| YY       | Special version, TSP-no. to be sepc.                                                     |  |  |  |
| 090      | Seal:                                                                                    |  |  |  |
| A1       | Viton, -2080°C                                                                           |  |  |  |
| Y9       | Special version, TSP-no. to be sepc.                                                     |  |  |  |
| 100      | Process connection.                                                                      |  |  |  |
| GDI      | Thread ISO228 G3/4, 316L                                                                 |  |  |  |
| RDI      | Thread ANSI MNPT3/4. 316L                                                                |  |  |  |
| YYY      | Special version, TSP-no. to be sepc.                                                     |  |  |  |
|          |                                                                                          |  |  |  |
| 500      | Additional Operation Language:                                                           |  |  |  |
| AA       | English                                                                                  |  |  |  |
| AD       | German                                                                                   |  |  |  |
| AD       | ITERCII<br>Spanish                                                                       |  |  |  |
| AD<br>AE | Uralish<br>Italian                                                                       |  |  |  |
| AE<br>AF |                                                                                          |  |  |  |
| AC-      | Portuguese                                                                               |  |  |  |
| AG       | I OTTARRESE                                                                              |  |  |  |

- AH Polish
- AI Russian
- AK Chinese simplified

| 500 | Additional Operation Language:                                                                |  |  |
|-----|-----------------------------------------------------------------------------------------------|--|--|
| AL  | Japanese                                                                                      |  |  |
| AM  | Korean                                                                                        |  |  |
| AR  | Czech                                                                                         |  |  |
| 550 | Calibration:                                                                                  |  |  |
| F4  | 5-point linearity protocol                                                                    |  |  |
| F9  | Special version, TSP-no. to be sepc.                                                          |  |  |
| 570 | Service: (Multiple options can be selected)                                                   |  |  |
| IJ  | Customized parametrization HART                                                               |  |  |
| IK  | Customized parametrization PA                                                                 |  |  |
| IL  | Customized parametrization FF                                                                 |  |  |
| IW  | W/o Tooling DVD (FieldCare setup)                                                             |  |  |
| I9  | Special version, TSP-no. to be sepc.                                                          |  |  |
| 580 | Test, Certificate: (Multiple options can be selected)                                         |  |  |
| JA  | 3.1 Material certificate, wetted metallic parts, EN10204-3.1 inspection certificate           |  |  |
| К9  | Special version, TSP-no. to be sepc.                                                          |  |  |
| 590 | Additional Approval: (Multiple options can be selected)                                       |  |  |
| LA  | SIL                                                                                           |  |  |
| LC  | *WHG overfill prevention                                                                      |  |  |
| L9  | Special version, TSP-no. to be sepc.                                                          |  |  |
| 600 | Probe Design: (Multiple options can be selected)                                              |  |  |
| MB  | Sensor remote, 3m/9ft cable, detachable+mounting bracket                                      |  |  |
| M9  | Special version, TSP-no. to be sepc.                                                          |  |  |
| 620 | Accessory Enclosed: (Multiple options can be selected)                                        |  |  |
| PB  | Weather protection cover                                                                      |  |  |
| PG  | Mounting kit, insulated, rope                                                                 |  |  |
| RC  | UNI flange 2" / DN50/50, 316L max 3bar abs/44psia, suitable for 2" 150lbs /DN50 PN16/10K 50   |  |  |
| RF  | UNI flange 3" /DN80/80, 316L max 3bar abs/44psia, suitable for 3" 150lbs/DN80 PN16/10K 80     |  |  |
| RI  | UNI flange 4" /DN100/100, 316L max 3bar abs/44psia, suitable for 4" 150lbs/DN100 PN16/10K 100 |  |  |
| R9  | Special version, TSP-no. to be sepc.                                                          |  |  |
| 850 | Firmware Version:                                                                             |  |  |
| 75  | 01.01.zz, HART, DevRev02                                                                      |  |  |
| 76  | 01.00.zz, FF, DevRev01                                                                        |  |  |
| 77  | 01.00.zz, PROFIBUS PA, DevRev01                                                               |  |  |
| 78  | 01.00.zz, HART, DevRev01                                                                      |  |  |
| 895 | Tagging: (Multiple options can be selected)       Image: (Multiple options can be selected)   |  |  |
| Z1  | Tagging (TAG), see additional spec.                                                           |  |  |
| Z2  | Bus address, see additional spec.                                                             |  |  |

# 5 Storage, Transport

# 5.1 Storage conditions

- Permitted storage temperature: -40 to +80 °C (-40 to +176 °F)
- Use the original packaging.

# 5.2 Transport product to the measuring point

# **A**WARNING

### Risk of injury if the hosuing breaks away!

- ► Transport the measuring device to the measuring point in its original packaging or at the process connection.
- ► Comply with the safety instructions, transport conditions for devices over 18kg (39.6lbs).

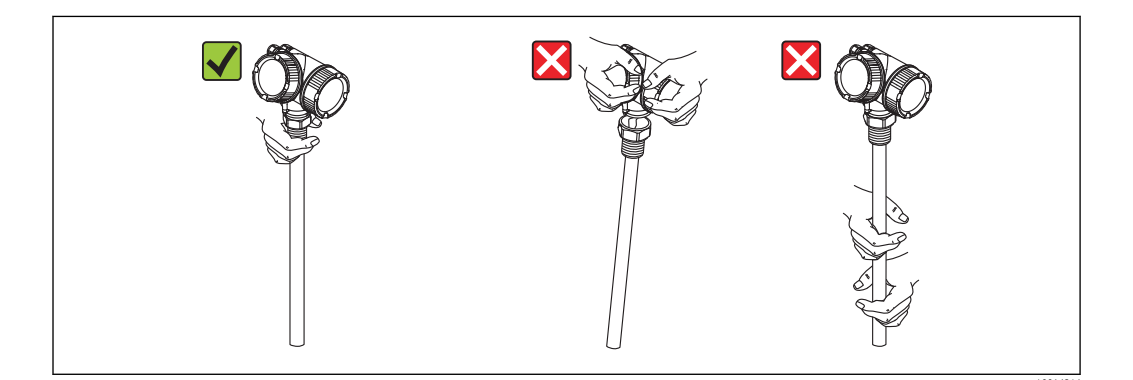

# 6 Mounting

# 6.1 Mounting dimensions

# 6.1.1 Dimensions of the electronics housing

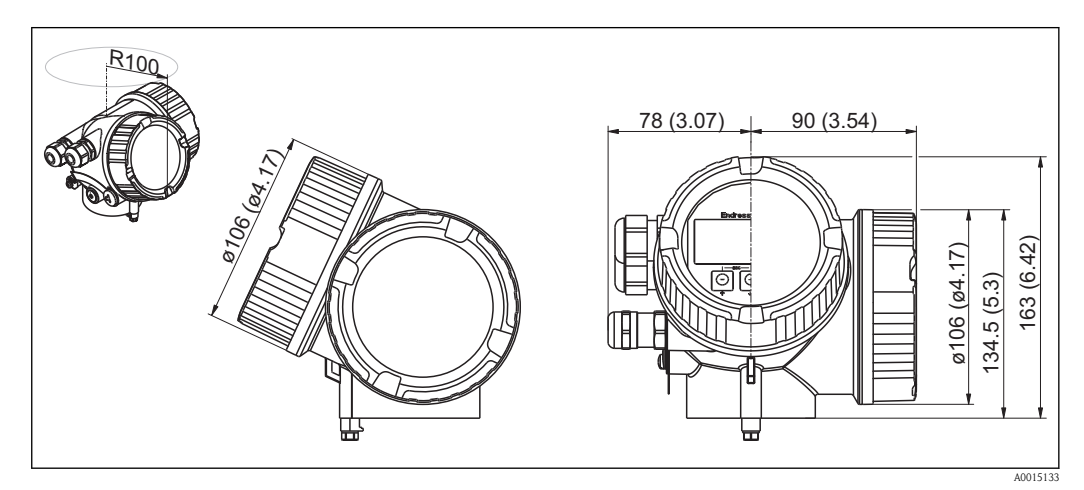

Housing GT19 (Plastics PBT); Dimensions in mm (in)

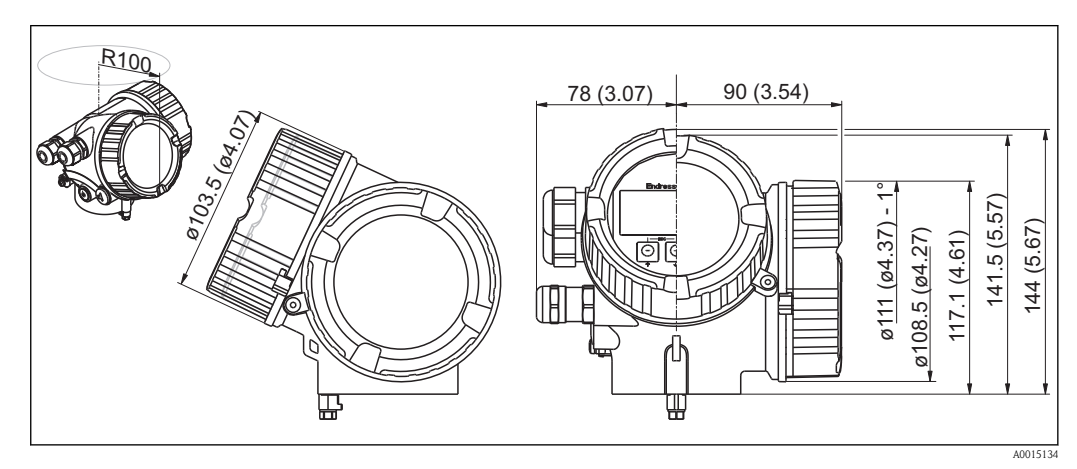

S Housing GT20 (Alu coated); Dimensions in mm (in)

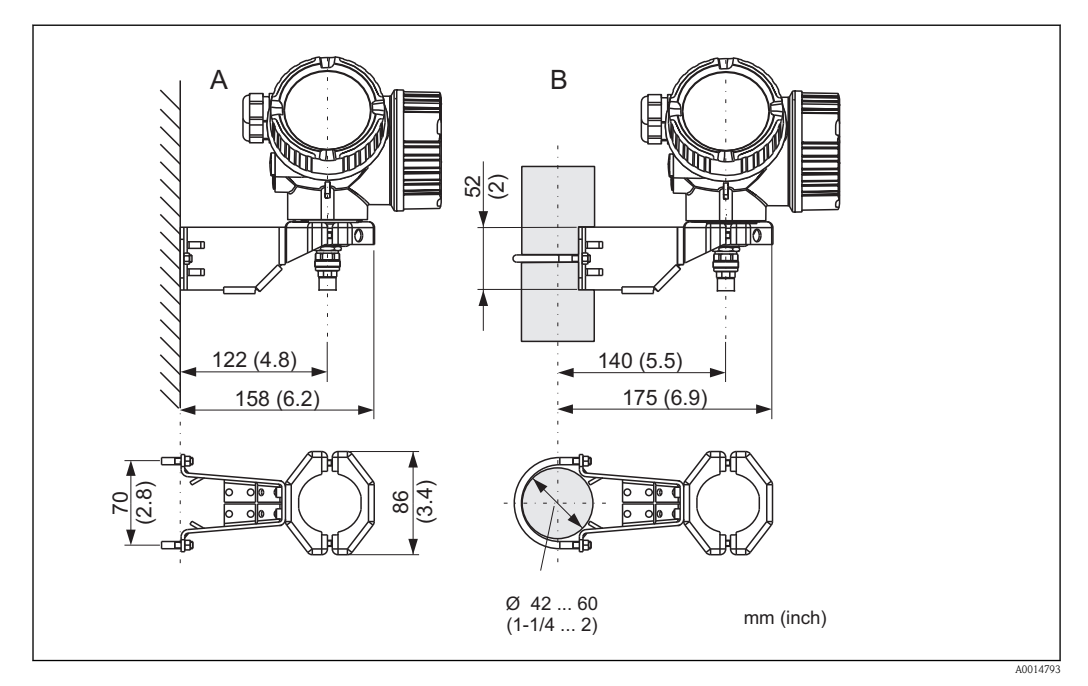

# 6.1.2 Dimensions of the mounting bracket

6 Mounting bracket for the electronics housing

A Wall mounting

B Pipe mounting

For the "Sensor remote" device version (see feature 060 of the product structure), the mounting bracket is part of the delivery. If required, it can also be ordered as an accessory (order code 71102216).

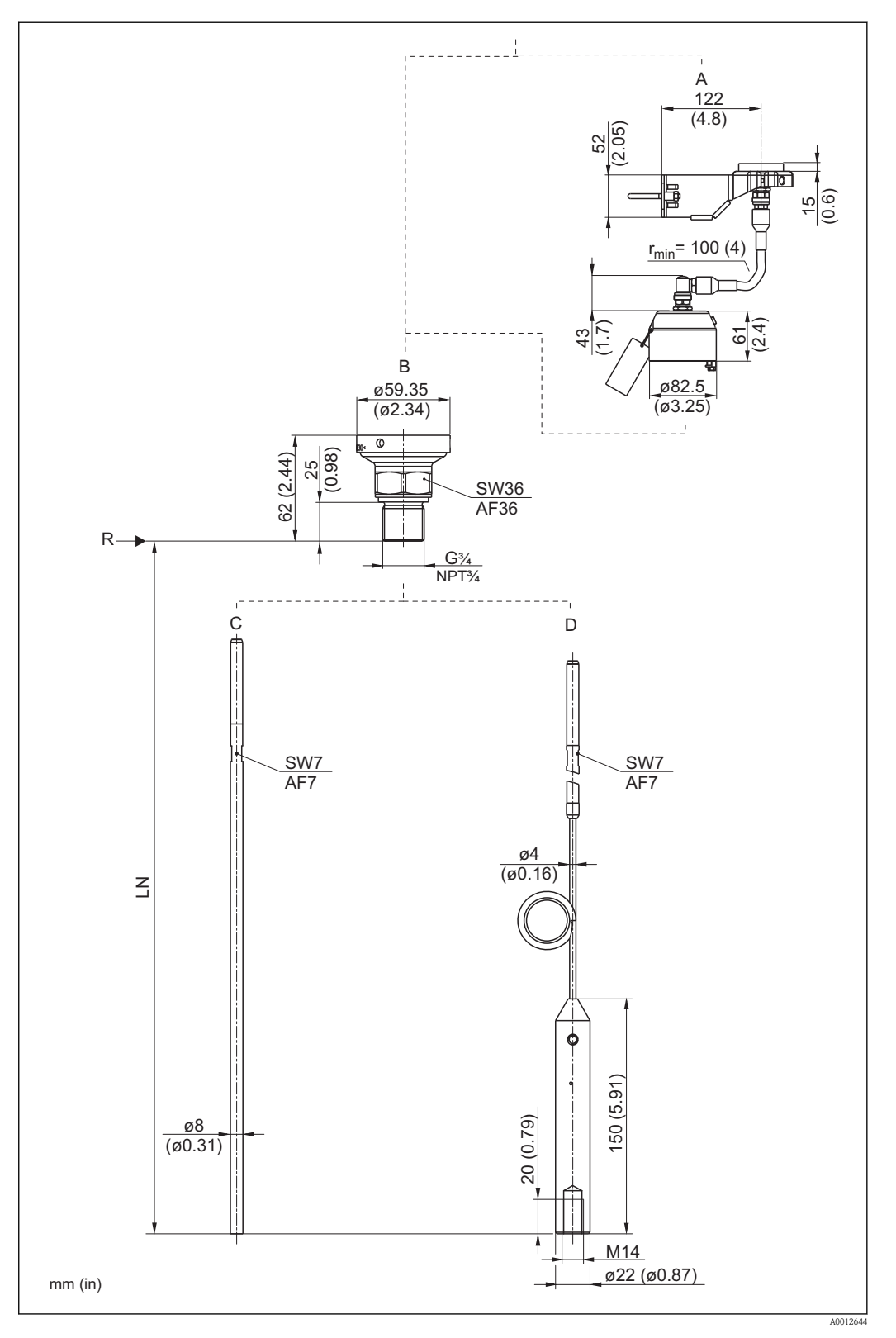

#### FMP50 : Dimensions of process connection and probe 6.1.3

- Mounting bracket for probe design "Sensor remote" (Feature 600) Thread ISO228 G3/4 or ANSI MNPT3/4 (Feature 100) Α
- В
- С
- Rod probe 8mm or 1/3" (Feature 060) Rope probe 4mm or 1/6" (Feature 060) D
- LN Length of probe
- R Reference point of the measurement

# 6.2 Mounting requirements

# 6.2.1 Suitable mounting position

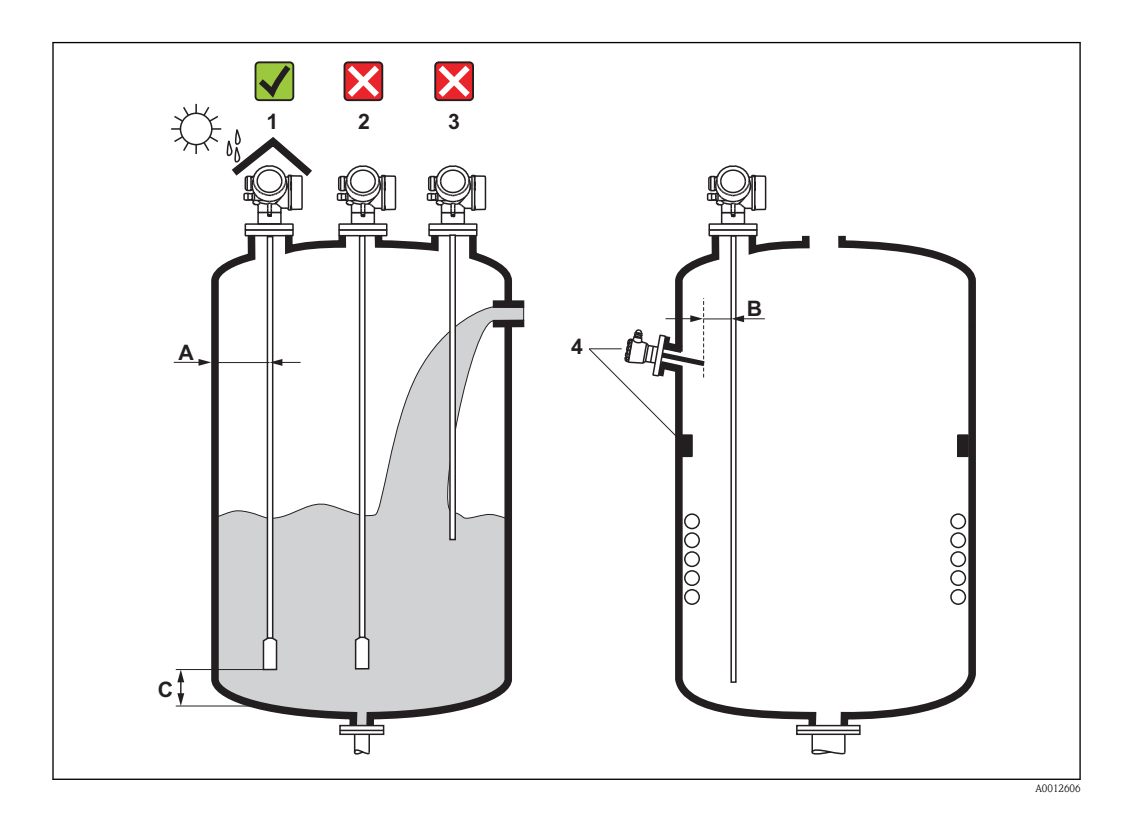

#### Mounting distances

- Distance (A) between wall and rod or rope probe:
  - for smooth metallic walls: > 50 mm (2")
  - for plastic walls: > 300 mm (12") mm to metallic parts outside the vessel
  - for concrete walls:  $>500\ mm$  (20") , otherwise the available measuring range may be reduced.
- Distance (B) between rod or rope probe and internal fittings in the vessel: > 300 mm (12")
- Distance (C) from end of probe to bottom of the vessel:
  - Rope probe: > 150 mm (6 in)
  - Rod probe: > 10 mm (0.4 in)

#### Additional conditions

- When mounting in the open, a weather protection cover (1) may be installed to protect the device against extreme weather conditions.
- In metallic vessels: Preferably do not mount the probe in the center of the vessel (2), as this would lead to increased interference echoes.
   If a central mounting position can not be avoided, it is crucial to perform an interference echo suppresion(mapping) after the commissioning of the device.
- Do not mount the probe in the filling curtain (3).
- Avoid buckling the rope probe during installation or operation (e.g. through product movement against silo wall) by selecting a suitable mounting location.

With suspended rope probes (probe end not fixed at the bottom) the distance between the probe rope and internal fittings in the tank must not fall below 300 mm (12") during the entire process. A sporadic contact between the probe weight and the cone of the vessel, however, does not influence the measurement as long as the dielectric constant of the medium is at least DC = 1.8.

When mounting the electronics housing into a recess (e.g. in a concrete ceiling), observe a minimum distance of 100 mm (4 inch) between the cover of the terminal compartment / electronics compartment and the wall. Otherwise the connection compartment / electronics compartment is not accessible after installation.

# 6.2.2 Applications with restricted mounting space

#### Mounting with remote sensor

The device version with a remote sensor is suited for applications with restricted mounting space. In this case the electronics housing is mounted at a separate position from which it is easier accessible.

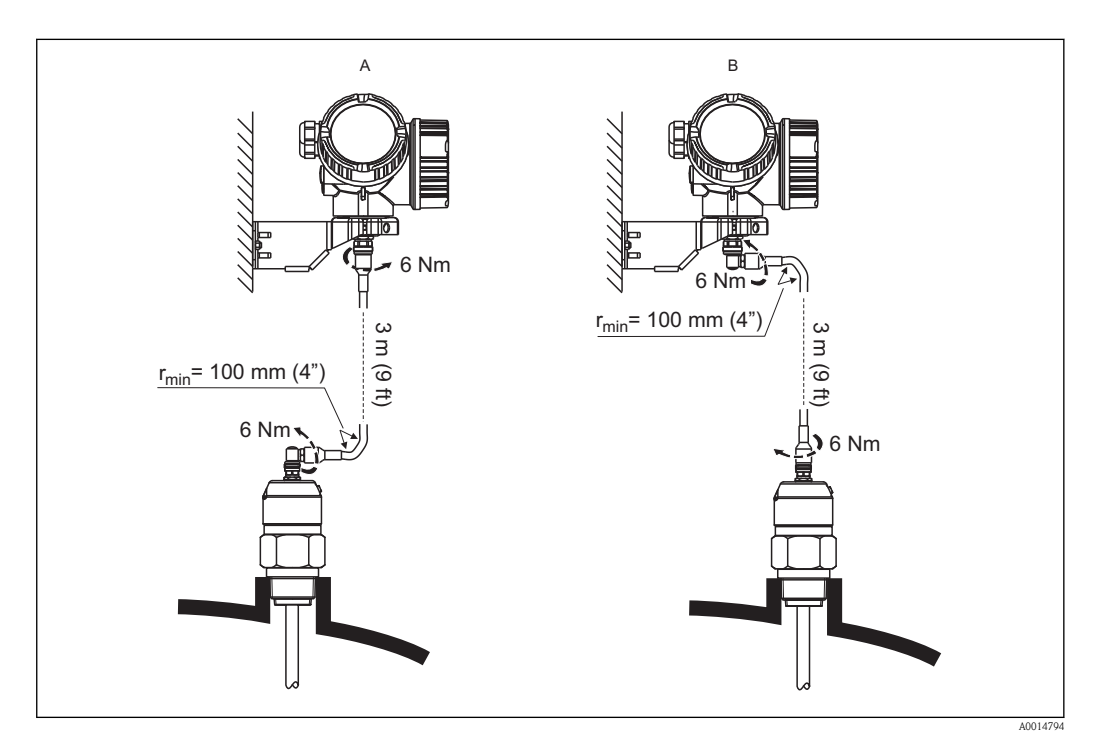

- A Angled plug at the probe
- B Angled plug at the electronics housing
- Levelflex version (see product structure):

Feature 600 "Probe Design", Option MB "Sensor remote, 3m/9ft cable, detachable+mounting bracket" ( $\rightarrow \ge 19$ )

- A connecting cable is supplied with this device version
  - Length: 3 m (9 ft)
  - Minimum bending radius: 100 mm (4 inch)
- A mounting bracket for the electronics housing is supplied with this device version. Mounting options:
  - Wall mounting
- Pipe mounting; diameter: 42 to 60 mm (1-1/4 to 2 inch)
- The connection cable has got one straight and one angled plug (90°). Depending on the local conditions the angled plug can be connected at the probe or at the electronics housing.

# 6.2.3 Notes on the mechanical load of the probe

#### Tensile load limit of rope probes

| Sensor | Feature 060 | Probe               | Tensile load limit [kN] |
|--------|-------------|---------------------|-------------------------|
| FMP50  | LA, LB      | Rope 4mm (1/6") 316 | 2                       |

### Bending strength of rod probes

| Sensor | Feature 060 | Probe               | Bending strength [Nm] |
|--------|-------------|---------------------|-----------------------|
| FMP50  | AA, AB      | Rod 8mm (1/3") 316L | 10                    |

### Bending load (torque) through fluid flow

The formula for calculating the bending torque M impacting on the probe:

 $M = c_w \cdot \rho / 2 \cdot v^2 \cdot d \cdot L \cdot (L_N - 0.5 \cdot L)$ 

with:

 $c_w$ : Friction factor

 $\rho$  [kg/m³]: Density of the medium

v [m/s]: Velocity of the medium perpendicular to the probe rod

d [m]: Diameter of the probe rod

L [m]: Level

LN [m]: Probe length

#### Calculation example

| Friction factor $\ensuremath{c_w}$ | 0,9 (on the assumption of a turbulent current – high Reynolds number) $% \left( {{\left( {{{{\bf{n}}_{\rm{s}}}} \right)}_{\rm{s}}}} \right)$ |
|------------------------------------|----------------------------------------------------------------------------------------------------|
| Density $\rho~[kg/m^3]$            | 1000 (e.g. water)                                                                                                    |
| Probe diameter d [m]               | 0,008                                                                                                    |
| $L = L_{\rm N}$                    | (worst case)                                                                                                    |
|                                    |                                                                                                    |

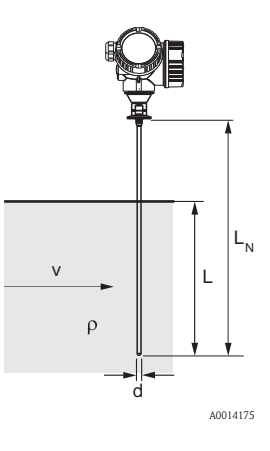

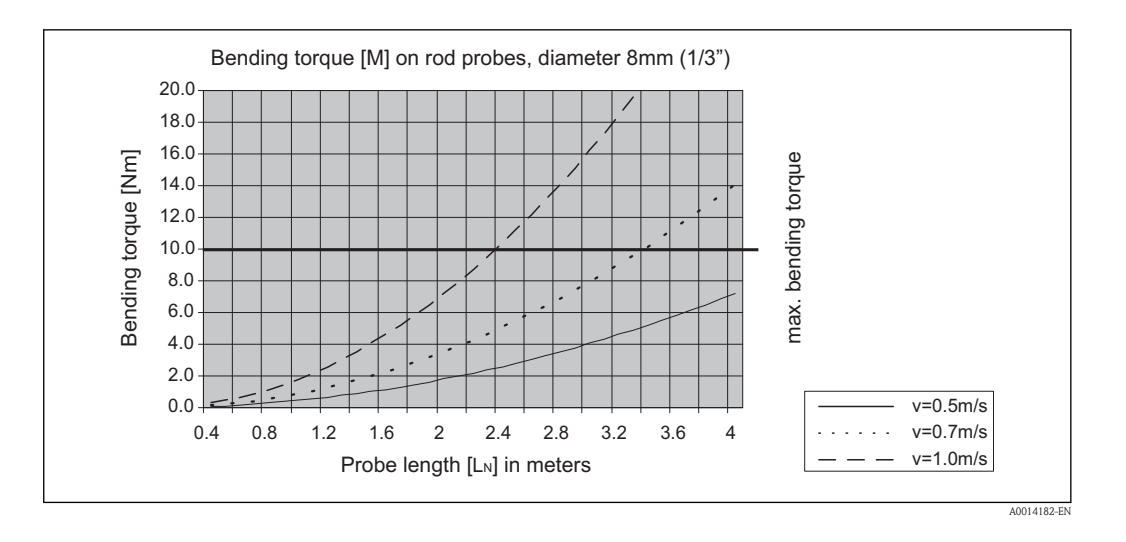

#### 6.2.4 Notes on the process connection

Probes are mounted to the process connection with threaded connections or flanges. If during this installation there is the danger that the probe end moves so much that it touches the tank floor or cone at times, the probe must, if necessary, be shortened and fixed down ( $\rightarrow \ge 28$ ).

### Threaded connection

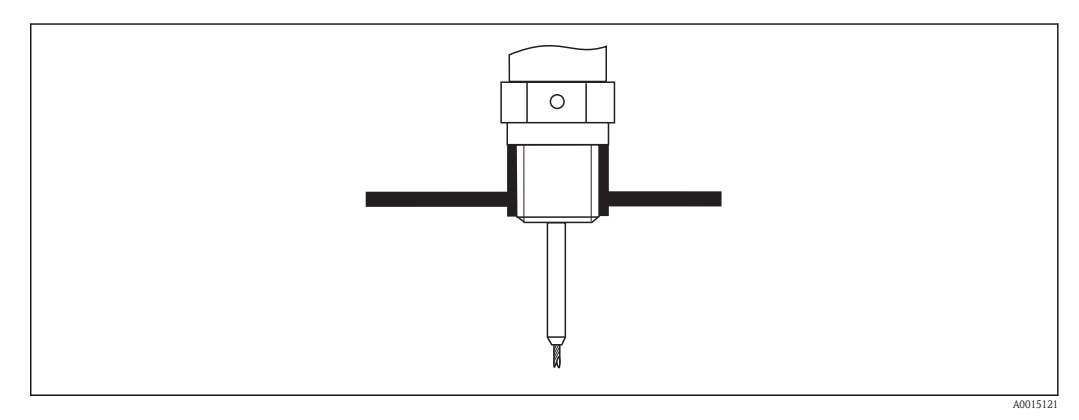

**⊡** 7 Mounting with threaded connection; flush with the container ceiling

### Seal

The thread as well as the type of seal comply to DIN 3852 Part 1, screwed plug form A.

They can be sealed with the following types of sealing rings:

Thread G3/4": According to DIN 7603 with the dimensions 27 x 32 mm

Please use a sealing ring according to this standard in the form A, C or D and of a material that is resistant to the application.

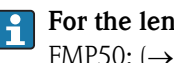

#### For the length of the screwed plug refer to the dimensional drawing: FMP50: (→ 🖹 23)

# 6.2.5 Securing the probe

### Securing rope probes

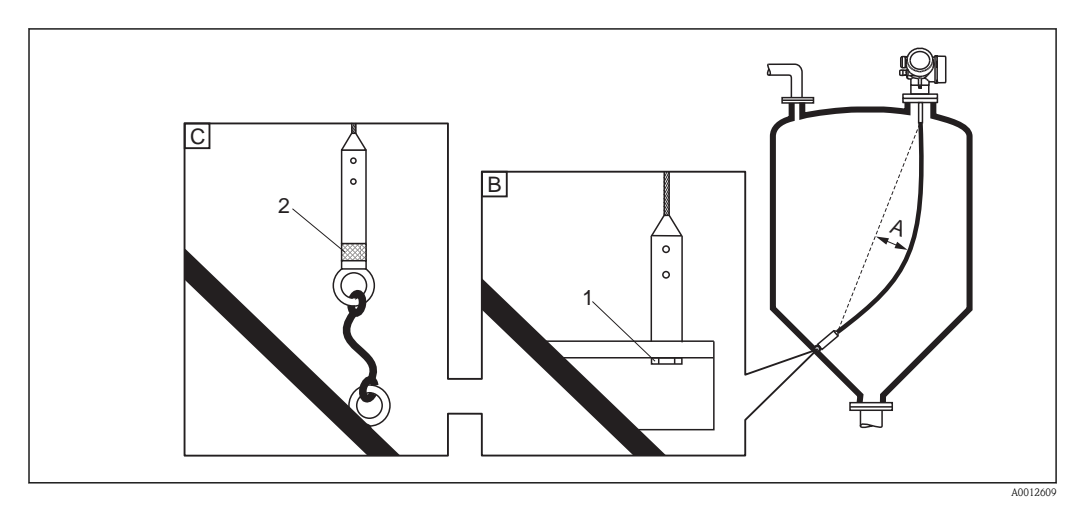

- A Sag of the rope:  $\geq 1$  cm per 1m of the probe length (0.12 inch per 1 ft of the probe length)
- B Reliably grounded end of probe
- C Reliably isolated end of probe
- 1: Mounting and contact with a bolt
- 2 Mounting kit isolated ( $\rightarrow$  85)
- The end of the probe needs to be secured under the following conditions: if otherwise the probe sporadically comes into contact with the wall of the vessel, the outlet cone, internal fittings or other parts of the installation.
- The end of probe can be secured at its internal thread rope 4 mm (1/6"), 316: M 14
- The fixing must be either reliably grounded or reliably insulated. If it is not possible to mount the probe weight with a reliably insulated connection, it can be secured using an isolated eyelet, which is available as an accessory ( $\rightarrow \ge 85$ ).
- In the case of a grounded fixing the Positive echo option must be selected in the Expert → Sensors → EOP evaluation → EOP search mode parameter. Otherwise the automatic probe length correction will not work.

#### Securing rod probes

- For Ex-approvals: For probe lengths  $\geq$  3 m (10 ft) a support is required.
- In general, rod probes must be supported if there is a horizontal flow (e.g. from an agitator) or in the case of strong vibrations.
- Rod probes may only be supported at the end of the probe.

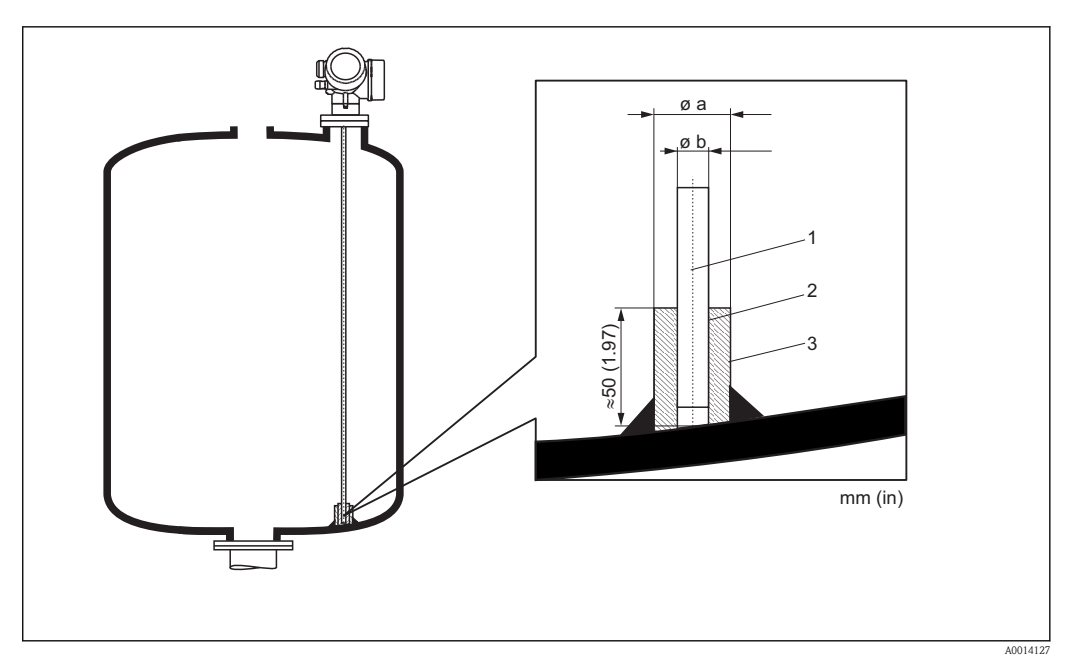

- 1 Probe rod
- 2 Sleeve bored tight to ensure electrical contact between the rod and sleeve!
- *3 Short metal pipe, e.g. welded in place*

| Ø probe     | Ø a [mm (inch)] | Ø b [mm (inch)] |
|-------------|-----------------|-----------------|
| 8 mm (1/3") | < 14 (0.55)     | 8.5 (0.34)      |

# NOTICE

#### Poor grounding of the end of probe may cause measuring errors.

• Apply a narrow sleeve which has good electrical contact to the probe.

## NOTICE

#### Welding may damage the main electronics module.

▶ Before welding: Ground the probe and dismount electronics.

# 6.2.6 Special mounting conditions

#### Bypasses and stilling wells

For information on bypass solutions from Endress+Hauser please contact your Endress +Hauser sales representative.

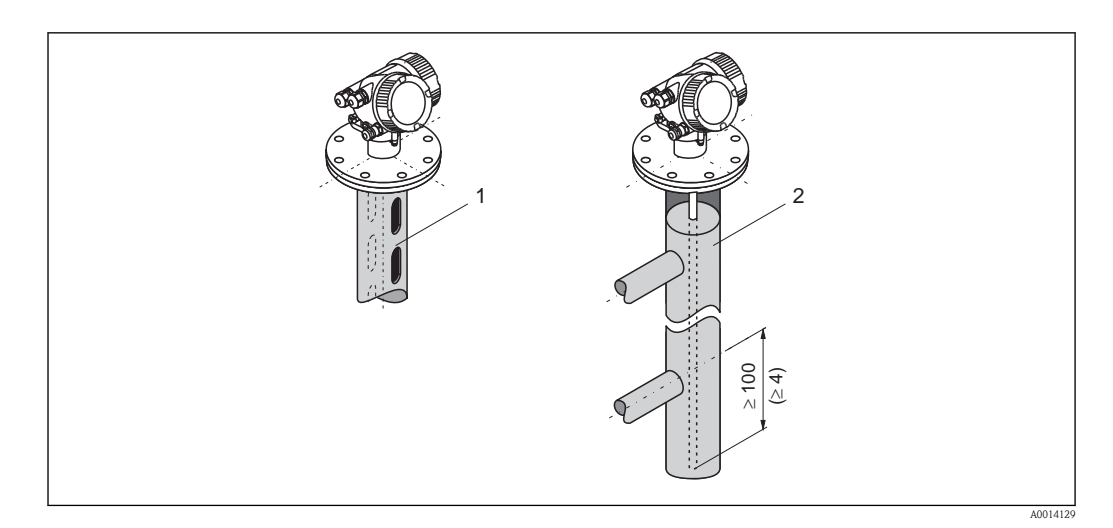

- 1 Mounting in a stilling well
- 2 Mounting in a bypass
- Pipe diameter: > 40 mm (1.6") for rod probes
- Rod probe installation can take place up to a diameter size of 100 mm. In the event of larger diameters, FMP51 with a coax probe is recommended.
- Side disposals, holes or slits and welded joints that protrude up to approx. 5 mm (0.2") inwards do not influence the measurement.
- The pipe may not exhibit any steps in diameter.
- The probe must be 100 mm longer than the lower disposal.
- Within the measuring range, the probe must not get into contact with the pipe wall. If necessary, use a center washer (see feature 610 of the product structure).

For bypasses with condensate formation (water) and a medium with low dielectric constant (e.g. hydrocarbons):

In the course of time the bypass is filled with condensate up to the lower disposal and for low levels the the level echo is superimposed by the condensate echo. Thus in this range the condensate level is measured instead of the correct level. Only higher levels are measured correctly. To prevent this, position the lower disposal 100 mm (4 in) below the lowest level to be measured and apply a metallic centering disk at the height of the lower edge of the lower disposal.

With heat insulated tanks the bypass should also be insulated in order to prevent condensate formation.

For rope probes with a length exceeding 2 m (6.7 ft) an additional weight or a spring should be mounted in addition to the center a washer (option OC) in order to tighten the rope. The mass of the center wahser is 155 g (5.5 oz).

### Underground tanks

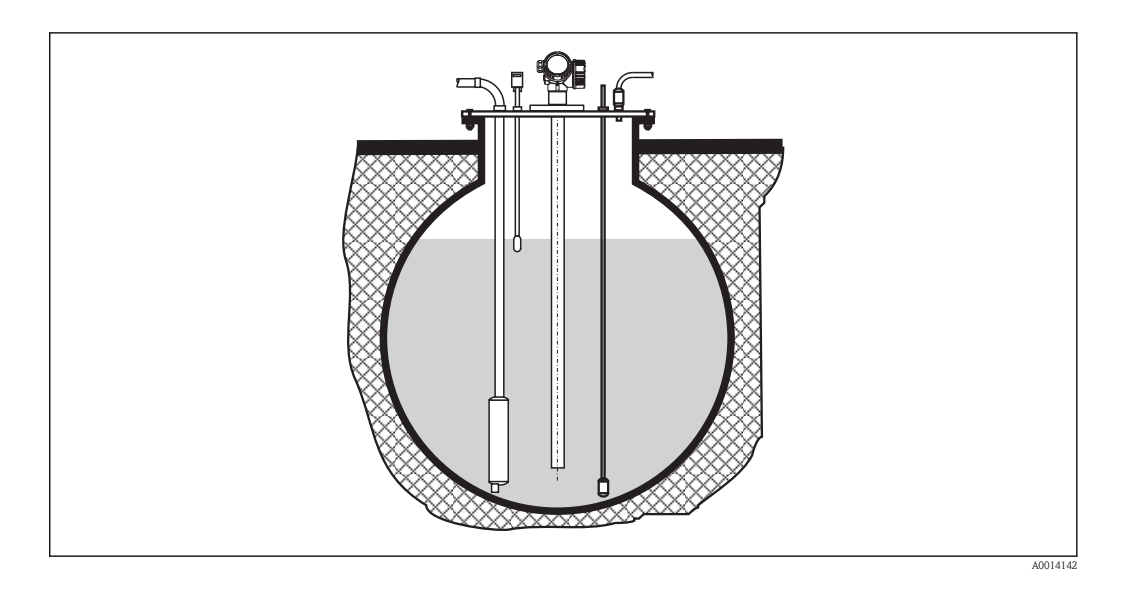

Use FMP51 with a coax probe for nozzles with large diameters in order to avoid reflections at the nozzle wall.

### Installation at an angle

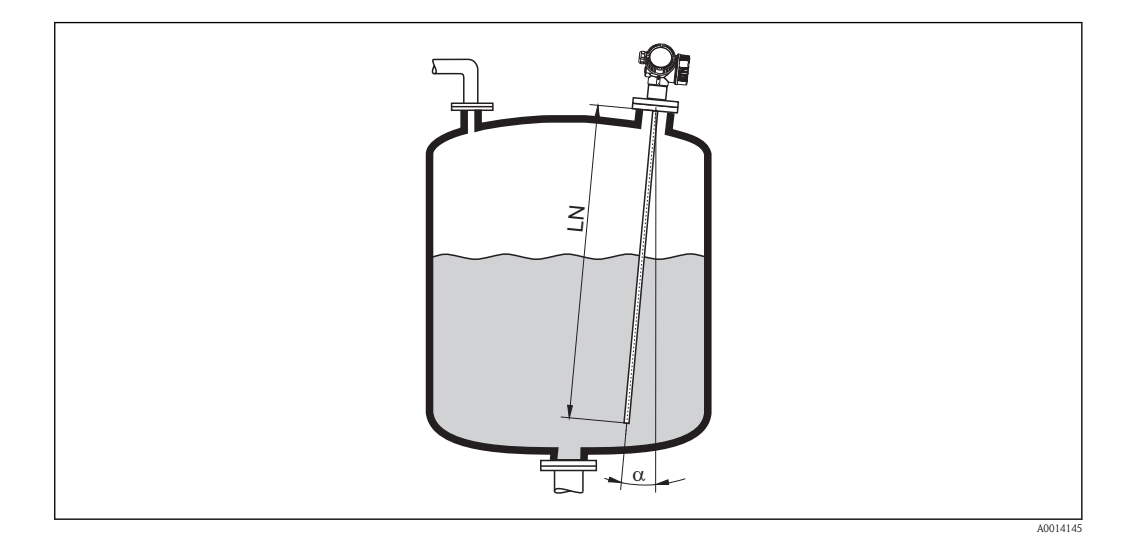

- For mechanical reasons, the probe should be installed as vertically as possible.
- With inclined installations the probe length has to be adjusted in dependence to the installation angle.
  - Up to LN = 1 m (3.3 ft):  $\alpha = 30^{\circ}$
  - Up to LN = 2 m (6.6 ft):  $\alpha$  = 10°
  - Up to LN = 4 m (13.1 ft):  $\alpha = 5^\circ$

#### Non-metallic vessels

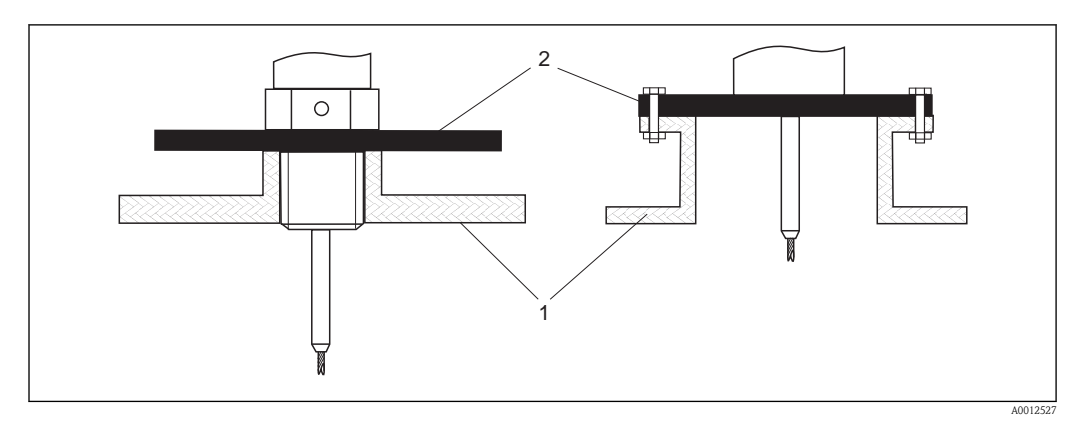

- 1 Non-metallic vessel
- 2 Metal sheet or metal flange

To measure, Levelflex with a rod probe needs a metallic surface at the process connection. Therefore:

Mount a metal sheet with a diameter of at least 200 mm (8") to the probe at the process connection. Its orientation must be perpendicular to the probe.

#### Plastic or glass tanks: Mounting the probe externally at the wall

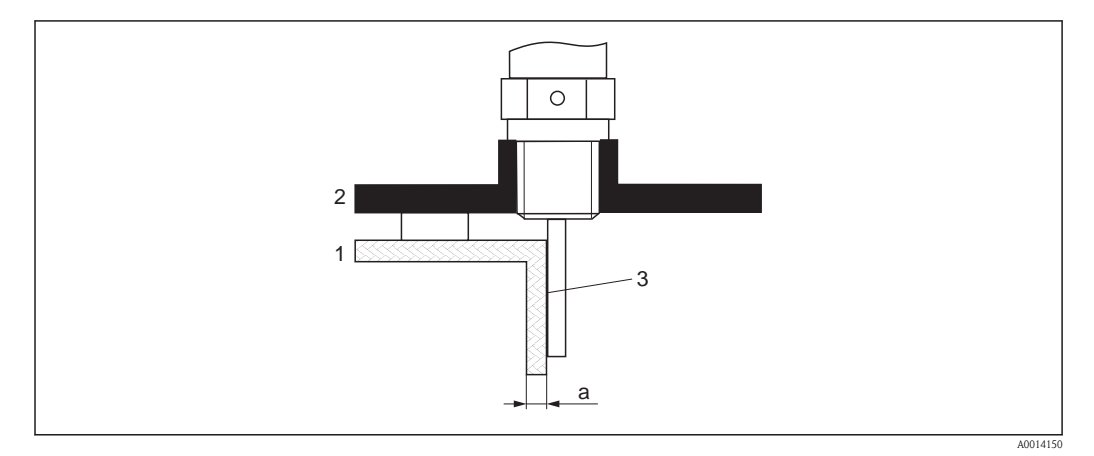

- 1 Plastic or glass tank
- 2 Metall sheet with threaded sleeve
- 3 No free space between tank wall and probe!

#### Requirements

- The dielectric constant of the medium must be at least DC > 7.
- The tank wall must be non-conductvie.
- Maximum wall thickness (a):
  - Plastic: < 15 mm (0.6")
  - Glass: < 10 mm (0.4")
- There may be no metallic reinforcements fixed to the tank.

#### Mounting conditions:

- The probe must be mounted directly to the tank wall (no open space)
- A plastic half pipe with a diameter of approx. 200 mm (8"), or some other protective unit, must be affixed externally to the probe to prevent any influences on the measurement.
- If the tank diameter is less than 300 mm (12"):
   A metallic grounding sheet must be installed at the opposite side of the tank. The sheet must be conductively connected to the process connection and cover about the half of the vessel's
- circumference.
  If the tank diameter exceeds 300 mm (12"):
  A metal sheet with a diameter of at least 200 mm (8") must be mounted to the probe at the process connection. Its orientation must be perpendicular to the probe (see above).

#### Calibration for external probe mounting

If the probe is mounted externally at the wall of the tank, the speed of signal propagation will be reduced. There are two possibilities to compensate for this effect.

#### Compensation with the gas phase compensation factor

The effect of the dielectric wall can be compared to the effect of a dielectric gas phase. Thus it can be compensated for in the same manner. The compensation factor if given by the quotient of the actual probe length LN and the probe length meausred when the tank is empty.

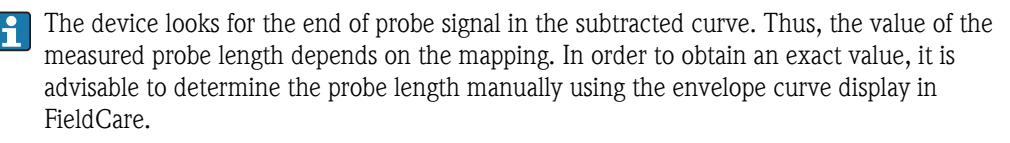

|                                                                                                    | Step | Parameter                                                                               | Action                                                               |
|----------------------------------------------------------------------------------------------------|------|-----------------------------------------------------------------------------------------|----------------------------------------------------------------------|
|                                                                                                    | 1    | Expert $\rightarrow$ Sensor $\rightarrow$ Gas phase compensation $\rightarrow$ GPC mode | Select Constant GPC factor option.                                   |
| $\begin{array}{c} 2 \\ \text{factor} \end{array} \text{Expert} \rightarrow \text{Sensor} - \\ \end{array}$ |      | $Expert \to Sensor \to Gas$ phase compensation $\to Constant$ GPC factor                | Enter quotient: "(Actual probe length)/<br>(Measured probe length)". |

#### Compensation via the calibration parameters

If an acutal gas phase has to be compensated for, the gas phase compensation functionality is no longer available for a correction of the external mounting. In this case the calibration parameters (**Empty calibration** and **Full calibration**) must be adjusted and a value longer than the actual probe length has to be entered into the **Present probe length** parameter. The correction factor for these three parameters is given by the quotient of the probe length measured when the tank is empty and the acutal probe length LN.

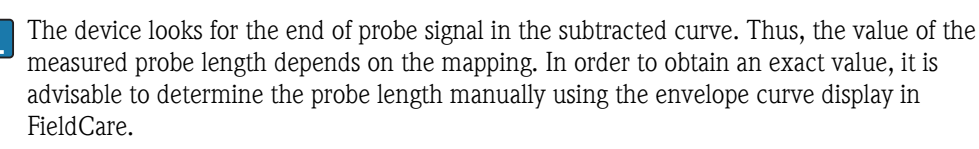

| Step | Parameter                                                                                                    | Action                                                                       |
|------|----------------------------------------------------------------------------------------------------|------------------------------------------------------------------------------|
| 1    | Setup $\rightarrow$ Empty calibration                                                                                                | Increase parameter value by "(Measured probe length)/(Actual probe length)". |
| 2    | Setup $\rightarrow$ Full calibration                                                                                                 | Increase parameter value by "(Measured probe length)/(Actual probe length)". |
| 3    | Expert $\rightarrow$ Sensor $\rightarrow$ Sensor properties $\rightarrow$ Probe length correction $\rightarrow$ Confirm probe length | Select Manual input option.                                                  |
| 4    | Expert $\rightarrow$ Sensor $\rightarrow$ Sensor properties $\rightarrow$ Probe length correction $\rightarrow$ Present probe length | Enter measured probe length.                                                 |

#### Vessels with heat insulation

If process temperatures are high, the device must be included in normal tank insulation to prevent the electronics heating up as a result of heat radiation or convection. The insulation may not exceed beyond the points labeled "MAX" in the drawings.

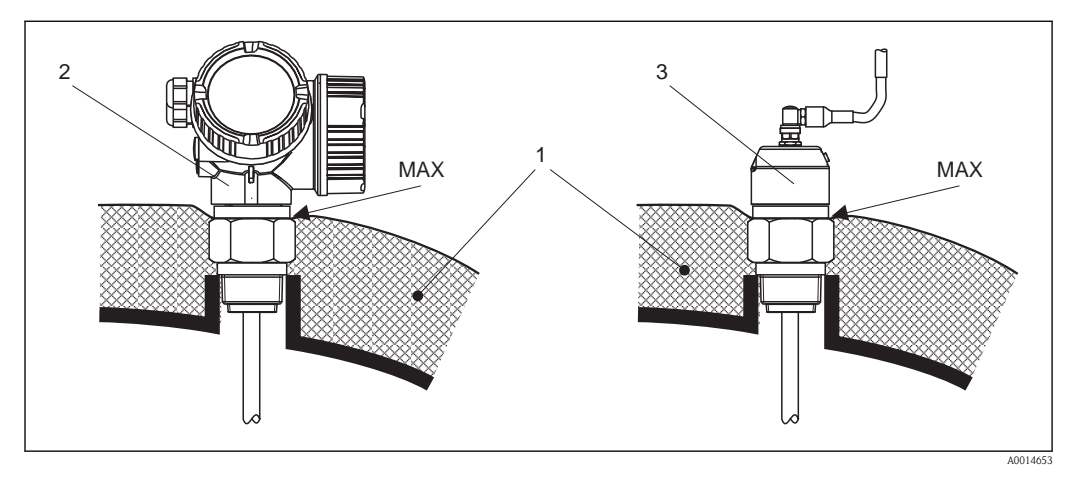

Process connection with thread – FMP50

- 1 Tank insulation
- 2 Compact device
- *3 Sensor remote (feature 600)*

# 6.3 Mounting the device

# 6.3.1 Required mounting tools

- For mounting thread 3/4": Hexagonal wrench 36 mm
- To shorten rod or coax probes: Saw
- To shorten rope probes:
  - Allen key AF 3 mm (for 4mm ropes) or AF 4 mm (for 6 mm ropes) Saw or bolt cutter
- For flanges and other process connections: appropriate mounting tools
- To turn the housing: Hexagonal wrench 8 mm

# 6.3.2 Preparing the device for mounting

When shortening the probe: Enter the new length of probe into the Quick Setup which can be found in the electronics housing behind the display module.

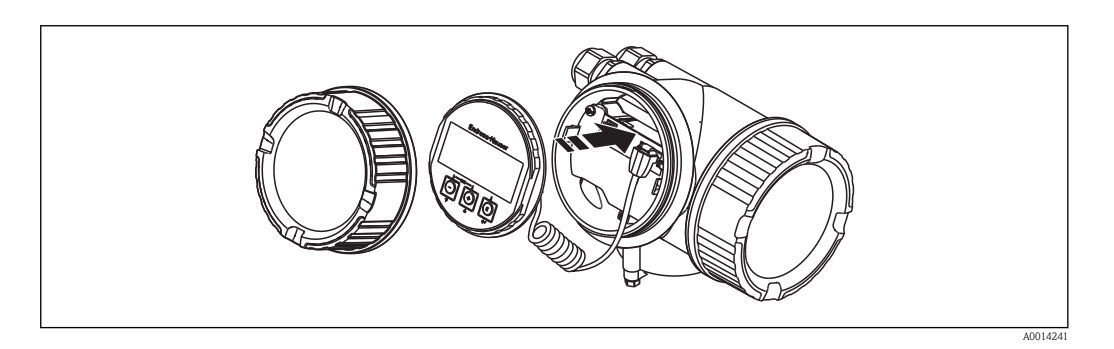

### Shortening rod probes

Rod probes must be shortened if the distance to the container floor or outlet cone is less than 10 mm (0.4 in). The rods of a rod probe are shortened by sawing at the bottom end.

Rod probes of FMP52 can **not** be shortened as they are coated.

#### Shortening rope probes

Rope probes must be shortened if the distance to the container floor or outlet cone is less than 150 mm (6 in).

Rope probes of FMP52 can **not** be shortened as they are coated.

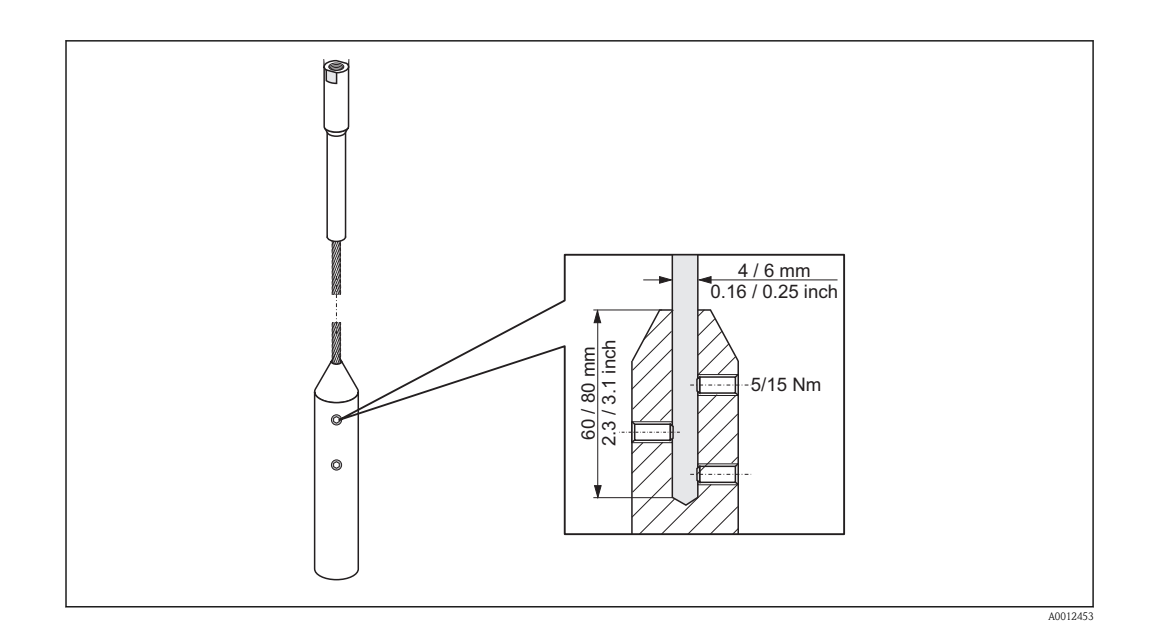

- 1. Loosen the 3 Allen set screws using an Allen key AF3 (for 4mm ropes) or AF4 (for 6 mm ropes). Note: The set screws have got a clamping coating in order to prevent accidental loosening. Thus an increased torque might be necessary to loosen them.
- 2. Remove released rope from the weight.
- 3. Measure off new rope length.
- 4. Wrap adhesive tape around the rope at the point to be shortened to prevent it from fanning out.
- 5. Saw off the rope at a right angle or cut it off with a bolt cutter.
- 6. Insert the rope completely into the weight: rope 4 mm (0.16 in): 60 mm (2.4 in) deep; rope 6 mm (0.24 in): 80 mm (3.2 in) deep.
- Screw the set screws into place. Due to the clamping coating of the setscrews application of a screw locking fluid is not necessary. Torque: rope 4 mm (0.16 in): 5 Nm (3.7 lbf ft); rope 6 mm (0.24 in): 15 Nm (11 lbf ft).

## 6.3.3 Mounting the device

#### Mounting devices with thread

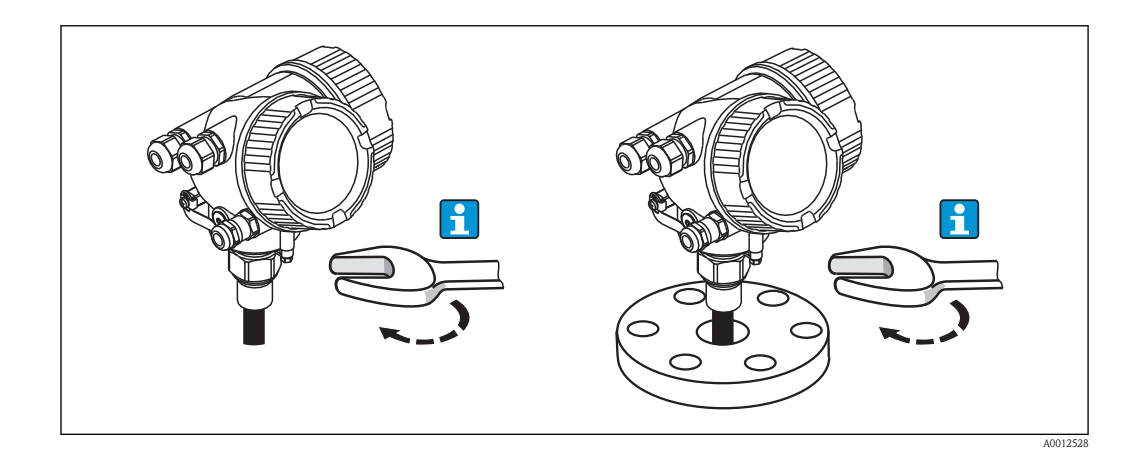

Devices with mounting thread are screwed into a welding boss or a flange and are usually also secured with these.
**F** • Tighten with the hexagonal nut only:

- Thread 3/4": Hexagonal wrench 36 mm
- Thread 1-1/2": Hexagonal wrench 55 mm
- Maximum permissible torque:
- Thread 3/4": 45 Nm
- Thread 1-1/2": 450 Nm
- Recommended torque when using the supplied aramid fibre seal and a process pressure of 40 bar (580 psi):
  - Thread 3/4": 25 Nm
  - Thread 1-1/2": 140 Nm
- When installing in metal containers, take care to ensure good metallic contact between the process connection and container.

#### Mounting rope probes

#### NOTICE

#### Electrostatic discharges may damage the electronics.

► Earth the housing before lowering the rope into the vessel.

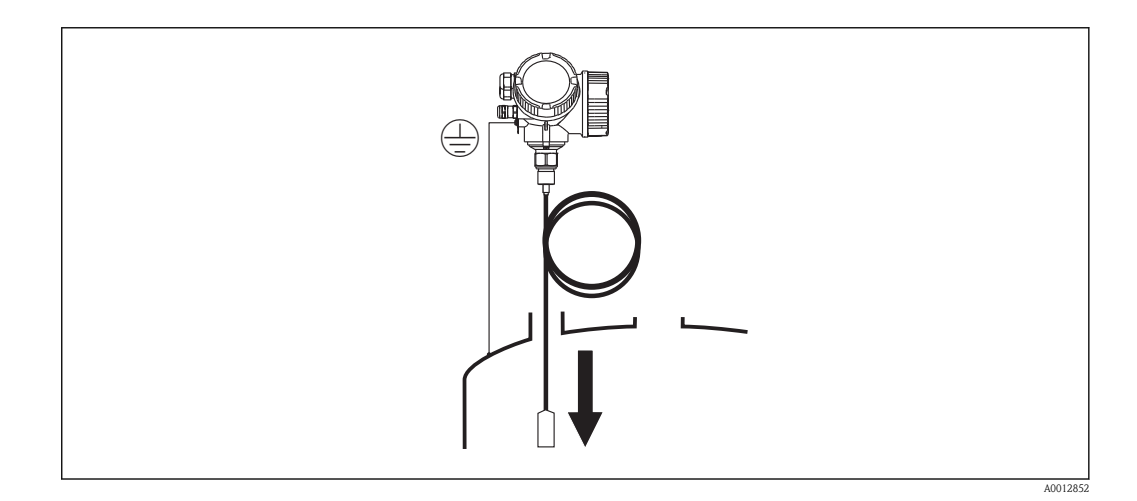

When lowering the rope probe into the vessel, observe the following:

- Uncoil rope and lower it slowly and carefully into the vessel.
- Do not kink the rope.
- Avoid any backlash, since this might damage the probe or the vessel fittings.

## 6.3.4 Mounting the "Sensor remote" version

This section is only valid for devices of the version "Probe Design" = "Sensor remote" (feature 600, option MB).

For the version "Probe design" = "Sensor remote" the following is supplied:

- The probe with the process connection
- The electronics housing
- The mounting bracket for wall or pipe mounting of the electronics housing
- The connection cable (3m/9ft). The cable has got one straight and one angled plug (90°). Depending on the local conditions the angled plug can be connected at the probe or at the electronics housing.

#### 

#### The plugs of the connection cable may be damaged by mechanical stress.

- Mount the probe and the electronics housing tightly before connecting the cable.
- ► Lay the cable such that it is not exposed to mechanical stress. Minimum bending radius: 100 mm (4").
- ▶ When connecting the cable: Connect the straight plug before the angled one. Torque for both coupling nuts: 6 Nm.

If the meeasuring point is exposed to strong vibrations, an additional locking compound (e.g. Loctite 243) can be applied at the plug connectors.

#### Mounting the electronics housing

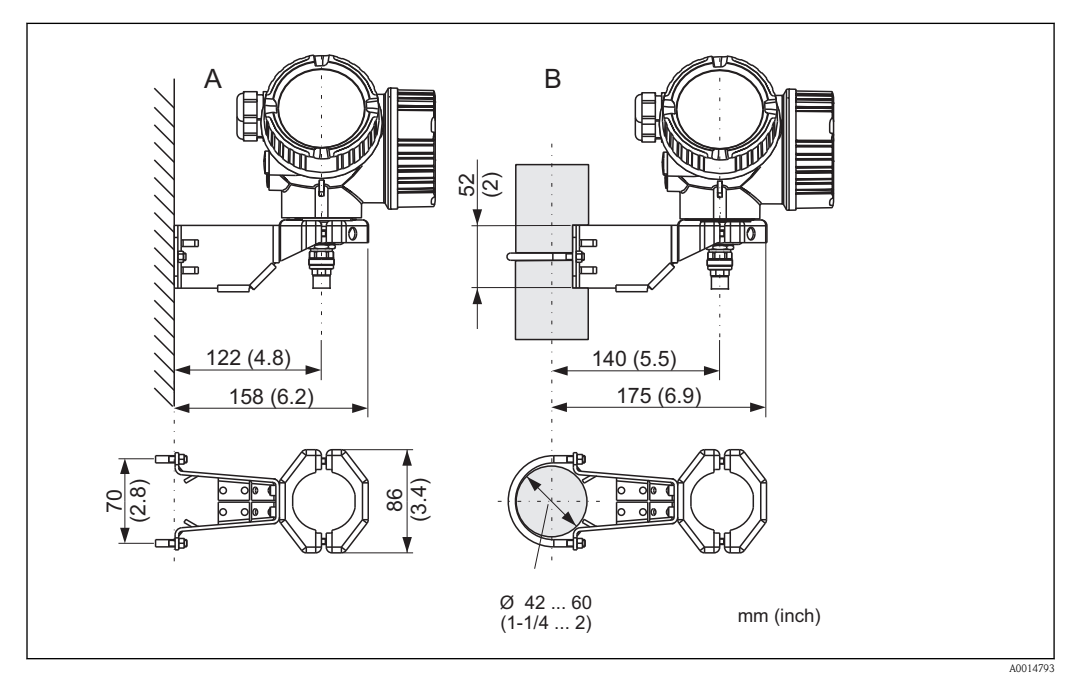

3 Mounting the electronics housing using the mounting bracket

A Wall mounting

B Pipe mounting

#### Connecting the cable

#### **Required tools:**

Open-end wrench 18AF

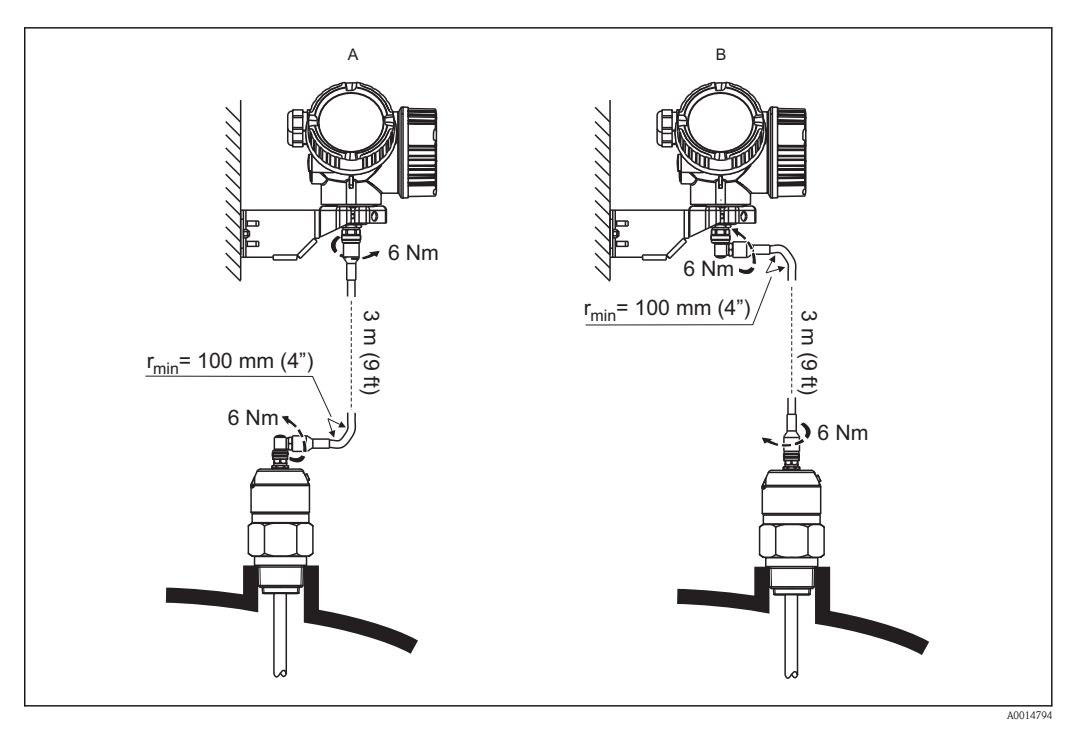

- [ 10 Connecting the cable. There are the following possibilities:
- A Angled plug at the probe
- B Angled plug at the electronics housing

## 6.3.5 Turning the transmitter housing

To provide easier access to the connection compartment or display module, the transmitter housing can be turned:

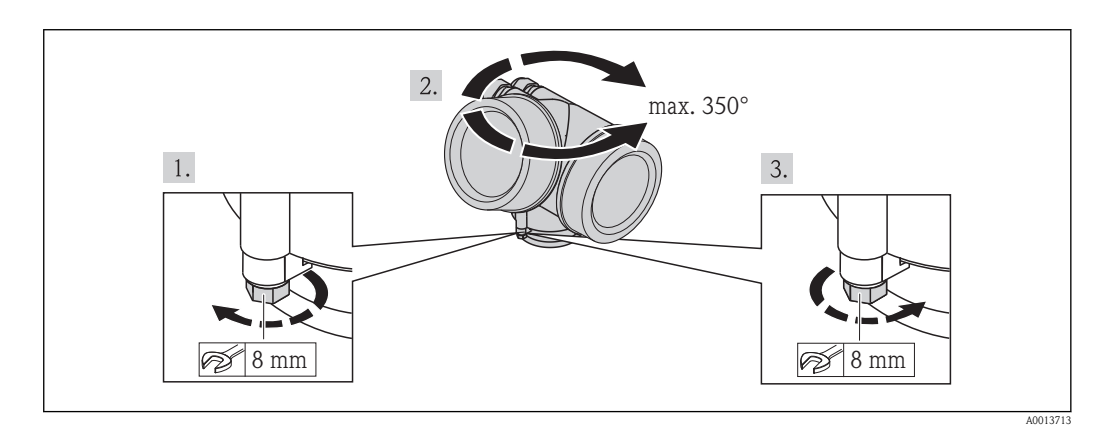

- 1. Unscrew the securing screw using an open-ended wrench.
- 2. Rotate the housing in the desired direction.
- 3. Firmly tighten the securing screw. (1,5 Nm for plastics housing; 2,5 Nm for aluminium or stainless steel housing).

## 6.3.6 Turning the display module

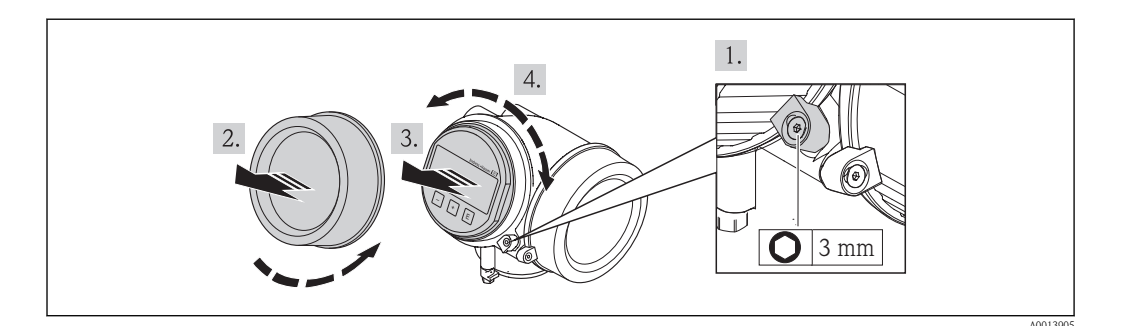

- 1. If present (i.e. for devices with Dust-Ex/DIP approval): Loosen the securing clamp of the electronics compartment cover using an Allen key.
- 2. Unscrew cover of the electronics compartment from the transmitter housing.
- 3. Pull out the display module with a gentle rotation movement.
- 4. Rotate the display module into the desired position: Max.  $8 \times 45^{\circ}$  in each direction.
- 5. Feed the spiral cable into the gap in the housing above the main electronics module and plug the display module in the desired orientation onto the electronics compartment until it engages.
- 6. Screw the cover of the electronics compartment firmly back onto the transmitter housing.
- 7. If present (i.e. for devices with Dust-Ex/DIP approval): Tighten the securing clamp again using the Allen key (Torque: 2.5 Nm).

# 6.4 Post-installation check

| О | Is the device undamaged (visual inspection)?                                                                                                    |
|---|----------------------------------------------------------------------------------------------------|
|   | Does the device conform to the measuring point specifications?                                                                                                    |
| O | <ul> <li>For example:</li> <li>Process temperature</li> <li>Process pressure (refer to the chapter on "Material load curves" of the "Technical Information" document)</li> <li>Ambient temperature range</li> <li>Measuring range</li> </ul> |
| О | Are the measuring point identification and labeling correct (visual inspection)?                                                                                                    |
| О | Is the device adequately protected from precipitation and direct sunlight?                                                                                                    |
| О | Are the securing screw and securing clamp tightened securely?                                                                                                    |

#### Endress+Hauser

# 7 Electrical connection

# 7.1 Connection options

## 7.1.1 2 wire, 4-20 mA HART

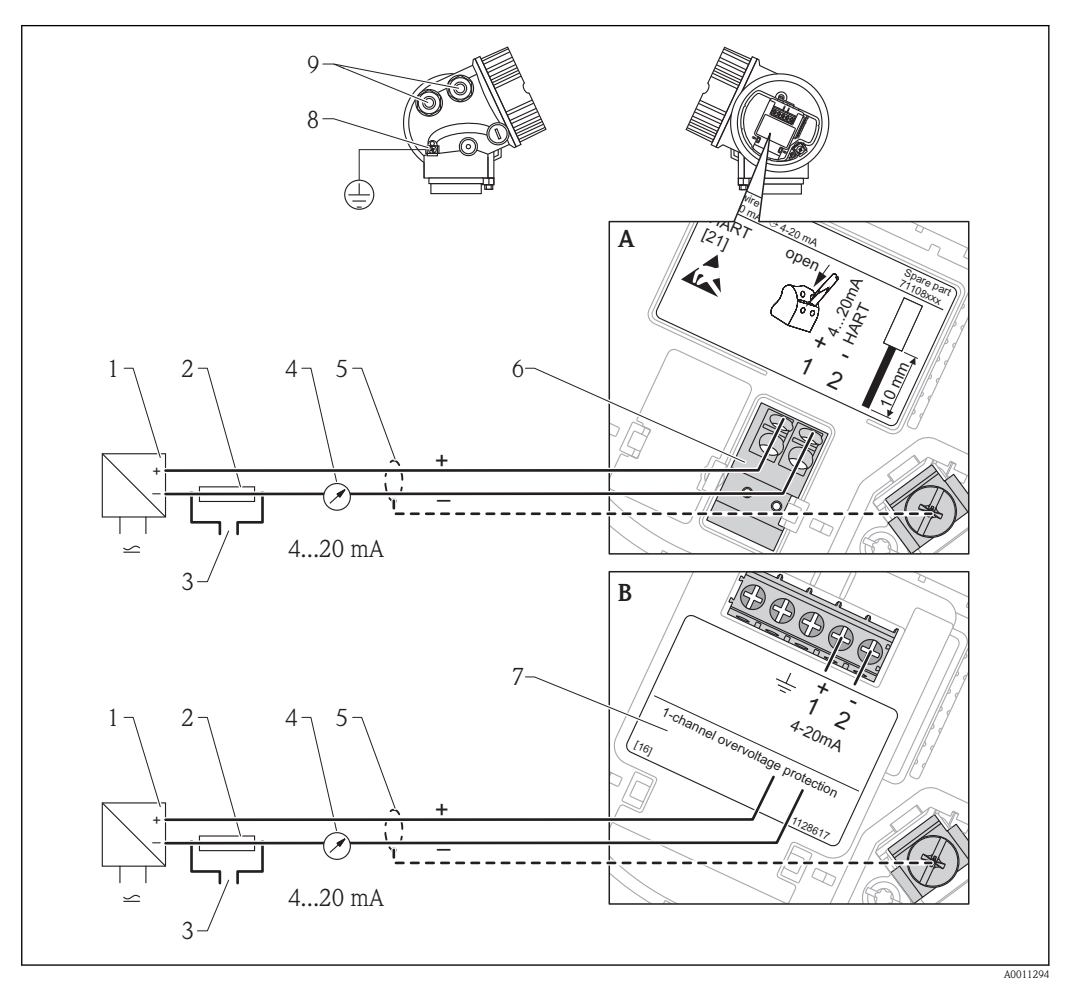

☑ 11 Terminal assignment 2-wire; 4-20mA HART

- A Without integrated overvoltage protection
- *B* With integrated overvoltage protection
- 1 Active barrier with power supply (e.g. RN221N): Observe terminal voltage ( $\rightarrow \triangleq 46$ )
- 2 HART communication resistor ( $\geq 250 \Omega$ ): Observe maximum load ( $\rightarrow \square 47$ )
- 3 Connection for Commubox FXA195 or FieldXpert SFX100 (via VIATOR Bluetooth modem)
- 4 Analog display device: Observe maximum load ( $\rightarrow \square 47$ )
- 5 Cable screen; observe cable specification ( $\rightarrow \square 45$ )
- 6 Terminals for 4–20mA HART (passive)
- 7 Overvoltage protection module
- 8 Terminal for potential equalization line
- 9 Cable entry

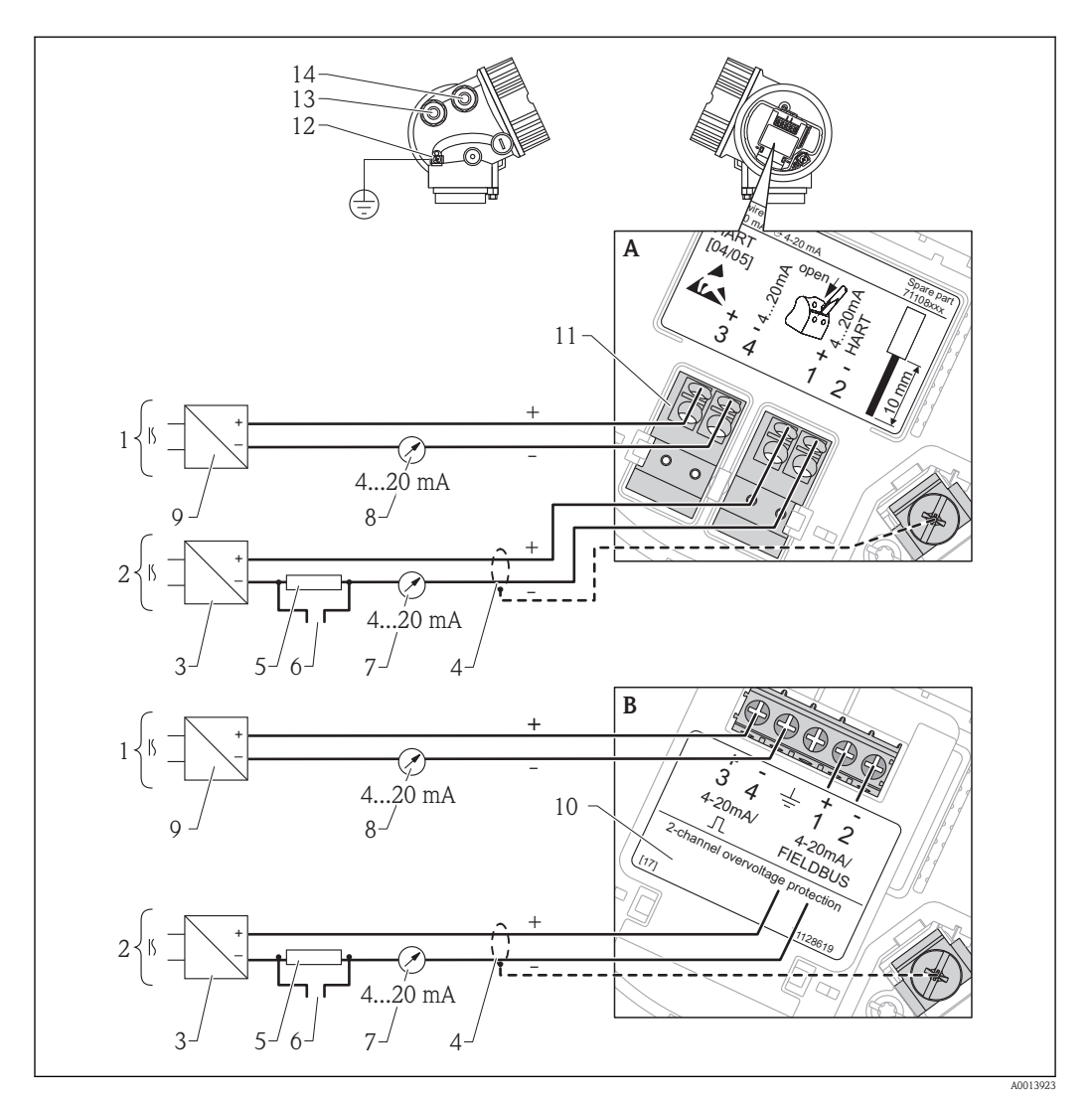

#### 7.1.2 2 wire, 4-20 mA HART, 4-20mA

[ 12 Terminal assignment 2-wire; 4-20mA HART, switch output

- A Without integrated overvoltage protection
- *B* With integrated overvoltage protection
- *1* Connection current output 2
- 2 Connection current output 1
- 3 Supply voltage for current output 1 (e.g. RN221N); Observe terminal voltage ( $\rightarrow \stackrel{>}{=} 47$ )
- 4 Cable screen; observe cable specification ( $\rightarrow \ge 45$ )
- 5 HART communication resistor ( $\geq 250 \Omega$ ): Observe maximum load ( $\rightarrow \square 47$ )
- 6 Connection for Commubox FXA195 or FieldXpert SFX100 (via VIATOR Bluetooth modem)
- 7 Analog display device ; observe maximum load ( $\rightarrow \stackrel{>}{=} 47$ )
- 8 Analog display device ; observe maximum load ( $\rightarrow \ge 47$ )
- 9 Supply voltage for current output 2 (e.g. RN221N); Obesrve terminal voltage ( $\rightarrow \stackrel{\text{l}}{=} 47$ )
- 10 Overvoltage protection module
- 11 Terminals for current output 2
- *12 Terminal for the potential equalization line*
- 13 Cable entry for current output 1
- 14 Cable entry for current output 2

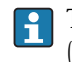

This version is also suited for single-channel operation. In this case, current output 1 (terminals 1 and 2) must be used.

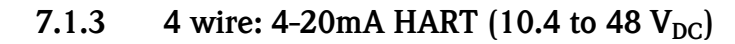

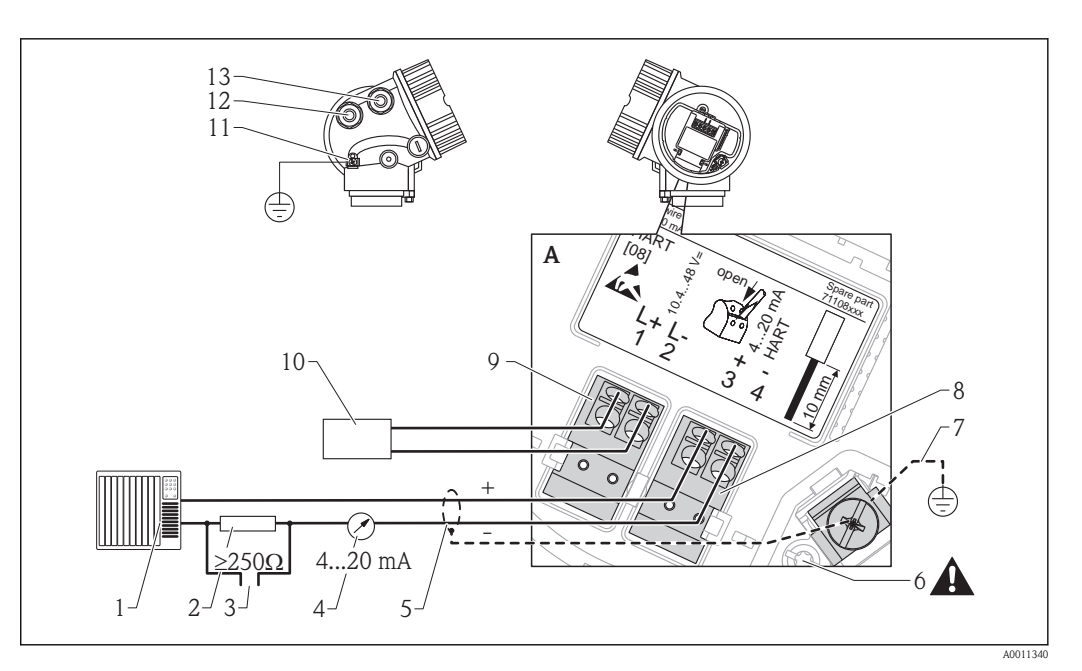

[ 13 Terminal assignment 4-wire; 4-20mA HART (10.4 to 48 VDC)

- 1 Evaluation unit, e.g. PLC
- *2* HART communication resistor ( $\geq 250 \Omega$ ): Observe maximum load ( $\rightarrow \exists 47$ )
- 3 Connection for Commubox FXA195 or FieldXpert SFX100 (via VIATOR Bluetooth modem)
- 4 Analog display device: Observe maximum load ( $\rightarrow \triangleq 47$ )
- 5 Signal cable including screening (if required), observe cable specification ( $\rightarrow 145$ )
- 6 Protective connection; do not disconnect!
- 7 Protective earth, observe cable specification ( $\rightarrow \triangleq 45$ )
- 8 Terminals for 4...20mA HART (active)
- 9 Terminals for supply voltage
- 10 Supply voltage: Observe terminal voltage( $\rightarrow \exists 47$ ), observe cable specification ( $\rightarrow \exists 45$ )
- 11 Terminal for potential equalization
- 12 Cable entry for signal line
- 13 Cable entry for power supply

#### 

#### To ensure electrical safety:

- Do not disconnect the protective connection (7).
- Disconnect the supply voltage before disconnecting the protective earth (8).

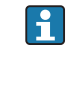

Connect protective earth to the internal ground terminal (8) before connecting the supply voltage. If necessary, connect the potential matching line to the external ground terminal (12).

In order to ensure electromagnetic compatibility (EMC): Do not only ground the device via the protective earth conductor of the supply cable. Instead, the functional grounding must also be connected to the process connection (flange or threaded connection) or to the external ground terminal.

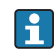

An easily accessible power switch must be installed in the proximity of the device. The power switch must be marked as a disconnector for the device (IEC/EN61010).

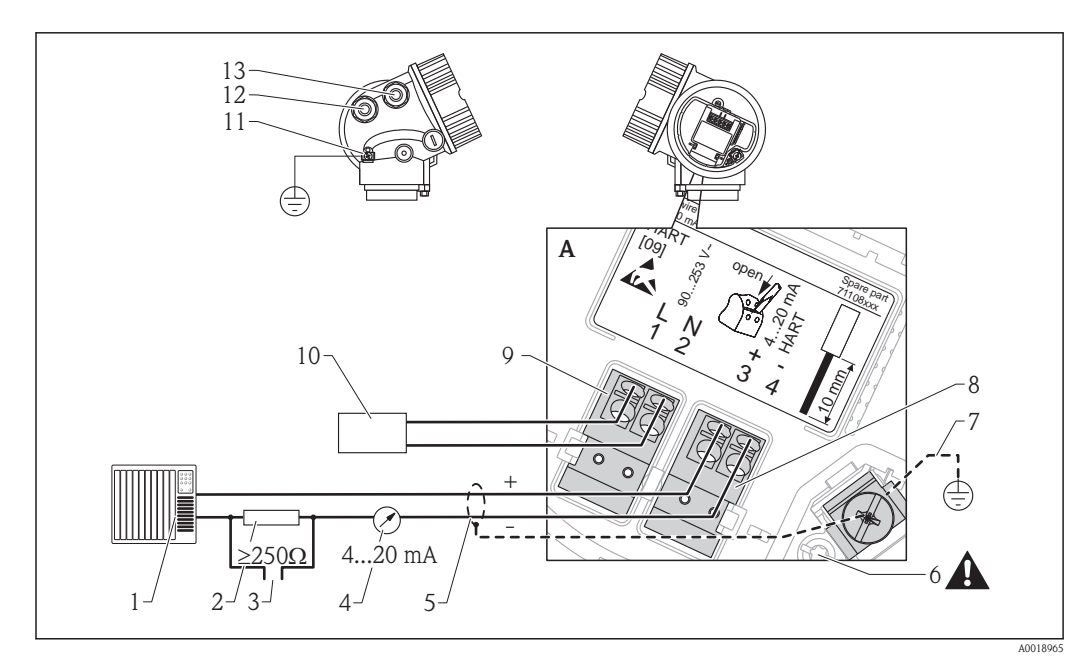

#### 7.1.4 4 wire: 4-20mA HART (90 to 253 V<sub>AC</sub>)

[ 14 Terminal assignment 4-wire; 4-20mA HART (90 to 253 VAC)

- *1 Evaluation unit, e.g. PLC*
- *2* HART communication resistor ( $\geq 250 \Omega$ ): Observe maximum load ( $\rightarrow \triangleq 47$ )
- 3 Connection for Commubox FXA195 or FieldXpert SFX100 (via VIATOR Bluetooth modem)
- 4 Analog display device: Observe maximum load ( $\rightarrow \square 47$ )
- 5 Signal cable including screening (if required), observe cable specification ( $\rightarrow \ge 45$ )
- 6 Protective connection; do not disconnect!
- 7 Protective earth, observe cable specification ( $\rightarrow \square 45$ )
- 8 Terminals for 4...20mA HART (active)
- 9 Terminals for supply voltage
- 10 Supply voltage: Observe terminal voltage ( $\rightarrow \square 47$ ), observe cable specification ( $\rightarrow \square 45$ )
- 11 Terminal for potential equalization
- 12 Cable entry for signal line
- 13 Cable entry for power supply

#### 

#### To ensure electrical safety:

- ▶ Do not disconnect the protective connection (7).
- ► Disconnect the supply voltage before disconnecting the protective earth (8).

Connect protective earth to the internal ground terminal (8) before connecting the supply voltage. If necessary, connect the potential matching line to the external ground terminal (12).

In order to ensure electromagnetic compatibility (EMC): Do not only ground the device via the protective earth conductor of the supply cable. Instead, the functional grounding must also be connected to the process connection (flange or threaded connection) or to the external ground terminal.

An easily accessible power switch must be installed in the proximity of the device. The power switch must be marked as a disconnector for the device (IEC/EN61010).

# 7.2 Connection options

# 7.2.1 Cable specification

#### HART

- For ambient temperature  $T_U \ge 60$  °C (140 °F): use cable for temperature  $T_U + 20$  K.
- A normal device cable suffices if only the analog signal is used.
- A shielded cable is recommended if using the HART protocol. Observe grounding concept of the plant.

# 7.2.2 Cable diameter and cross-section of the strands

| Type of protection                                                                  | Cable gland      | Admissible cable diameter    | Admissible cross-section of the strands   |
|-------------------------------------------------------------------------------------|------------------|------------------------------|-------------------------------------------|
| <ul><li>Standard</li><li>Ex ia</li><li>Ex ic</li></ul>                              | Plastics M20x1,5 | 5 to 10 mm (0.2 to 0.39 in)  | 0.5 to 2.5 mm <sup>2</sup> (20 to 14 AWG) |
| <ul> <li>Ex tD</li> <li>Ex nA</li> <li>FM approval</li> <li>CSA approval</li> </ul> | Metal M20x1.5    | 7 to 10 mm (0.28 to 0.39 in) |                                           |

# 7.2.3 Overvoltage protection

If the measuring device is used for level measurement in flammable liquids which requires the use of overvoltage protection according to DIN EN 60079-14, standard for test procedures 60060-1 (10 kA, pulse  $8/20 \ \mu s$ ), overvoltage protection has to be ensured by an integrated or external overvoltage protection module.

#### Integrated overvoltage protection

An integrated overvoltage protection module is available for 2-wire HART as well as PROFIBUS PA and FOUNDATION Fieldbus devices.

Product structure: Feature 610 "Accessory mounted", option NA "Overvoltage protection".

| Technical data                              |              |  |
|---------------------------------------------|--------------|--|
| Resistance per channel $2 * 0.5 \Omega$ max |              |  |
| Threshold DC voltage                        | 400 to 700 V |  |
| Threshold impulse voltage                   | < 800 V      |  |
| Capacitance at 1 MHz                        | < 1.5 pF     |  |
| Nominal arrest impulse voltage (8/20 µs)    | 10 kA        |  |

#### External overvoltage protection

HAW562 or HAW569 from Endress+Hauser are suited as external overvoltage protection.

For detailed information please refer to the following documents:

- HAW562: TI01012K
- HAW569: TI01013K

# 7.3 Connection data

## 7.3.1 2-wire, 4-20mA HART, passive

| "Power Supply, Output" <sup>1)</sup> | Outputs | Terminal voltage           | "Approval" <sup>2)</sup>          |
|--------------------------------------|---------|----------------------------|-----------------------------------|
| A: 2-wire; 4-20mA HART               | 1       | 11.5 to 35 V 3)            | Non-Ex, Ex nA, CSA GP             |
|                                      |         | 11.5 to 32 V <sup>3)</sup> | Ex ic                             |
|                                      |         | 11.5 to 30 V <sup>3)</sup> | Ex ia / IS                        |
|                                      |         | 13.5 to 30 V <sup>4</sup>  | Ex d / XP, Ex ic(ia), Ex tD / DIP |
| C: 2-wire; 4-20mA HART, 4-20mA       | 1       | 13.5 to 30 V <sup>4</sup>  | all                               |
|                                      | 2       | 12 to 30 V                 | all                               |

<sup>1)</sup> Feature 020 of the product structure

- 2) Feature 010 of the product structure
- 3) For ambient temperatures  $T_a \le -30$  °C (-22 °F) a minimum voltage of 14 V is required for the satrup of the device at the MIN error current (3.6 mA). The startup current can be parametrized. If the device is operated with a fixed current I  $\ge 4.5$  mA (HART multidrop mode), a voltage of 10,4 V is sufficient throughout the entire range of ambient temperatures.
- 4) For ambient temperatures  $T_a \le -30$  °C (-22 °F) a minimum voltage of 16 V is required for the startup of the device at the MIN error current (3.6 mA).

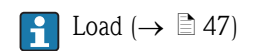

#### Residual ripple:

- $\bullet$  < 1 V<sub>SS</sub> (0 to 100 Hz)
- $\bullet$  < 10 mV<sub>SS</sub> (100 to 10000 Hz)

## 7.3.2 4-wire, 4-20mA HART, active

| "Power supply; Output" <sup>1)</sup>    | Terminal voltage                                          |  |
|-----------------------------------------|-----------------------------------------------------------|--|
| <b>K:</b> 4-wire 90-253VAC; 4-20mA HART | 90 to 253 $V_{AC}$ (50 to 60 Hz), overvoltage category II |  |
| L: 4-wire 10,4-48VDC; 4-20mA HART       | 10.4 to 48 V <sub>DC</sub>                                |  |

1) Feature 020 of the product structure

# 7.3.3 Maximum load

In order to ensure a sufficient terminal voltage at the device, the load resistance R (including wire resistance) must not exceed a value depending on the voltage  $U_0$  supplied by the supply unit.

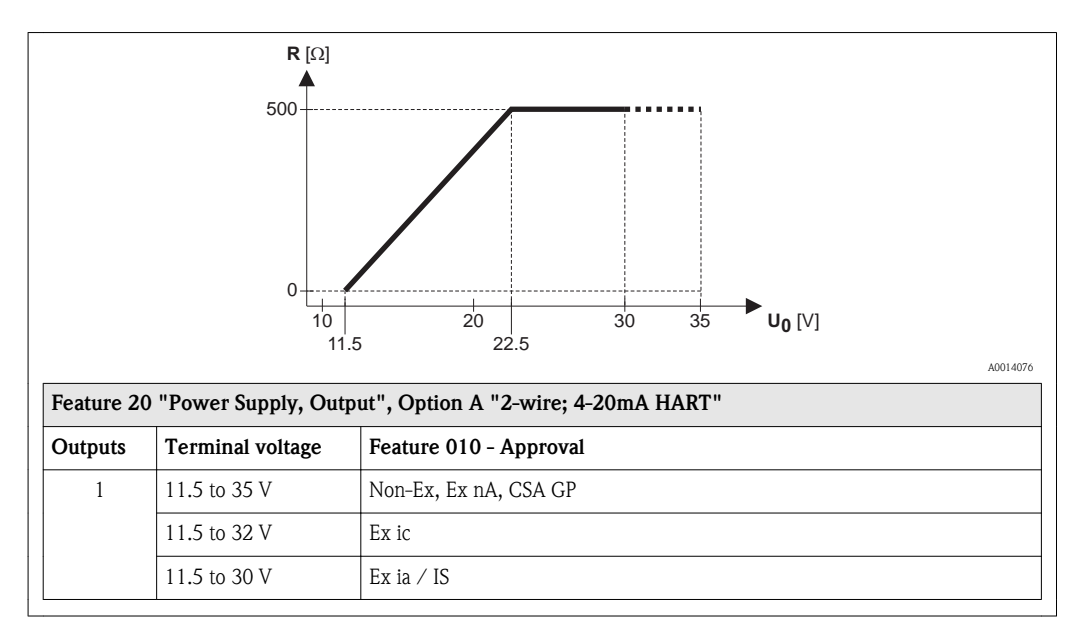

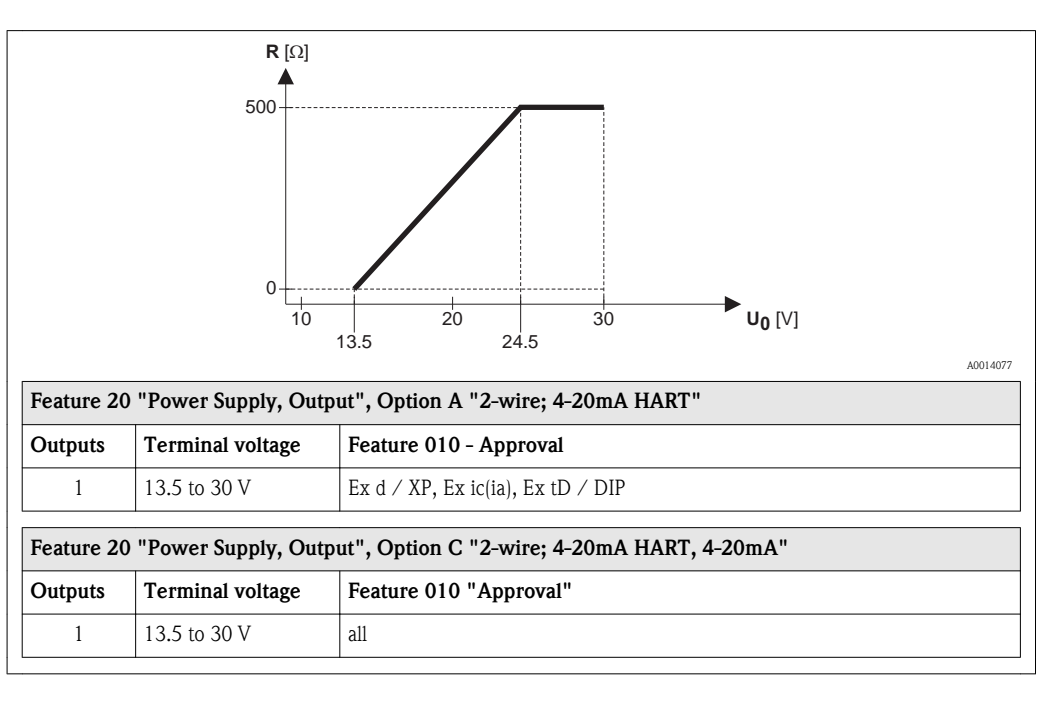

For 4-wire devices (feature 020, options "K" and "L") the admissible load is 0 to 500  $\Omega.$ 

# 7.4 Connecting the measuring device

# WARNING

#### Explosion hazard!

- ► Comply with the relevant national standards.
- ► Observe the specifications in the Safety Instructions (XA).
- ► Only use the specified cable glands.
- Check whether the supply voltage matches the specifications on the nameplate.
- ► Before connecting the device: Switch the supply voltage off.
- ► Before switching on the supply voltage: Connect the potential bonding line to the exterior ground terminal.

#### Required tools and accessories:

- For instruments with safety pin for the lid: AF 3 Allen key
- Wire stripping pliers
- When using stranded wires: Wire end sleeves.

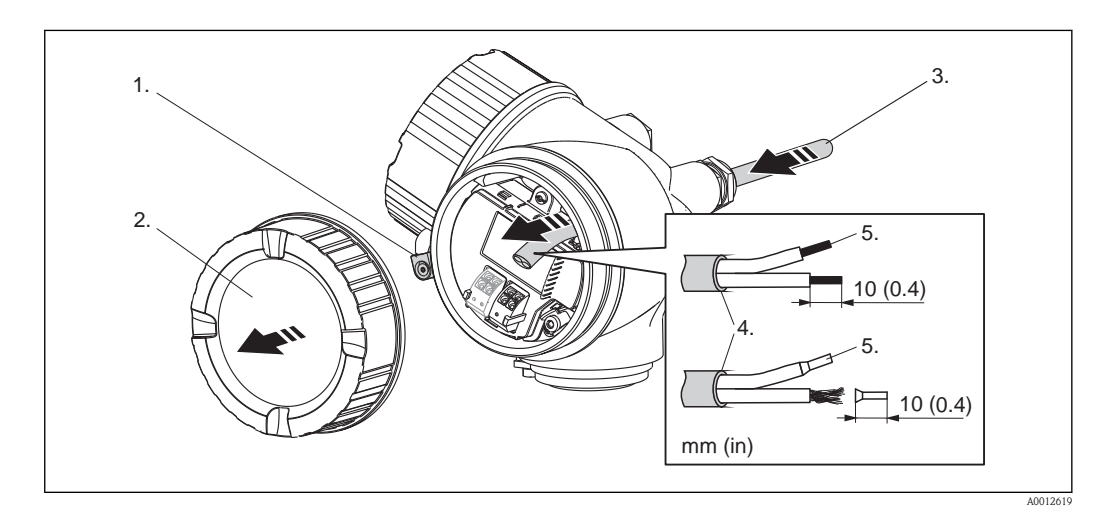

- 1. Loosen the screw of the securing clamp of the connection compartment cover and turn the clamp 90° counterclockwise.
- 2. Unscrew the connection compartment cover.
- 3. Push the cable through the cable entry. To ensure tight sealing, do not remove the sealing ring from the cable entry.
- 4. Strip the cable.
- 5. Strip the cable ends 10 mm (0.4 in). For stranded cables, also attach wire end ferrules.
- 6. Firmly tighten the cable glands.

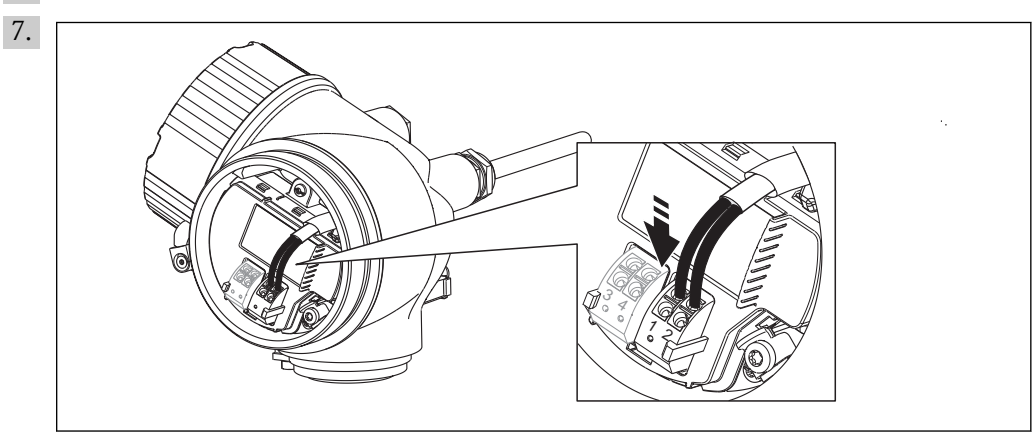

Connect the cable in accordance with the terminal assignment ( $\rightarrow \textcircled{1}41$ ).

- 8. When using screened cable: Connect the cable screen to the ground terminal.
- 9. Screw the cover onto the connection compartment.
- 10. For instruments with safety pin for the lid: Adjust the safety pin so that its edge is over the edge of the display lid. Tighten the safety pin.

# Pluggable spring-force terminals

Instruments without integrated overvoltage protection have pluggable spring-force terminals. Rigid or flexible conductors with or without cable sleeve can directly be inserted and are contacted automatically.

To remove cables from the terminal: Press on the groove between the terminals using a flattip screwdriver  $\leq 3 \text{ mm} (0.12 \text{ inch})$  while pulling the cables out of the terminals.

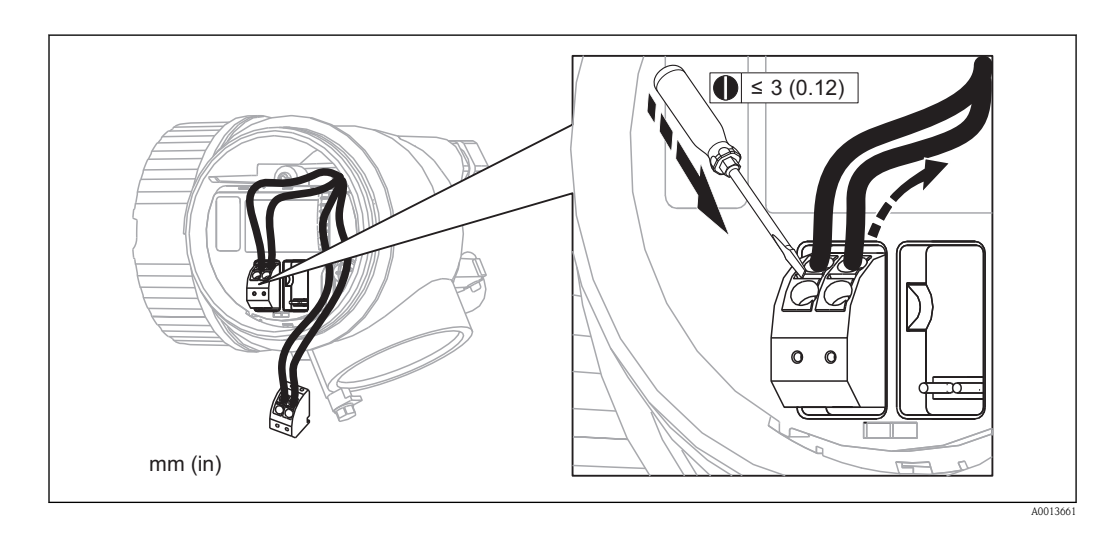

# 7.5 Post-connection check

| О | Are cables or the device undamaged (visual inspection)?                                                     |
|---|----------------------------------------------------------------------------------------------------|
| 0 | Do the cables comply with the requirements?                                                                 |
| 0 | Do the cables have adequate strain relief?                                                                  |
| 0 | Are all cable glands installed, firmly tightened and correctly sealed?                                      |
| 0 | Does the supply voltage match the specifications on the transmitter nameplate?                              |
| 0 | Is the terminal assignment correct ( $\rightarrow \triangleq 41$ )?                                         |
| 0 | If required: Is the protective earth connected correctly ( $\rightarrow \triangleq 41$ )?                   |
| 0 | If supply voltage is present: Is the device ready for operation and do values appear on the display module? |
| 0 | Are all housing covers installed and firmly tightened?                                                      |
| О | Is the securing clamp tightened correctly?                                                                  |

# 8 Operating options

## 8.1 Overview

## 8.1.1 On-site operation

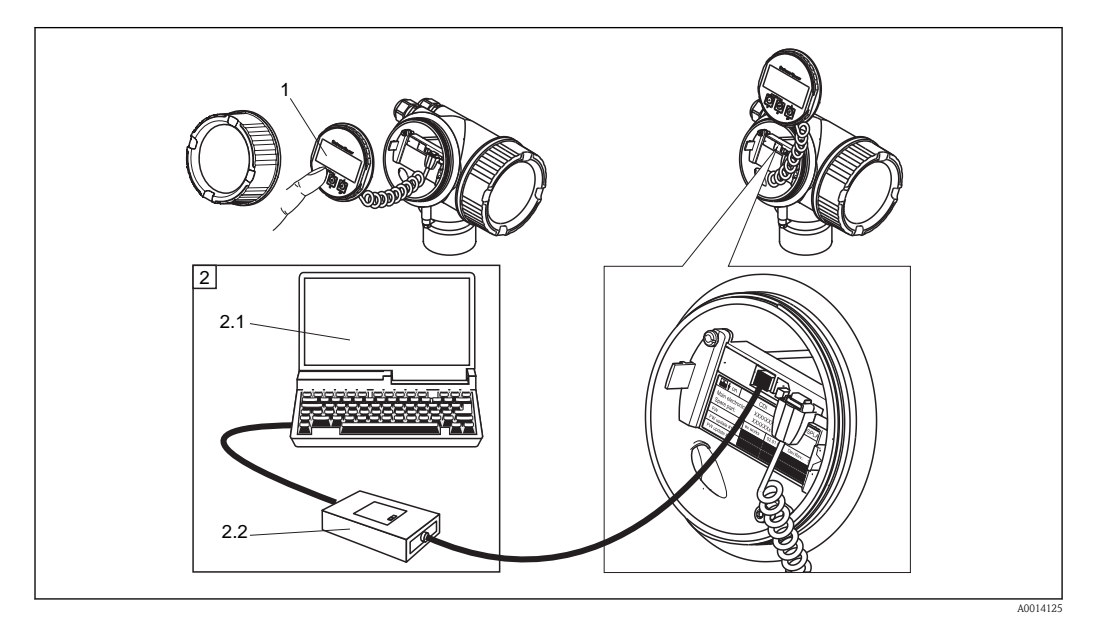

#### □ 15 On-site operation options

- 1 Display module SD02, push buttons; cover must be open for operation
- 2 Operating options via CDI interface (= Endress+Hauser Common Data Interface)
- 2.1 Computer with operating tool (FieldCare)
- 2.2 Commubox FXA291, connected to the CDI interface of the device

## 8.1.2 Operation with remote display and operating module FHX50

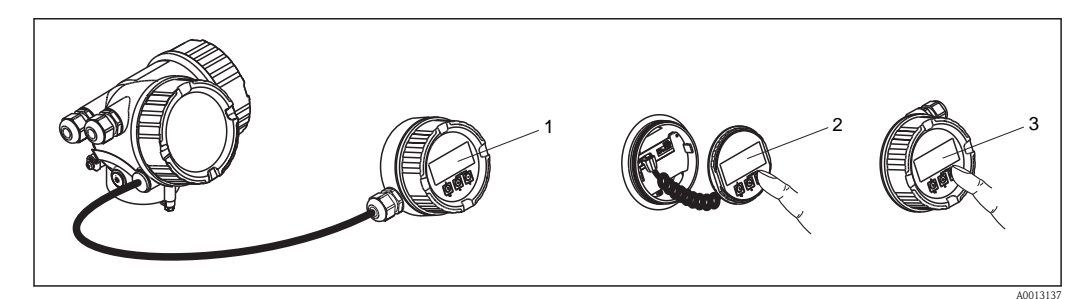

☐ 16 FHX50 operating options

- *1* Housing of the remote display and operating module FHX50
- 2 Display and operating module SD02, push buttons; cover must be removed
- 3 Display and operating module SD03, optical keys; can be operated through the glass of the cover (in preparation)

## 8.1.3 Remote operation via HART

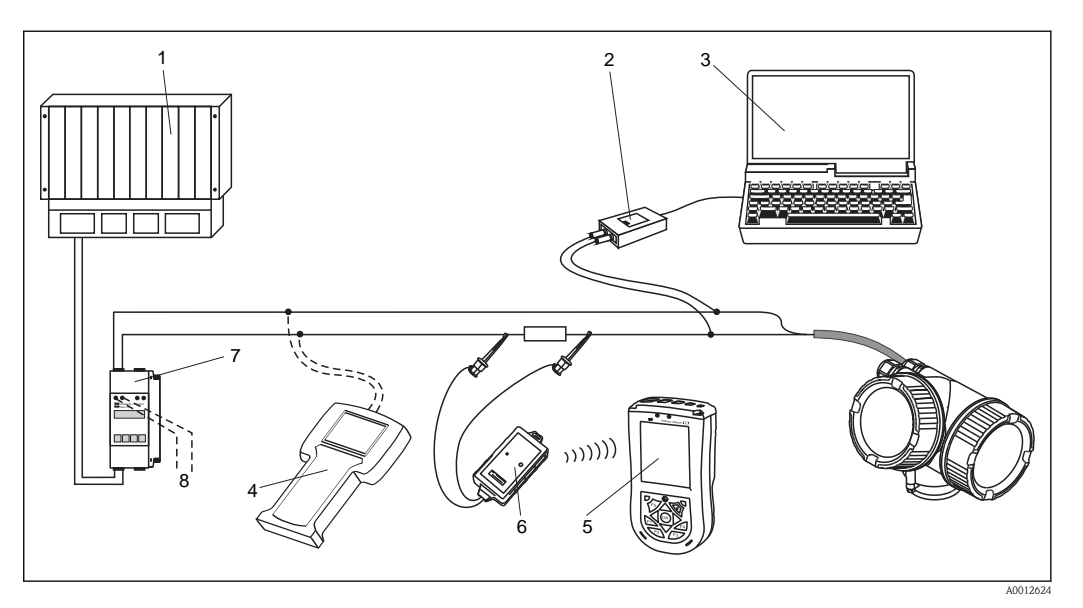

<sup>[] 17</sup> Remote operating options via HART

- 1 PLC
- 2 Commubox FXA191 (RS232) or FXA195 (USB)
- 3 Computer with operating tool (e.g. FieldCare, AMS, Simatic PDM)
- 4 Handheld terminal DXR375/FC375
- 5 Field Xpert
- *6 VIATOR Bluetooth modem with connection cable*
- 7 Transmitter supply unit RMA422 or RN221N (communication resistor included)
- 8 Connection for Commubox FXA191, FXA195 or handheld terminal DXR375/FC375

In hazardous areas only use certified operating tools!

# 8.2 The operating menu

# 8.2.1 Structure

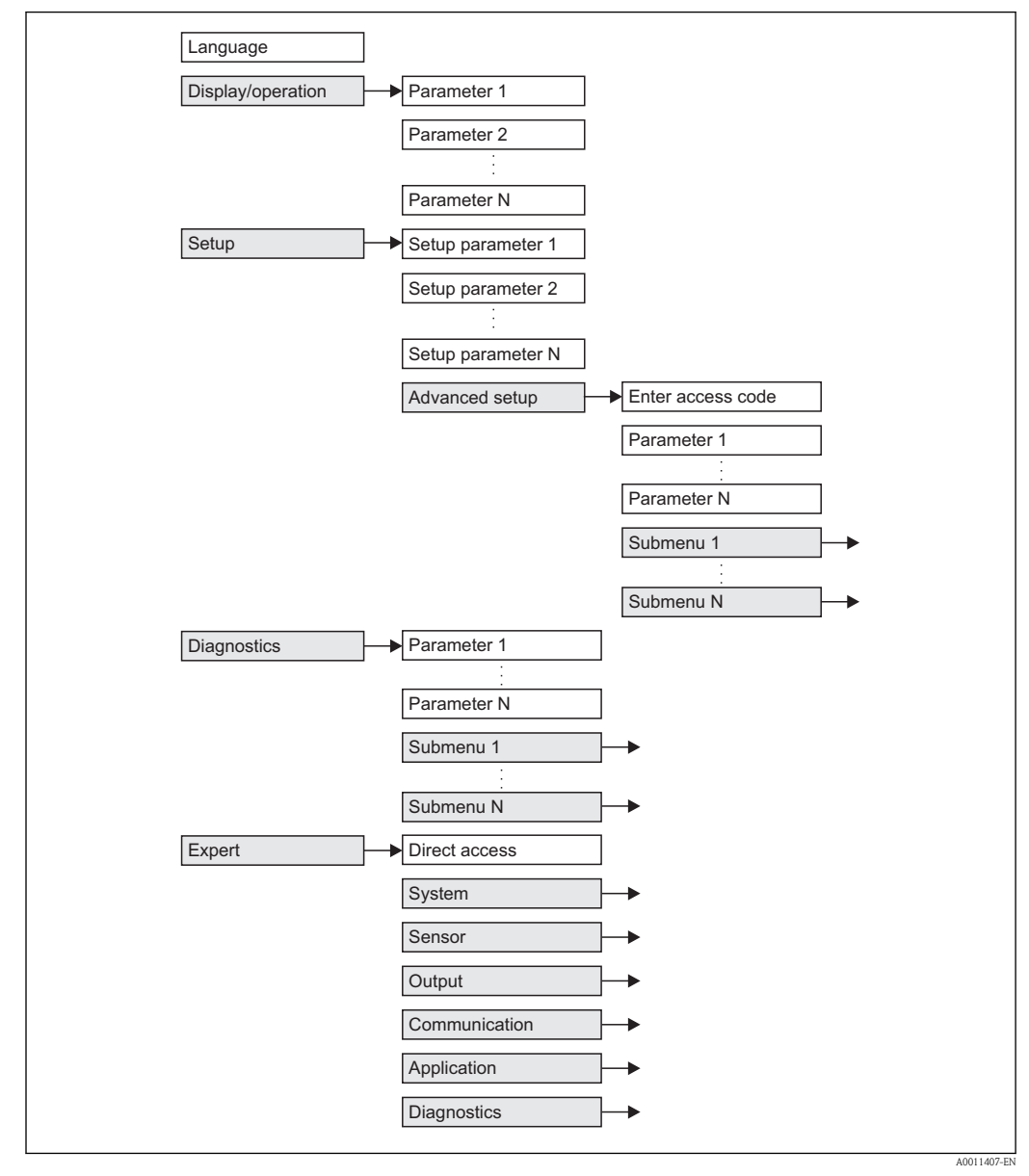

[ 18 Basic structure of the operating menu; gray: submenus; white: parameters

## 8.2.2 Submenus and user roles

The submenus are designed for different user roles. A user role is defined by typical tasks within the lifecycle of the device.

| User role   | Typical tasks                                                                                                    | Submenu             | Content/Meaning                                                                                                    |
|-------------|----------------------------------------------------------------------------------------------------|---------------------|----------------------------------------------------------------------------------------------------|
| Operator    | Tasks in the ongoing process:                                                                                                    | "Language"          | Defines the operating language.                                                                                                    |
|             | <ul> <li>Configuration of the display.</li> <li>Reading measuring values.</li> </ul>                                                                                                    | "Display/Operation" | Contains all parameters which are needed during the<br>ongoing process:<br>Configuration of the display (display values, display format,<br>display contrast).                                                                                                    |
| Maintenance | <ul> <li>Commissioning:</li> <li>Configuration of the measurement.</li> <li>Configuration of the measured value processing (scaling, linearization, limit detection etc.).</li> <li>Configuration of the measured value output (analog and digital communication interface).</li> </ul>                                              | "Setup"             | <ul> <li>Contains all commissioning parameters:</li> <li>Setup parameters</li> <li>When all these parameters have been assigned appropriate values, the measured should be completely configured in a standard application.</li> <li>"Advanced setup" submenu</li> <li>Contains further submenus and parameters: <ul> <li>to adapt the device to special measuring conditions.</li> <li>to process the measured value (scaling, linearization).</li> <li>to configure the signal output.</li> </ul> </li> </ul>                                                                                                    |
|             | Error handling                                                                                                    | "Diagnostics"       | <ul> <li>Contains all parameters needed to detect and analyze operational errors.</li> <li>Diagnostics list Contains up to 5 currently active error messages.</li> <li>Event logbook Contains the 10 last messages (which are no longer active).</li> <li>"Device info" submenu Contains information needed to identify the device.</li> <li>"Measured values" submenu Contains all current measured values.</li> <li>"Simulation" submenu Used to simulate measured values or output values.</li> </ul>                                                                                                    |
| Expert      | <ul> <li>Tasks which require detailed knowledge about the instrument:</li> <li>Commissioning of measurements under demanding conditions.</li> <li>Optimization of the measurement under demanding conditions.</li> <li>Detailed configuration of the communication interface.</li> <li>Error diagnosis in diffcult cases.</li> </ul> | "Expert"            | <ul> <li>Contains all parameters of the device (including those which are already contained in one of the above submenus). This menu is organized according to the function blocks of the device:</li> <li>"System" submenu Contains all general device parameters which do not affect the measurement or the communication interface.</li> <li>"Sensor" submenu Contains all parameters needed to configure the measurement.</li> <li>"Output" submenu Contains all parameters needed to configure the current output.</li> <li>"Diagnostics" submenu Contains all parameters needed to detect and analyze operational errors.</li> </ul> |

## 8.2.3 Locking the menu

#### Locking the menu via the locking switch (hardware locking)

The complete operating menu can be locked by the locking switch below the display and operating module. In the locked state most parameter values can be read but not changed.

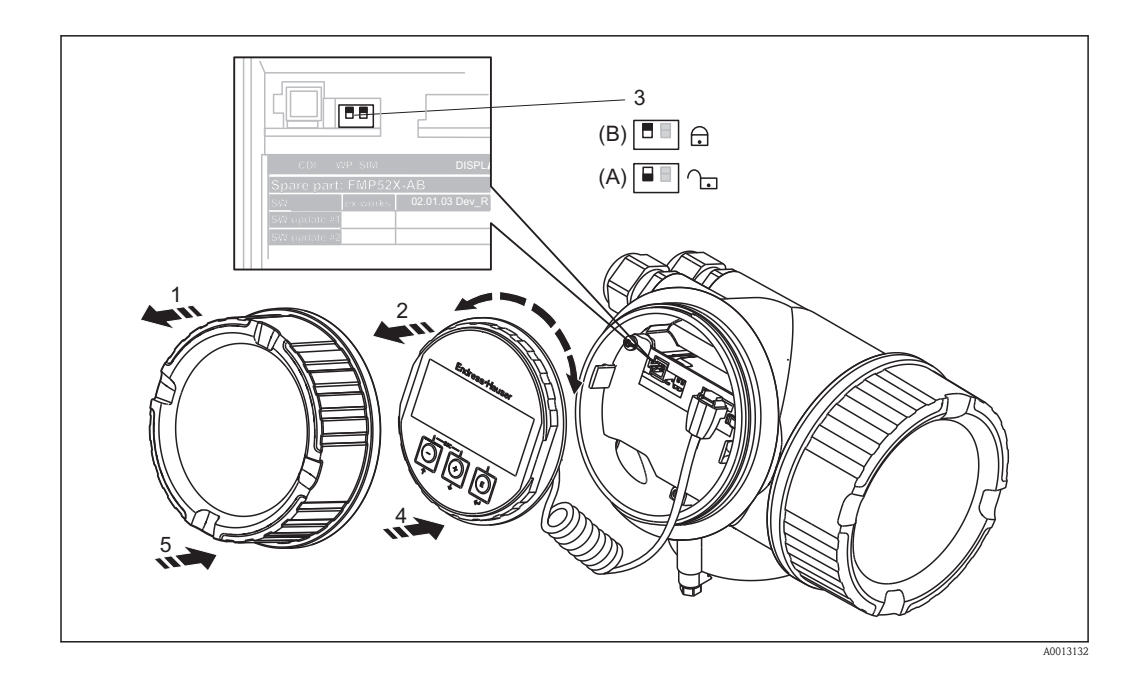

- 1. Unscrew the lid from the compartment for the display and operating module.
- 2. Slightly turn the display and operating module to remove it from the compartment.
- 3. Set the locking switch (WP: Write Protection) into the desired position. (A): unlocked; (B): locked.
- 4. Attach the display and operating module in the desired orientation until it closes with a snap.
- 5. Screw the lid onto the compartment.

#### Locking the menu via parameter settings (software locking)

| Step | Parameter                                                                     | Action                                                                                     | Description |
|------|-------------------------------------------------------------------------------|--------------------------------------------------------------------------------------------|-------------|
| 1    | Setup $\rightarrow$ Advanced setup<br>$\rightarrow$ <b>Define access code</b> | To lock the device:<br>Enter a user-defined access code.                                   | (→ 🖹 105)   |
| 2    | Setup $\rightarrow$ Advanced setup<br>$\rightarrow$ Enter access code         | To unlock the device:<br>Enter the previously defined access code.                         | (→ 🖹 104)   |
| 3    | Setup $\rightarrow$ Advanced setup<br>$\rightarrow$ Enter access code         | To lock the device again:<br>Enter a number other than the previously defined access code. | (→ 🖹 104)   |

# 8.3 Display and operating module

# 8.3.1 Display appearance

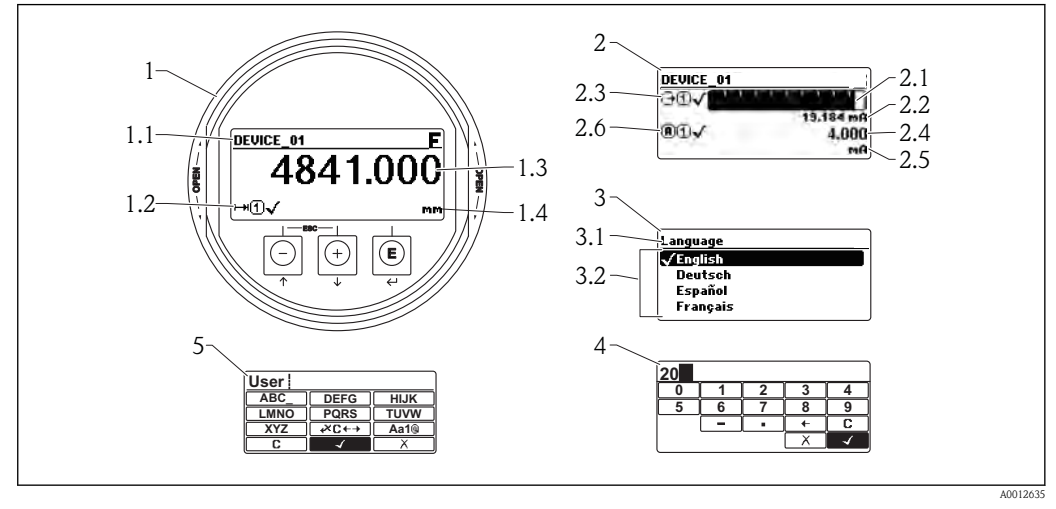

[] 19 Appearance of the display and operation module for on-site operation

- 1 Measured value display (1 value max. size)
- 1.1 Header containing tag and error symbol (if an error is active)
- 1.2 Measured value symbols
- 1.3 Measured value
- 1.4 Unit
- 2 Measured value display (1 bargraph + 1 value)
- 2.1 Bargraph for measured value 1
- 2.2 Measured value 1 (including unit)
- 2.3 Measured value symbols for measured value 1
- 2.4 Measured value 2
- 2.5 Unit for measured value 2
- 2.6 Measured value symbols for measured value 2
- 3 Representation of a parameter (here: a parameter with selection list)
- 3.1 Header containing parameter name and error symbol (if an error is active)
- 3.2 Selection list; ✓ marks the current parameter value.
- 4 Input matrix for numbers
- 5 Input matrix for alphanumeric and special characters

## Display symbols for the submenus

| Symbol        | Meaning                                                                                                    |
|---------------|----------------------------------------------------------------------------------------------------|
| A0011975      | <ul> <li>Display/operation</li> <li>Is displayed:</li> <li>in the main menu next to the selection "Display/operation"</li> <li>in the header, if you are in the "Display/operation" menu</li> </ul> |
| A0011974      | <ul> <li>Setup</li> <li>Is displayed:</li> <li>in the main menu next to the selection "Setup"</li> <li>in the header, if you are in the "Setup" menu</li> </ul>                                     |
| A0011976      | <ul> <li>Expert</li> <li>Is displayed:</li> <li>in the main menu next to the selection "Expert"</li> <li>in the header, if you are in the "Expert" menu</li> </ul>                                  |
| V<br>A0011977 | <ul> <li>Diagnostics</li> <li>Is displayed:</li> <li>in the main menu next to the selection "Diagnostics"</li> <li>in the header, if you are in the "Diagnostics" menu</li> </ul>                   |

# Status signals

| A0013956 | <b>"Failure"</b><br>A device error is present. The measured value is no longer valid.                                                                                                    |
|----------|----------------------------------------------------------------------------------------------------|
| <b>C</b> | "Function check"<br>The device is in service mode (e.g. during a simulation).                                                                                                    |
| <b>S</b> | <ul> <li>"Out of specification"</li> <li>The device is operated:</li> <li>Outside of its technical specifications (e.g. during startup or a cleaning)</li> <li>Outside of the configuration carried out by the user (e.g. level outside configured span)</li> </ul> |
| A0013957 | "Maintenance required"<br>Maintenance is required. The measured value is still valid.                                                                                                    |

## Display symbols for the locking state

| Symbol   | Meaning                                                                                                    |  |
|----------|----------------------------------------------------------------------------------------------------|--|
| A0011978 | Display parameter<br>Marks display-only parameters which can not be edited.                                                                                                    |  |
| Δ        | Device locked                                                                                                    |  |
| A0011979 | <ul> <li>In front of a parameter name: The device is locked via software and/or hardware.</li> <li>In the header of the measured value screen: The device is locked via hardware.</li> </ul> |  |

## Measured value symbols

| Symbol       | Meaning                                                                                                    |  |  |
|--------------|----------------------------------------------------------------------------------------------------|--|--|
| Measured     | Aeasured values                                                                                                    |  |  |
|              | Level                                                                                                    |  |  |
| A0011996     | Distance                                                                                                    |  |  |
|              | Current output                                                                                                    |  |  |
| ( <b>A</b> ) | Measured current                                                                                                    |  |  |
| A0012100     | Terminal voltage                                                                                                    |  |  |
| A0012104     | Temperature of the electronics or the sensor                                                                                    |  |  |
| Measuring    | g channels                                                                                                    |  |  |
|              | Measuring channel 1                                                                                                    |  |  |
| 2            | Measuring channel 2                                                                                                    |  |  |
| Status of t  | he measured value                                                                                                    |  |  |
| A0012102     | Status "Alarm"<br>The measurment is interrupted. The output assumes the defined alarm value. A diagnostic message is generated. |  |  |
| A0012102     | Status "Warning"<br>The device continues measuring. A diagnostic message is generated.                                          |  |  |

# 8.3.2 Operating elements

| Кеу               | Meaning                                                                                                    |  |
|-------------------|----------------------------------------------------------------------------------------------------|--|
|                   | Minus key                                                                                                    |  |
| $\Theta$          | <i>For menu, submenu</i><br>Moves the selection bar upwards in a picklist.                                                                                                    |  |
| A001396           | For text and numeric editor<br>In the input mask, moves the selection bar to the left (backwards).                                                                                                    |  |
|                   | Plus key                                                                                                    |  |
| $(\pm)$           | <i>For menu, submenu</i><br>Moves the selection bar downwards in a picklist.                                                                                                    |  |
| A001397           | For text and numeric editor<br>In the input mask, moves the selection bar to the right (forwards).                                                                                                    |  |
|                   | Enter key                                                                                                    |  |
|                   | <ul><li>For measured value display</li><li>Pressing the key briefly opens the operating menu.</li><li>Pressing the key for 2 s opens the context menu.</li></ul>                                                                                                    |  |
| (E)<br>A001395    | <ul> <li>For menu, submenu</li> <li>Pressing the key briefly Opens the selected menu, submenu or parameter.</li> <li>Pressing the key for 2 s for parameter: If present, opens the help text for the function of the parameter.</li> </ul>                                                                                             |  |
|                   | <ul> <li>For text and numeric editor</li> <li>Pressing the key briefly <ul> <li>Opens the selected group.</li> <li>Carries out the selected action.</li> </ul> </li> <li>Pressing the key for 2 s confirms the edited parameter value.</li> </ul>                                                                                      |  |
|                   | Escape key combination (press keys simultaneously)                                                                                                    |  |
| ()+(+)<br>A001397 | <ul> <li>For menu, submenu</li> <li>Pressing the key briefly <ul> <li>Exits the current menu level and takes you to the next higher level.</li> <li>If help text is open, closes the help text of the parameter.</li> </ul> </li> <li>Pressing the key for 2 s returns you to the measured value display ("home position").</li> </ul> |  |
|                   | <i>For text and numeric editor</i><br>Closes the text or numeric editor without applying changes.                                                                                                    |  |
|                   | Minus/Enter key combination (press and hold down the keys simultaneously)                                                                                                    |  |
| A001395           | Reduces the contrast (brighter setting).                                                                                                    |  |
| (+)+E             | Plus/Enter key combination (press and hold down the keys simultaneously)                                                                                                    |  |
| A001395           | Increases the contrast (darker setting).                                                                                                    |  |
| (-)+(+)+(E)       | Minus/Plus/Enter key combination (press and hold down the keys simultaneously)                                                                                                    |  |
| A001395           | For measured value display<br>Enables or disables the keypad lock.                                                                                                    |  |

# 8.3.3 Entering numbers and text

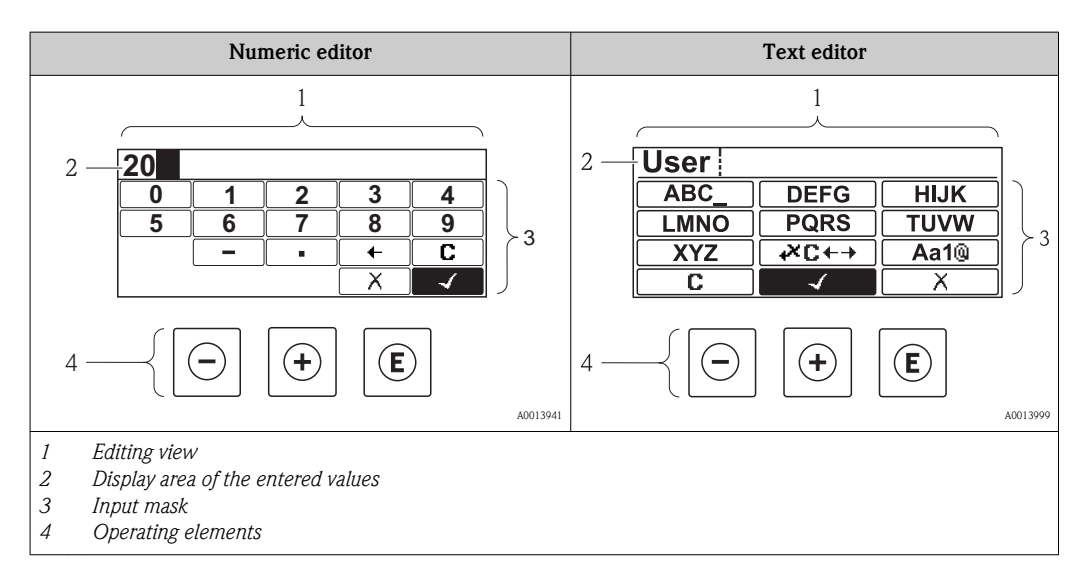

#### Input mask

The following input symbols are available in the input mask of the numeric and text editor:

Numeric editor symbols

| Symbol     | Meaning                                            |
|------------|----------------------------------------------------|
| 0          | Selection of numbers from 0 to 9.                  |
| <b>9</b>   |                                                    |
| - A0016619 | Inserts decimal separator at the input position.   |
|            | Inserts minus sign at the input position.          |
| A0013985   | Confirms selection.                                |
| A0016621   | Moves the input position one position to the left. |
| A0013986   | Exits the input without applying the changes.      |
| A0014040   | Clears all entered characters.                     |

#### Text editor symbols

| Symbol                          | Meaning                                                                                                    |
|---------------------------------|----------------------------------------------------------------------------------------------------|
| (ABC_)<br><br>(XYZ)<br>A0013997 | Selection of letters from A to Z                                                                                                    |
| Aa1@)                           | <ul> <li>Toggle</li> <li>Between upper-case and lower-case letters</li> <li>For entering numbers</li> <li>For entering special characters</li> </ul> |

| Confirms selection.                                                  |                                                                                                    |                                               |  |
|----------------------------------------------------------------------|----------------------------------------------------------------------------------------------------|-----------------------------------------------|--|
| AUDI3987 Switches to the                                             | selection of the correction tools.                                                                                                    |                                               |  |
| A0013986 Exits the input v                                           | vithout applying the changes.                                                                                                    |                                               |  |
| A0014040 Clears all entere                                           | d characters.                                                                                                    |                                               |  |
| Operating symbols in the numeric                                     | editor                                                                                                    |                                               |  |
|                                                                      | A0016621                                                                                                    | A0013986                                      |  |
| Confirms selection.                                                  | Moves the input position one position to the left.                                                                                                   | Exits the input without applying the changes. |  |
|                                                                      |                                                                                                    | <b>C</b>                                      |  |
| Inserts decimal separator at the input position.                     | Inserts minus sign at the input position.                                                                                                    | Clears all entered characters.                |  |
| Operating symbols in the text editor                                 | or                                                                                                    |                                               |  |
| A0013985                                                             |                                                                                                    | X<br>A0013986                                 |  |
| Confirms selection.                                                  | Switches to the selection of the correction tools.                                                                                                   | Exits the input without applying the changes. |  |
| A001404C                                                             | Aa1@                                                                                                    |                                               |  |
| Clears all entered characters.                                       | <ul> <li>Toggle</li> <li>Between upper-case and lower-case letters</li> <li>For entering numbers</li> <li>For entering special characters</li> </ul> |                                               |  |
| Correction symbols under $\varkappa \mathbb{C} \leftrightarrow$      |                                                                                                    |                                               |  |
| Clears all entered characters.                                       |                                                                                                    |                                               |  |
| A0013991 Moves the input                                             | Moves the input position one position to the right.                                                                                                  |                                               |  |
| Moves the input position one position to the left.                   |                                                                                                    |                                               |  |
| Deletes one character immediately to the left of the input position. |                                                                                                    |                                               |  |

#### Correction symbols under 🕶

| ·····                          |                                                    |                                                     |                                                                            |
|--------------------------------|----------------------------------------------------|-----------------------------------------------------|----------------------------------------------------------------------------|
| C                              | (Ť)                                                | Ţ                                                   | ×                                                                          |
| A0013989                       | A0013990                                           | A0013991                                            | A0013988                                                                   |
| Clears all entered characters. | Moves the input position one position to the left. | Moves the input position one position to the right. | Deletes one character<br>immediately to the left of<br>the input position. |

# 8.3.4 Envelope curve on the display and operating module

In order to assess the measuring signal, the envelope curve and – if a mapping has been recorded – the mapping curve can be displayed:

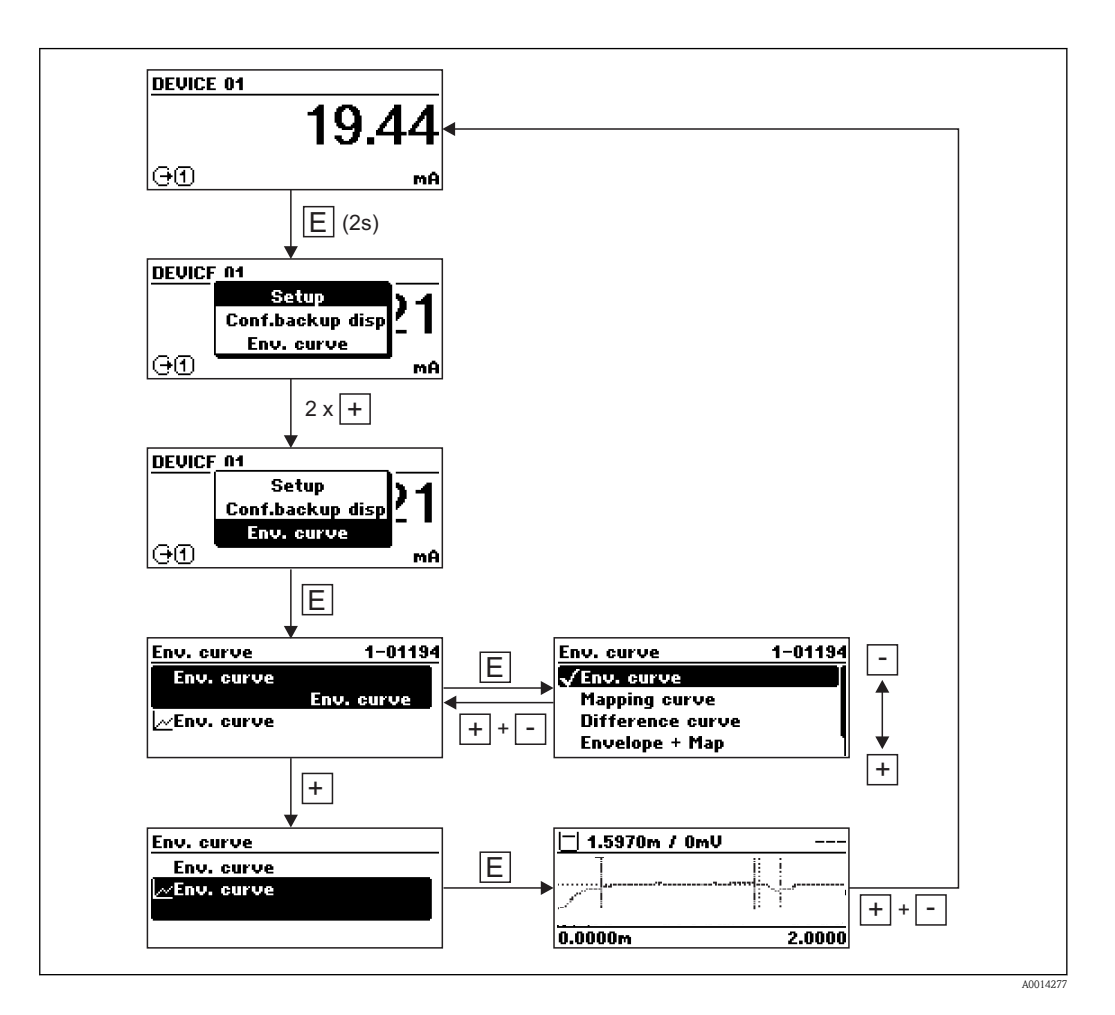

# 9 Device integration via the HART protocol

# 9.1 Overview of the Device Description files (DD)

#### HART

| Manufacturer ID    | 0x11                                                                                         |
|--------------------|----------------------------------------------------------------------------------------------|
| Device type        | 0x34                                                                                         |
| HART specification | 6                                                                                            |
| DD files           | For information and files see: <ul> <li>www.endress.com</li> <li>www.hartcomm.org</li> </ul> |

# 9.2 HART device variables and measuring values

On delivery the following measuring values are assigned to the HART device varaibles:

Device variables for level measurements

| Device variable                | Measuring value         |
|--------------------------------|-------------------------|
| Primary device variable (PV)   | Level linearized        |
| Secondary device variable (SV) | Distance                |
| Third device variable (TV)     | Absolute echo amplitude |
| Fourth device variable (QV)    | Relative echo amplitude |

The allocation of the device variables can be changed in the operating menu: **Expert**  $\rightarrow$  **Communication**  $\rightarrow$  **HART output**.

# 10 Commissioning via operating menu (On-site display, FieldCare)

# 10.1 Installation and function check

Make sure that all final checks have been completed before you start up your measuring point:

- Checklist "Post-installation check" ( $\rightarrow \ge 40$ )
- Checklist "Post-connection check" ( $\rightarrow$   $\supseteq$  51)

# 10.2 Adjust the display contrast

- +  $\mathbb{E}$  (pressed simultaneously): increases the contrast.
- - +  $\varepsilon$  (pressed simultaneously): decreases the contrast.

# 10.3 Unlock the device

If the device has been locked, it must be unlocked before the measurement can be configured.

## 10.3.1 Revoke hardware locking

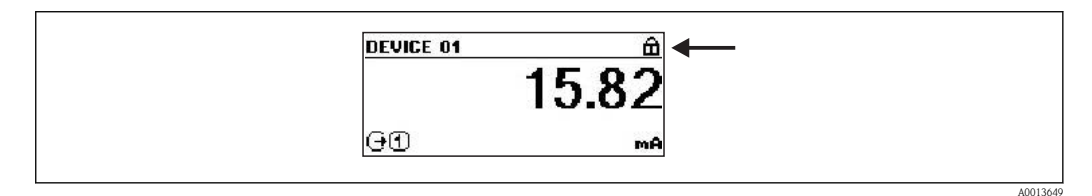

20 Mesured value screen of a hardware-locked device

The padlock in the header of the measured value screen indicates that the device is hardware-locked. In order to unlock the device, shift the locking switch (which is located below the display module and is marked by "WP") into the "off" position ( $\rightarrow \triangleq 55$ ).

# 10.3.2 Revoke software locking

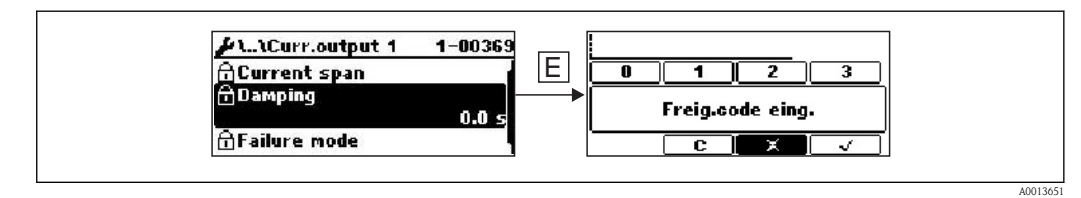

21 Input prompt for the access code to unlock software-locked parameters.

Parameters affected by the software lock are marked by a padlock in front of the parameter name. After pressing  $\square$  an input prompt appears. Enter the user defined locking code to unlock the device ( $\rightarrow \square 56$ ).

# 10.4 Setting the operating language

# 10.4.1 Setting the operating language via the display module

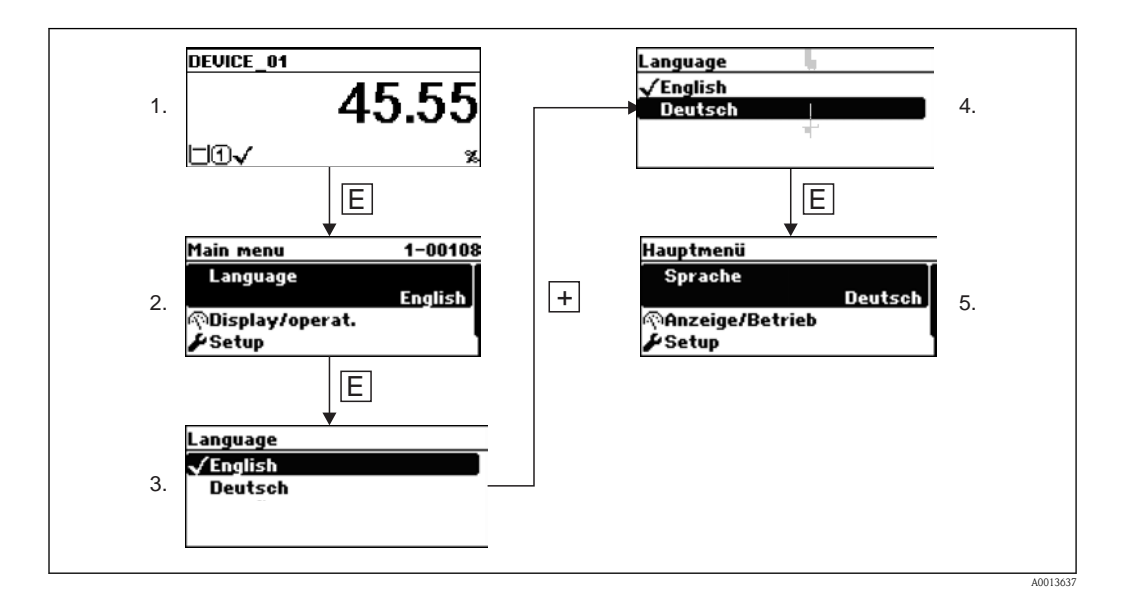

## 10.4.2 Setting the language via operating tool (FieldCare)

| Menu / Variable                                                 | Value          | Language:                                 | English                  | V  |
|-----------------------------------------------------------------|----------------|-------------------------------------------|--------------------------|----|
| FMP5x     FMP5     Access status tooling:     Display/operation | Maintenance    | Access status display:<br>Locking status: | English<br>Deutsch       |    |
| PCI Language:                                                   | English        |                                           | SIL locked               |    |
| P Access status display:                                        | Maintenance    |                                           | Cust. trans. active      |    |
| -P Locking status:                                              |                |                                           | WHG locked               |    |
| -PD Format display (1):                                         | (b) 1 bargrapł |                                           | FDA locked               |    |
| PD Contrast display:                                            |                | -                                         | Temporarily locked       |    |
| Esplay interval (30).                                           |                | Format display (1):                       | (b) 1 bargraph + 1 value | ~  |
| Diagnostics                                                     |                | Contrast display:                         |                          | 30 |
| Expert                                                          |                | Display interval (36):                    |                          | 5  |

A0015305-EN

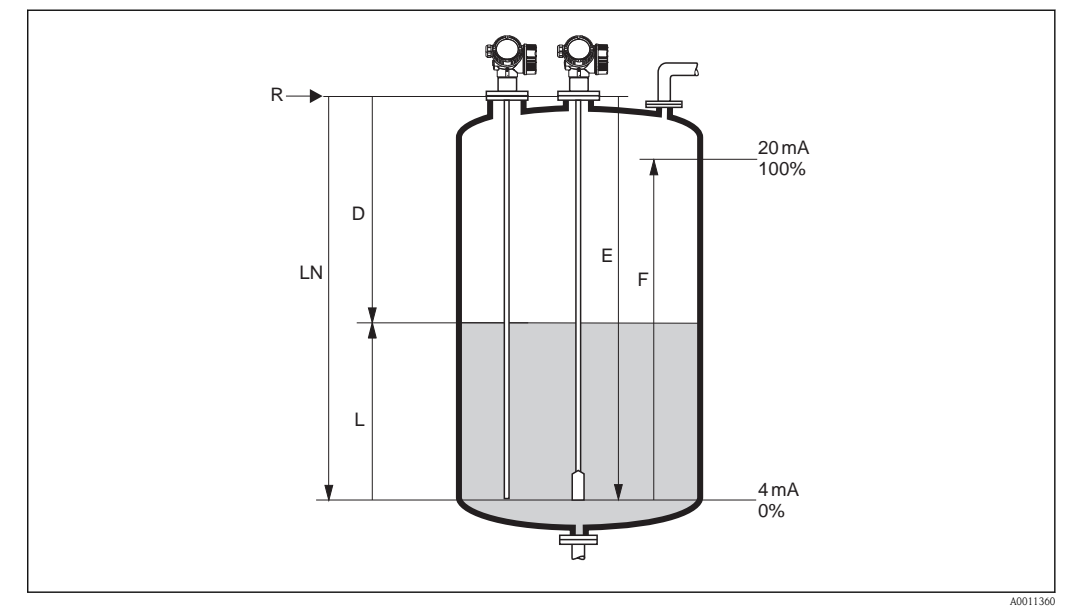

# 10.5 Configuration of a level measurement

22 Configuration parameters for level measurements in liquids

| LN = Length of probe       | R = Reference point of the measurement |
|----------------------------|----------------------------------------|
| <i>D</i> = <i>Distance</i> | E = Empty calibration (= Zero point)   |
| L = Level                  | F = Full calibration (= span)          |

If for rope probes the DC value is less than 7, then measurement is not possible in the area of the straining weight. In these cases, the maximum recommended value for the empty calibration E is LN- 250 mm (LN- 10 in).

| Step | Parameter                                                  | Action                                                                                                    | Description |
|------|------------------------------------------------------------|----------------------------------------------------------------------------------------------------|-------------|
| 1    | Setup $\rightarrow$ Distance unit                          | Select distance unit.                                                                                     | (→ 🖻 98)    |
| 2    | Setup $\rightarrow$ Tank type                              | Select tank type.                                                                                         | (→ 🖹 98)    |
| 3    | Setup $\rightarrow$ Tube diameter <sup>1)</sup>            | Enter the diameter of the bypass or stilling well.                                                        | (→ 🖹 99)    |
| 4    | Setup $\rightarrow$ Medium group                           | Select medium group ("water based": DC>4 or "other": DC $\ge 1.9$ ) <sup>2</sup> .                        | (→ 🖹 99)    |
| 5    | Setup $\rightarrow$ Empty calibration                      | Enter the distance E between the reference point R and the minimum level $(0\%)$ .                        | (→ 🖹 99)    |
| 6    | Setup $\rightarrow$ Full calibration                       | Enter distance F between the minimum (0%) and maximum (100%) level.                                       | (→ 🖹 100)   |
| 7    | Setup $\rightarrow$ Level                                  | Displays the measured level L.                                                                            | (→ 🖹 100)   |
| 8    | Setup $\rightarrow$ Distance                               | Displays the distance D between the reference point R and the level L.                                    | (→ 🖹 101)   |
| 9    | Setup $\rightarrow$ Signal quality                         | Displays the signal quality of the level echo.                                                            | (→ 🖹 101)   |
| 10   | Setup $\rightarrow$ Mapping $\rightarrow$ Confirm distance | Compare the displayed distance to the real distance in order to start the recording of the mapping curve. | (→ 🖹 103)   |

1) only visible for coated probes and if "Tank type" = "Bypass/pipe"

If required, lower DCs can ben entered into "Setup → Advanced Setup → Level → Medium property". However, for DC<1.6 the measuring range may be reduced; for details please contact Endress+Hauser.</li>

# 10.6 Configuration of the current outputs

#### 10.6.1 Factory setting of the current outputs for level measurements

| Current output  | Allocated measuring vlaue | 4mA value                                | 20mA value                                 |
|-----------------|---------------------------|------------------------------------------|--------------------------------------------|
| 1               | Level linearized          | 0% or the corresponding linearized value | 100% or the corresponding linearized value |
| 2 <sup>1)</sup> | Distance                  | 0                                        | Empty calibration                          |

1) for devices with 2 current outputs

## 10.6.2 Adjustment of the current outputs

The current outputs can be adjusted in the following menus:

#### **Basic settings**

- Setup  $\rightarrow$  Advanced Setup  $\rightarrow$  Current output 1 ( $\rightarrow \ge 121$ )
- Setup  $\rightarrow$  Advanced Setup  $\rightarrow$  Current output 2 ( $\rightarrow$   $\supseteq$  121)

#### Advanced settings

- Expert → Output → Curr. output 1; see document "Description of Device Parameters" GP01000F (HART) or GP01001F (PROFIBUS PA)
- Expert → Output → Curr. output 2; see document "Description of Device Parameters" GP01000F (HART) or GP01001F (PROFIBUS PA)

# 10.7 Configuration of the on-site display

#### 10.7.1 Factory settings of the on-site display for level measurements

| Parameter       | Factory setting for devices with 1 current output | Factory setting for devices with 2 current outputs |
|-----------------|---------------------------------------------------|----------------------------------------------------|
| Format display  | 1 value, max. size                                | 1 value, max. size                                 |
| Value 1 display | Levele linearized                                 | Levele linearized                                  |
| Value 2 display | Distance                                          | Distance                                           |
| Value 3 display | Current output 1                                  | Current output 1                                   |
| Value 4 display | None                                              | Current output 21                                  |

## 10.7.2 Adjustment of the on-site display

The on-site display can be adjusted in the following menu:

Setup  $\rightarrow$  Advanced setup  $\rightarrow$  Display ( $\rightarrow \ge 125$ )

# 10.8 Configuration management

After commissioning, you can save the current device configuration, copy it to another measuring point or restore the previous device configuration. You can do so using the **Configuration management** parameter and its options.

#### Navigation path

Setup  $\rightarrow$  Advanced setup  $\rightarrow$  Conf.backup disp  $\rightarrow$  Config. managem.

| Options           | Description                                                                                                    |
|-------------------|----------------------------------------------------------------------------------------------------|
| Execute backup    | A backup copy of the current device configuration in the HistoROM is saved to the display module of the device. The backup copy comprises the transmitter data of the device.   |
| Restore           | The last backup copy of the device configuration is copied from the display module to the HistoROM of the device. The backup copy comprises the transmitter data of the device. |
| Duplicate         | The transmitter configuration from another device is duplicated to the device using the display module.                                                                         |
| Compare           | The device configuration saved in the display module is compared to the current device configuration of the HistoROM.                                                           |
| Clear backup data | The backup copy of the device configuration is deleted from the display module of the device.                                                                                   |

#### HistoROM

A HistoROM is a "non-volatile" device memory in the form of an EEPROM.

While this action is in progress, the configuration cannot be edited via the local display and a message on the processing status appears on the display.

# 10.9 Protection of the settings against unauthorized changes

There are two ways to protect the settings against unauthorized changes:

- Via locking switch (hardware locking) ( $\rightarrow$   $\ge$  55)
- Via parameter settings (software locking) ( $\rightarrow \ge 56$ )

# 11 Trouble shooting

# 11.1 Trouble-shooting instructions

#### Generel errors

| Error                                 | Possible cause                                                      | Remedial action                                                                                                    |
|---------------------------------------|---------------------------------------------------------------------|----------------------------------------------------------------------------------------------------|
| Device does not respond.              | Supply voltage does not match the value indicated on the nameplate. | Connect the correct voltage.                                                                                                    |
|                                       | The polarity of the supply voltage is wrong.                        | Correct the polarity.                                                                                                    |
|                                       | The cables do not contact the terminals properly.                   | Ensure electrical contact between the cable and the terminal.                                                                        |
| Values on the display invisible       | Contrast setting is too weak or too strong.                         | <ul> <li>Increase contrast by pressing + and simultaneously.</li> <li>Decrease contrast by pressing - and simultaneously.</li> </ul> |
|                                       | The plug of the display cable is not connected correctly.           | Connect the plut correctly.                                                                                                    |
|                                       | Display is defective.                                               | Replace display.                                                                                                    |
| Output current < 3.6 mA               | Signal cable connection incorrect.                                  | Check connection.                                                                                                    |
|                                       | Electronics is defective.                                           | Replace electronics.                                                                                                    |
| HART communication does not function. | Communication resistor missing or incorrectly installed.            | Install the communication resistor (250 $\Omega$ )correctly ( $\rightarrow \triangleq 41$ ).                                         |
|                                       | Commubox connected incorrectly.                                     | Connect Commubox correctly ( $\rightarrow \square 53$ ).                                                                             |
|                                       | Commubox not switched to HART mode.                                 | Set the selection switch of the Commubox to the HART position.                                                                       |
| CDI communication does not work.      | Wrong setting of the COM port on the computer.                      | Check the setting of the COM port on the computer and change it if necessary.                                                        |
| Device measures incorrectly.          | Parametrization error                                               | Check parameterization and adjust it if necessary (see table below).                                                                 |

#### Parametrization errors for level measurements

| Error                                                                | Possible cause                                                                                                    | Remedial action                                                                                                    |
|----------------------------------------------------------------------|----------------------------------------------------------------------------------------------------|----------------------------------------------------------------------------------------------------|
| Measured value wrong                                                 | If measured distance( <b>Setup</b> $\rightarrow$ <b>Distance</b> ) matches the real distance:<br>Calibration error                                    | <ul> <li>Check the Empty calibration parameter and adjust it if necessary(→  <sup>□</sup> 99).</li> <li>Check the Full calibration parameter and adjust it if necessary (→  <sup>□</sup> 100).</li> <li>Check linearization and adjust it if necessary (→  <sup>□</sup> 111).</li> </ul> |
|                                                                      | If measured distance( <b>Setup</b> $\rightarrow$ <b>Distance</b> ) does not match the real distance:<br>An interference echo affects the measurement. | Perform mapping (interference echo suppression) ( $\rightarrow \triangleq 103$ ).                                                                                                    |
| No change of the measured<br>value when emptying/filling<br>the tank | An interference echo affects the measurement.                                                                                                    | Perform mapping (interference echo suppression) ( $\rightarrow \square$ 103).                                                                                                    |
|                                                                      | Build-up at the probe.                                                                                                    | Clean the probe.                                                                                                    |

| Error                                                                                          | Possible cause            | Remedial action                                                                                                    |
|------------------------------------------------------------------------------------------------|---------------------------|----------------------------------------------------------------------------------------------------|
| Diagnostic event F941 or S941<br>"Echo lost" appears after<br>switching on the supply voltage. | Echo threshold too high.  | Check the <b>Medium group</b> parameter<br>$(\rightarrow \stackrel{\frown}{=} 99)$ .<br>If necessary select a more detailed setting in<br>the <b>Medium property</b> parameter<br>$(\rightarrow \stackrel{\frown}{=} 107)$ . |
|                                                                                                | Level echo suppressed.    | Ausblendung löschen und gegebenenfalls<br>neu aufnehmen.                                                                                                    |
| Device displays a level when<br>the tank is empty.                                             | Incorrect probe length    | Carry out probe length correction $(\rightarrow \stackrel{>}{\cong} 119).$                                                                                                    |
|                                                                                                | Interference echo         | Carry out mapping over entire probe when the tank is empty ( $\rightarrow \triangleq 103$ ).                                                                                                    |
| Wrong slope of the level in the entire measuring range                                         | Wrong tank type selected. | Set the <b>Tank type</b> parameter correctly $(\rightarrow \stackrel{>}{\cong} 98)$ .                                                                                                    |

# 11.2 Diagnostic information on local display

## 11.2.1 Diagnostic message

Faults detected by the self-monitoring system of the measuring device are displayed as a diagnostic message in alternation with the measured value display.

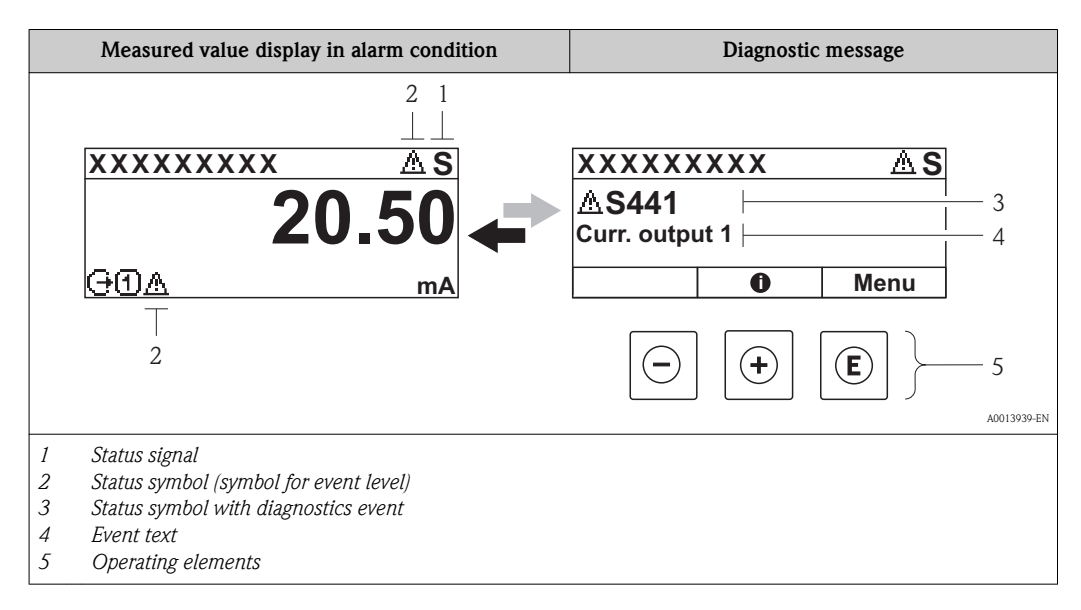

#### Status signals

| F 40013956 | <b>"Failure"</b><br>A device error is present. The measured value is no longer valid.                                                                                                    |
|------------|----------------------------------------------------------------------------------------------------|
| C 40013959 | <b>"Function check"</b><br>The device is in service mode (e.g. during a simulation).                                                                                                    |
| <b>S</b>   | <ul> <li>"Out of specification"</li> <li>The device is operated:</li> <li>Outside of its technical specifications (e.g. during startup or a cleaning)</li> <li>Outside of the configuration carried out by the user (e.g. level outside configured span)</li> </ul> |
| A0013957   | <b>"Maintenance required"</b><br>Maintenance is required. The measured value is still valid.                                                                                                    |

#### Status symbol (symbol for event level)

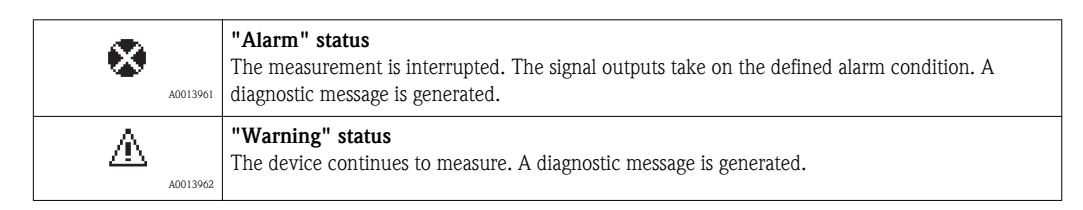

#### Diagnostics event and event text

The fault can be identified using the diagnostics event. The event text helps you by providing information about the fault. In addition, the corresponding symbol is displayed before the diagnostics event.

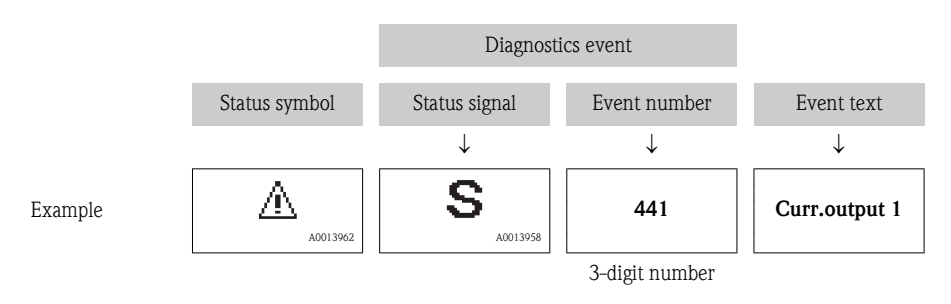

If two or more diagnostic messages are pending simultaneously, only the message with the highest priority is shown. Additional pending diagnostic messages can be shown in the **Diagnostics list** submenu (Verweisziel existiert nicht, aber @y.link.required='true').

Past diagnostic messages that are no longer pending are shown in the **Event logbook** submenu (Verweisziel existiert nicht, aber @y.link.required='true').

#### **Operating elements**

| Operating functions in menu, submenu |                                                |
|--------------------------------------|------------------------------------------------|
| (+)                                  | Plus key                                       |
| A0013970                             | Opens the message about the remedial measures. |
| (E)                                  | Enter key                                      |
| A0013952                             | Opens the operating menu.                      |
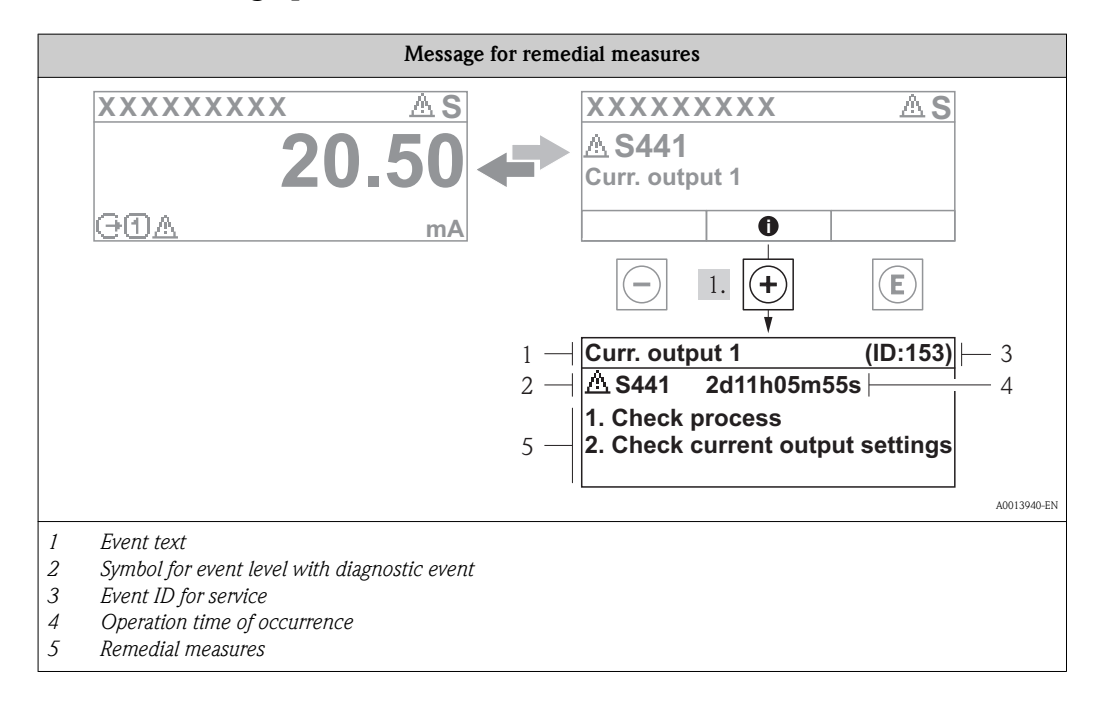

#### 11.2.2 Calling up remedial measures

The user is in the diagnostic message.

1. Press the  $\pm$  key ( symbol).

✓ The message for the remedial measures for the diagnostic event opens.

2. Press - + + simultaneously.

 $\checkmark$  The message about the remedial measures closes.

# 11.3 Diagnostic event in the operating tool

If a diagnostic event is present in the operating tool, the status signal appears in the top left status area along with the corresponding symbol for event level in accordance with NAMUR NE 107:

- Failure (F)
- Function check (C)
- Out of specification (S)
- Maintenance required (M)

| Freddard - Naw Arsel Honorgenerik (NAM)<br>For But (Sur Burker Sprace - SP Guare<br>The Bar State - State - S                                                                                                    | S Premiss 200 COI<br>Tau Milan Ener, H.)<br>E - P⊋ ≅ & F - Ng                                                                                                    |                  |
|----------------------------------------------------------------------------------------------------|----------------------------------------------------------------------------------------------------|------------------|
| news 11 i P11/106 i Sci II =/lincher 201                                                                                                    | (Conselementations) M                                                                                                    |                  |
| Device Leas: Formass 203<br>Timestanna: 🖏 201, 9-49-208<br>Statue: 💱 🔗 0.10 p. rd                                                                                                    | Mars Hear 🙃 92.7410 - 176 Datas transmiss 1: 🖏 3.32 m²<br>Carrettal salaman flasz 🖏 -19.0370 (4)6 Datas transmiss 2: 🕅 -0.05 m²<br>Hannet, Valaman flanz 🔂 -19.0370 (4)                                                                                                    | Endress + Hauser |
| 🗖 🖬 Algorithms 🛛 🐼                                                                                                    | £" ≠   10                                                                                                    |                  |
| Extraction     Extraction     Extract Normation     Extract Normation     Market Normation     Market Normation     State     State                                                                                                    | Source itemates         Control of the state of the state of the |                  |
| i → - Acus degravites<br>i Trostone:<br>→ Trostone:<br>→ Tros |                                                                                                    |                  |
| e s                                                                                                    | Ing pla                                                                                                    |                  |
| Connected 🕅 🖳 🖉 🗐 🖩                                                                                                    | The second second sec                                                                                                    |                  |

#### Calling up remedial measures

- 1. Navigate to the "Diagnostics" menu.
  - ✓ In the "Actual diagnostics" parameter, the diagnostic event is shown with event text.
- 2. On the right in the display range, hover the cursor over the "Actual diagnostics" parameter.
  - $\checkmark$  A tool tip with remedial measures for the diagnostic event appears.

# 11.4 Diagnostic list

In the **Diagnostics list** submenu, up to 5 currently pending diagnostic messages can be displayed. If more than 5 messages are pending, the messages with the highest priority are shown on the display.

#### Navigation path

 $Diagnostics \rightarrow Diagnostics list$ 

| لمر المر //Diagnose<br>Diagnostics | list        |
|------------------------------------|-------------|
| SF273 Main                         | electronic  |
| Diagnostics                        | 2           |
| Diagnostics                        | 3           |
|                                    |             |
|                                    | A0014006-EN |

#### Calling up and closing the remedial measures

- 1. Press E.
  - $\checkmark$  The message for the remedial measures for the selected diagnostic event opens.
- 2. Press + + simultaneously.
  - ✓ The message about the remedial measures closes.

About the structure of the remedial measure message ( $\rightarrow$  1 73)

# 11.5 Overview of diagnostic events

### 11.5.1 Sensor element failures

| Diagnostic event |                       | Maintenance instructions                                                                 | Error    |
|------------------|-----------------------|------------------------------------------------------------------------------------------|----------|
| Code             | Description           |                                                                                          | behavior |
| F003             | Broken probe detected | <ol> <li>Check map.</li> <li>Check sensor.</li> </ol>                                    | Alarm    |
| F046             | Build-up detected     | Clean sensor.                                                                            | Alarm    |
| F083             | Memory content        | <ol> <li>Restart device.</li> <li>Restore S-Dat data.</li> <li>Change sensor.</li> </ol> | Alarm    |
| F104             | HF cable              | <ol> <li>Dry HF cable connection and check sealing.</li> <li>Change HF cable.</li> </ol> | Alarm    |
| F105             | HF cable              | <ol> <li>Tighten HF cable connection.</li> <li>Change HF cable.</li> </ol>               | Alarm    |
| F106             | Sensor                | <ol> <li>Check probe isolation.</li> <li>Change sensor.</li> </ol>                       | Alarm    |

# 11.5.2 Electronic failures

| Diagnostic event |                         | Maintenance instructions                                                                                              | Error            |
|------------------|-------------------------|----------------------------------------------------------------------------------------------------|------------------|
| Code             | Description             |                                                                                                    | behavior         |
| F242             | Software incompatible   | <ol> <li>Check software.</li> <li>Flash or change main electronics module.</li> </ol>                                 | Alarm            |
| F252             | Modules incompatible    | <ol> <li>Check electronic modules.</li> <li>Change I/O or main electronic module.</li> </ol>                          | Alarm            |
| F261             | Electronic modules      | <ol> <li>Restart device.</li> <li>Check electronic modules.</li> <li>Change IO module or main electronics.</li> </ol> | Alarm            |
| F262             | Module connection       | <ol> <li>Check module connection.</li> <li>Change electronic modules.</li> </ol>                                      | Alarm            |
| F270<br>M270     | Main electronic failure | Change main electronic module.                                                                                        | Alarm<br>Warning |
| F271             | Main electronic failure | <ol> <li>Restart device.</li> <li>Change main electronic module.</li> </ol>                                           | Alarm            |
| F272<br>M272     | Main electronic failure | <ol> <li>Restart device.</li> <li>Contact service.</li> </ol>                                                         | Alarm            |
| F273             | Main electronic failure | <ol> <li>Emergency operation via display.</li> <li>Change main electronics.</li> </ol>                                | Alarm            |
| F275             | I/O-Modul failure       | Change I/O module.                                                                                                    | Alarm            |
| F276             | I/O-Modul failure       | <ol> <li>Restart device</li> <li>Change I/O module</li> </ol>                                                         | Alarm            |
| F282             | Electronic memory       | <ol> <li>Restart device.</li> <li>Contact service.</li> </ol>                                                         | Alarm            |
| F283             | Memory content          | 1. Restart device.<br>2. Contact service.                                                                             | Alarm            |
| F311<br>M311     | Electronic failure      | <ol> <li>Transfer data or reset device.</li> <li>Contact service.</li> </ol>                                          | Alarm<br>Warning |

# 11.5.3 Configuration failures

|              | Diagnostic event             | Maintenance instructions                                                                                                   | Error            |
|--------------|------------------------------|----------------------------------------------------------------------------------------------------|------------------|
| Code         | Description                  |                                                                                                    | behavior         |
| F410         | Data transfer                | <ol> <li>Check connection.</li> <li>Check configuration (languages, outputs).</li> <li>Retry data transfer.</li> </ol>     | Alarm            |
| F411<br>C411 | Up-/download                 | Up-/download active, please wait.                                                                                          | Alarm<br>Warning |
| C431         | Trim                         |                                                                                                    | Warning          |
| F435         | Linearization                | Check linearization table.                                                                                                 | Alarm            |
| F437         | Configuration incompatible   | <ol> <li>Restart device.</li> <li>Contact service.</li> </ol>                                                              | Alarm            |
| M438         | Data set                     | <ol> <li>Check data set file.</li> <li>Check device configuration.</li> <li>Up- and download new configuration.</li> </ol> | Warning          |
| S441         | Current output 1             | <ol> <li>Check process.</li> <li>Check current output settings.</li> </ol>                                                 | Warning          |
| C484         | Simulation failure mode      | Deactivate simulation.                                                                                                    | Alarm            |
| C485         | Simulation measured value    | Deactivate simulation.                                                                                                    | Warning          |
| C491         | Simulation current<br>output | Deactivate simulation.                                                                                                    | Warning          |
| C585         | Simulation distance          | Deactivate simulation.                                                                                                    | Alarm            |

# 11.5.4 Process induced failures

|              | Diagnostic event      | Maintenance                                                                                            | Error behavior              |
|--------------|-----------------------|----------------------------------------------------------------------------------------------------|-----------------------------|
| Code         | Description           | instructions                                                                                           |                             |
| S801         | Energy too low        | <ol> <li>Increase voltage.</li> <li>Change I/O module</li> </ol>                                       | Warning                     |
| F803<br>M803 | Current loop 1        | <ol> <li>Check wiring.</li> <li>Check I/O module.</li> </ol>                                           | Alarm<br>Warning            |
| F825<br>S825 | Operating temperature | <ol> <li>Check ambient<br/>temprature.</li> <li>Check process<br/>temperature.</li> </ol>              | Alarm<br>Warning            |
| S921         | Change of reference   | <ol> <li>Check reference<br/>configuration.</li> <li>Check pressure.</li> <li>Check sensor.</li> </ol> | Warning                     |
| F936         | EMC interference      | Check installation on EMC.                                                                             | Alarm                       |
| F941<br>S941 | Echo lost             | Check parameter "DC<br>value"                                                                          | Alarm/Warning <sup>1)</sup> |
| S942         | In safety distance    | <ol> <li>Check level.</li> <li>Check safety distance.</li> <li>Reset self holding.</li> </ol>          | Warning/Alarm <sup>2)</sup> |
| S943         | In blocking distance  | Check level.                                                                                           | Warning                     |
| S944         | Level range           | Reduced accuracy. Level at process connection.                                                         | Warning                     |

|      | Diagnostic event | Maintenance<br>instructions                                                 | Error behavior |  |
|------|------------------|-----------------------------------------------------------------------------|----------------|--|
| Code | Description      |                                                                             |                |  |
| S968 | Level limited    | <ol> <li>Check level.</li> <li>Check limit<br/>parameters.</li> </ol>       | Warning        |  |
| F970 | Linearization    | <ol> <li>Check level.</li> <li>Check linearization<br/>settings.</li> </ol> | Alarm          |  |

- The behavior of this error can be defined in the Setup menu (Setup → Advanced Setup → Safety settings → Output echo loss)
- The behavior of this error can be defined in the Expert menu (Expert → Sensor → Safety settings → In safety distance)

# 11.6 Event logbook

#### 11.6.1 Event history

A chronological overview of the event messages that have occurred is provided in the **Events list** submenu.

#### Navigation path

 $\text{Diagnostics} \rightarrow \text{Event logbook} \rightarrow \text{Events list}$ 

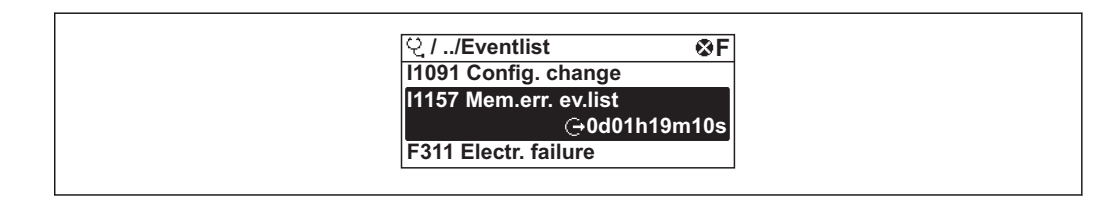

A maximum of 20 event messages can be displayed in chronological order. If the advanced HistoROM function is enabled in the device (order option), up to 100 entries can be displayed.

The event history includes entries for:

- Diagnostic events
- Information events

In addition to the operation time of its occurrence, each event is also assigned a symbol that indicates whether the event has occurred or is ended:

- Diagnostic event
  - : Event has occurred
  - 🕞: Event has ended
- Information event

⊕: Event has occurred

#### Calling up and closing the remedial measures

1. Press E.

✔ The message for the remedial measures for the selected diagnostic event opens.

2. Press - + + simultaneously.

 $\checkmark$  The message about the remedial measures closes.

About the structure of the remedial measure message ( $\rightarrow \ge 73$ )

• For filtering the displayed event messages ( $\rightarrow$   $\stackrel{>}{=}$  78)

## 11.6.2 Filtering the event logbook

Using the **Filter options** parameter, you can define which category of event messages is displayed in the **Events list** submenu.

#### Navigation path

 $Diagnostics \rightarrow Event \ logbook \rightarrow Filter \ options$ 

#### Filter categories

- All
- Failure (F)
- Maintenance required (M)
- Function check (C)
- Out of specification (S)
- Information (I)

# 11.6.3 Overview of information events

Unlike a diagnostic event, an information event is displayed in the event logbook only and not in the diagnose list.

| Information<br>event | Event text                             |  |
|----------------------|----------------------------------------|--|
| I1000                | (device OK)                            |  |
| I1089                | PowerOn                                |  |
| I1090                | Configuration reset                    |  |
| I1091                | Configuration modified                 |  |
| I1092                | Data logging cleared                   |  |
| I1110                | Write protection switch changed        |  |
| I1111                | Density adjust. error                  |  |
| I1137                | Electronics changed                    |  |
| I1151                | History reset                          |  |
| I1154                | Minimum/maximum terminal voltage reset |  |
| I1155                | Electronics temperature reset          |  |
| I1156                | Trend block memory error               |  |
| I1157                | Memory content events list             |  |
| I1185                | Device saved in display                |  |
| I1186                | Device with display restored           |  |
| I1187                | Measuring point copied via display     |  |
| I1188                | Display data cleared                   |  |
| I1189                | Device backup compared                 |  |
| I1264                | Safety sequence aborted                |  |
| I1335                | Firmware changed                       |  |

| Date    | Software | Modifications                                           | Documentation (FMP50, HART)                          |                                                      |                                                      |                                              |
|---------|----------|---------------------------------------------------------|------------------------------------------------------|------------------------------------------------------|------------------------------------------------------|----------------------------------------------|
| versio  | version  |                                                         | CD-ROM                                               | Operating<br>Instructions                            | Description of<br>Parameters                         | Technical Information                        |
| 07.2010 | 01.00.zz | Original software                                       | CD00518F/00/<br>A2/05.10                             | BA01000F/00/EN/<br>05.10                             | GP01000F/00/EN/<br>05.10                             | TI01000F/00/EN/05.10                         |
| 01.2011 | 01.01.zz | <ul><li>SIL integrated</li><li>Minor bugfixes</li></ul> | CD00518F/00/<br>A2/13.10<br>CD00518F/00/<br>A2/14.11 | BA01000F/00/EN/<br>10.10<br>BA01000F/00/EN/<br>13.11 | GP01000F/00/EN/<br>10.10<br>GP01000F/00/EN/<br>13.11 | TI01000F/00/EN/10.10<br>TI01000F/00/EN/13.11 |

# 11.7 Software history

# 12 Repairs

# 12.1 General information on repairs

#### 12.1.1 Repair concept

The Endress+Hauser repair concept assumes that the devices have a modular design and that repairs can be done by the Endress+Hauser service or specially trained customers.

Spare parts are contained in suitable kits. They contain the related replacement instructions.

For more information on service and spare parts, contact the Service Department at Endress +Hauser.

## 12.1.2 Repairs to Ex-approved devices

When carrying out repairs to Ex-approved devices, please note the following:

- Repairs to Ex-approved devices may only be carried out by trained personnel or by the Endress +Hauser Service.
- Comply with the prevailing standards, national Ex-area regulations, safety instructions (XA) and certificates.
- Only use original spare parts from Endress+Hauser.
- When ordering a spare part, please note the device designation on the nameplate. Only replace parts with identical parts.
- Carry out repairs according to the instructions. On completion of repairs, carry out the specified routine test on the device.
- Only Endress+Hauser Service may convert a certified device into a different certified variant.
- Document all repair work and conversions.

#### 12.1.3 Replacement of an electronics module

If an electronics module has been replaced, it is not necessary to perform a new basic setup as the calibration parameters are stored in the HistoROM which is located in the housing. However, after exchanging the main electronics module it may be necessary to record a new mapping (interference echo suppression).

# 12.1.4 Replacement of a device

After a complete device or electronic module has been replaced, the parameters can be downloaded into the instrument again in one of the following ways:

Via the display module

Condition: The configuration of the old device has been saved in the display module  $(\rightarrow \exists 131)$ .

■ Via FieldCare

Condition: The configuration of the old device has been saved to the computer via FieldCare.

You can continue to measure without carrying out a new setup. Only a linearization and a tank map (interference echo suppression) have to be recorded again.

# 12.2 Spare parts

- A few interchangeable measuring device components are identified by a spare part nameplate. This contains information about the spare part.
- The connection compartment cover of the device contains a spare part nameplate that includes the following information:
  - A list of the most important spare parts for the measuring device, including their ordering information.
  - The URL for the W@M Device Viewer (www.endress.com/deviceviewer): There, all spare parts for the measuring device are listed, including the order code, and can be ordered. If available, the corresponding Installation Instructions can also be downloaded there.

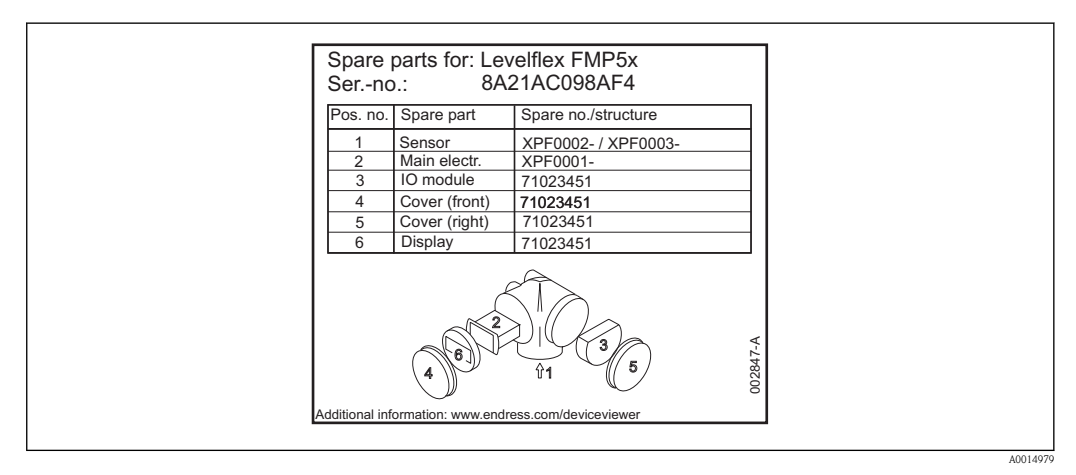

23 Example for spare part nameplate in connection compartment cover

Measuring device serial number:

- Is located on the device and spare part nameplate.
- Can be read out via the "Serial number" parameter in the "Device information" submenu.

# 13 Maintenance

The measuring device requires no special maintenance.

# 13.1 Exterior cleaning

When exterior-cleaning the device, always use cleaning agents that do not attack the surface of the hosuing and the seals.

# 14 Accessories

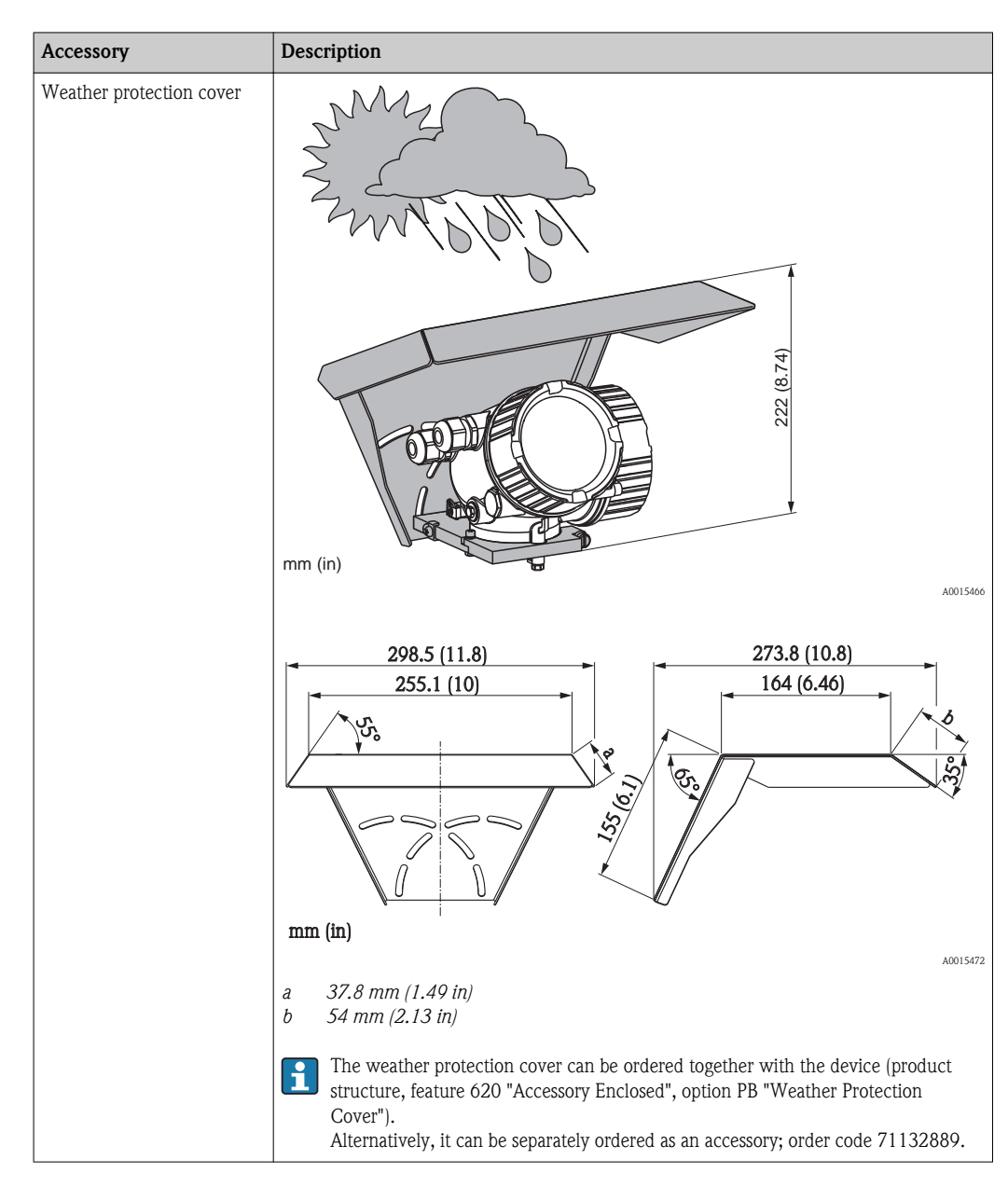

# 14.1 Device-specific accessories

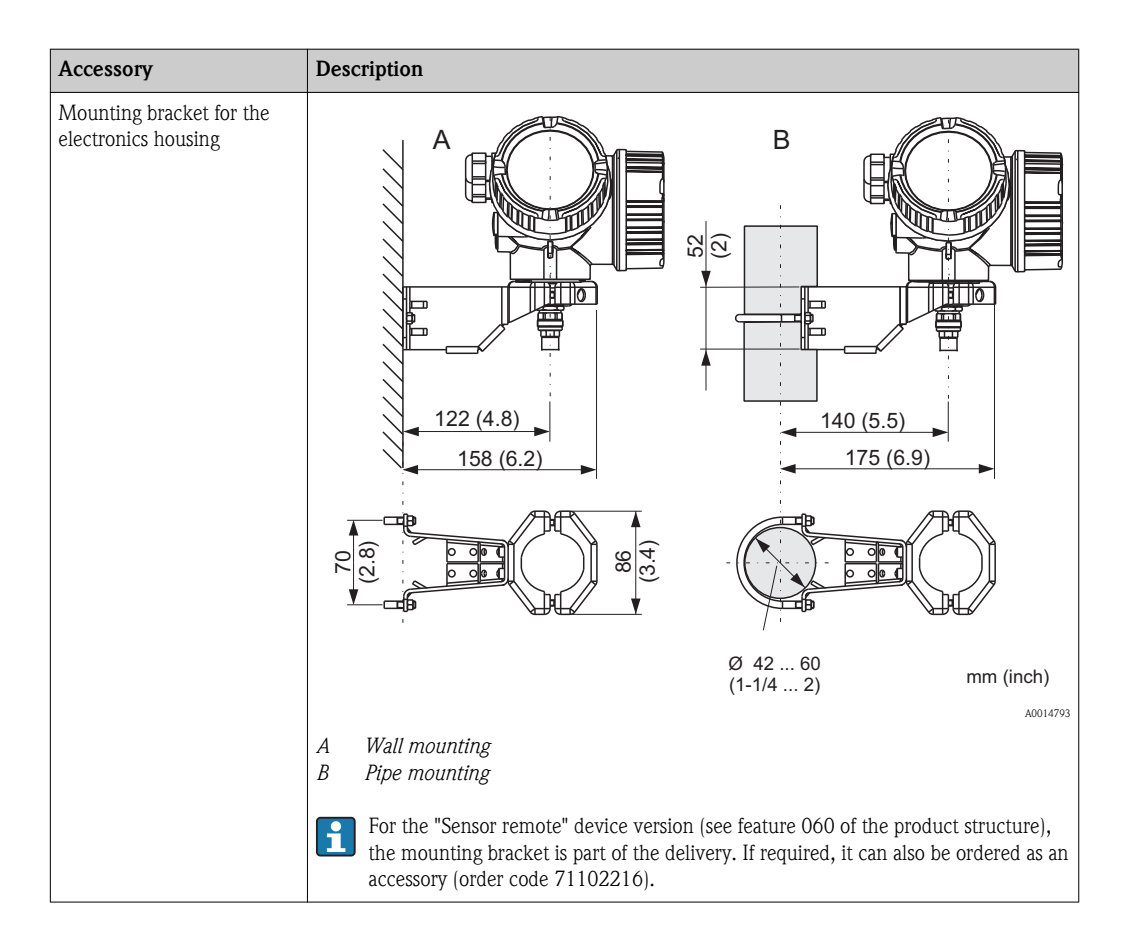

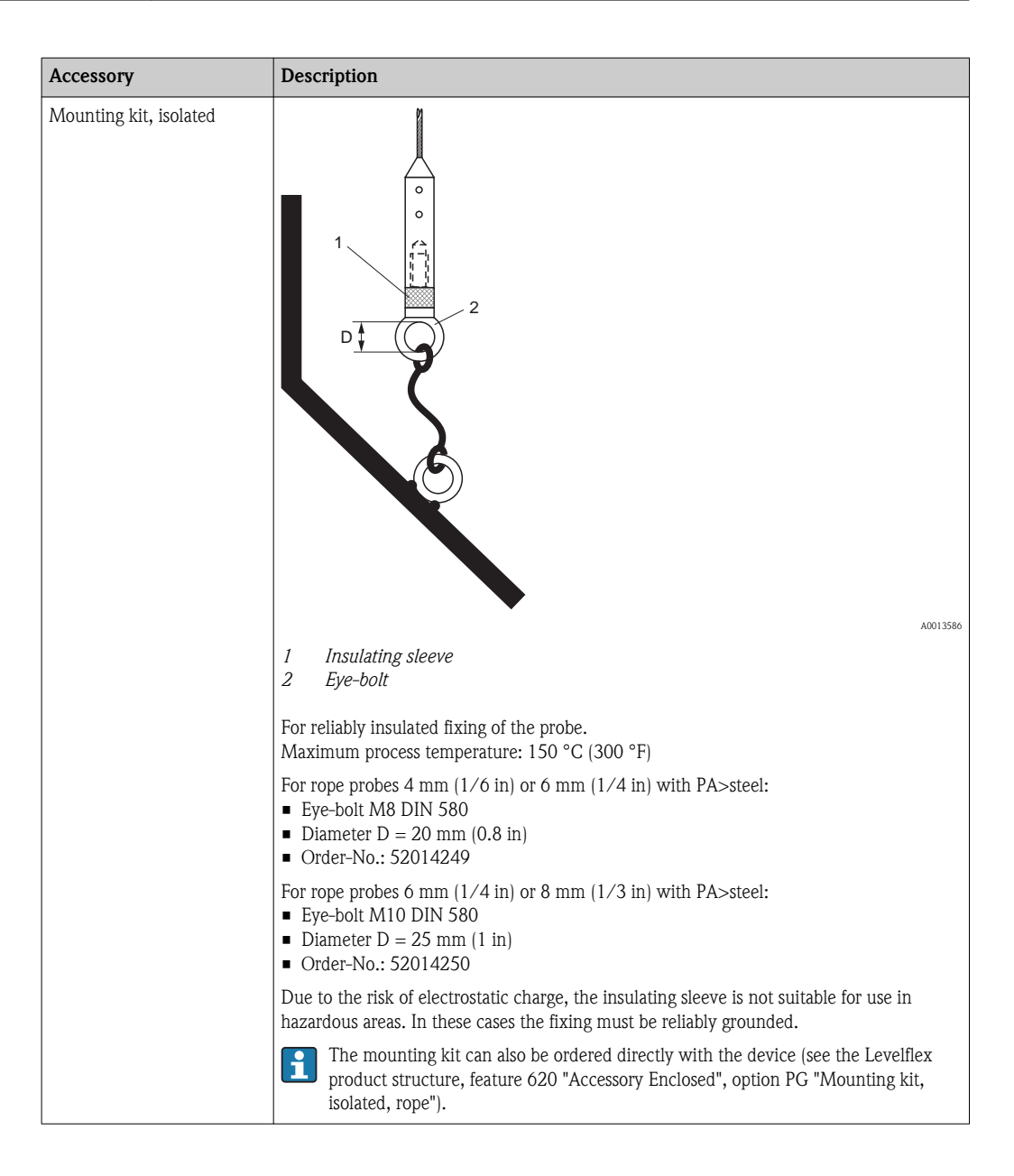

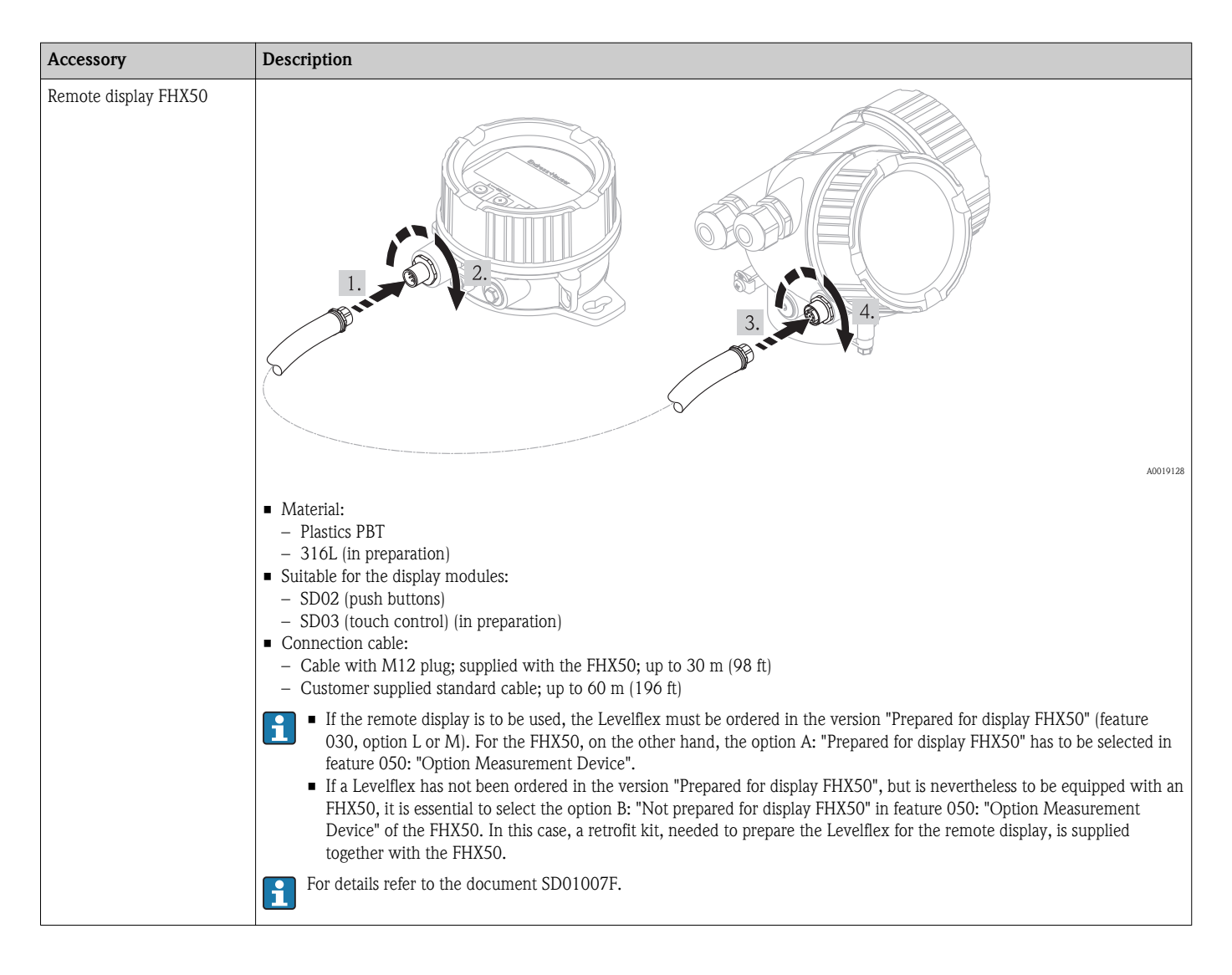

# 14.2 Communication-specific accessories

| Accessory            | Description                                                                                                    |
|----------------------|----------------------------------------------------------------------------------------------------|
| Commubox FXA195 HART | For intrinsically safe HART communication with FieldCare via the USB interface. For details refer to Technical Information $TI404E/00$ |
|                      |                                                                                                    |

| Accessory       | Description                                                                                                    |
|-----------------|----------------------------------------------------------------------------------------------------|
| Commubox FXA291 | Connects Endress+Hauser field devices with CDI interface (= Endress+Hauser Common Data Interface) to the USB interface of a computer. |

| Accessory                    | Description                                                                                       |
|------------------------------|---------------------------------------------------------------------------------------------------|
| HART Loop Converter<br>HMX50 | Evaluates the dynamic HART variables and converts them to analog current signals or limit values. |
|                              | For details refer to Technical Information TI429F/00 and Operating Instructions $BA371F/00$       |

| Accessory                     | Description                                                                                                    |
|-------------------------------|----------------------------------------------------------------------------------------------------|
| WirelessHART Adapter<br>SWA70 | Connects field devices to a WirelessHART network.<br>The WirelessHART adapter can be mounted directly at a HART device and is easly<br>integrated into an existing HART network. It ensures safe data transmission and can be<br>operated in parallel with other wireless networks. |
|                               | For details refer to Operating Instructions BA061S/04                                                                                                    |

| Accessory        | Description                                                                               |
|------------------|-------------------------------------------------------------------------------------------|
| Fieldgate FXA320 | Gateway for remote monitoring of connected 4-20mA measuring devices via web browser.      |
|                  | For details refer to Technical Information TI025S/04 and Operating Instructions BA053S/04 |

| Accessory        | Description                                                                                           |
|------------------|----------------------------------------------------------------------------------------------------|
| Fieldgate FXA520 | Gateway for remote diagnosis and parametrization of connected HART measuring devices via web browser. |
|                  | For details refer to Technical Information TI025S/04/xx and Operating Instructions BA051S/04          |

| Accessory          | Description                                                                                                    |
|--------------------|----------------------------------------------------------------------------------------------------|
| Field Xpert SFX100 | Compact, flexible and robust industry handheld terminal for remote parametrization and measured value inspection via the HART output or via FOUNDATION Fieldbus . |

# 14.3 Service-specific accessories

| Accessory | Description                                                                                                    |
|-----------|----------------------------------------------------------------------------------------------------|
| FieldCare | Endress+Hauser's FDT-based Plant Asset Management tool.<br>Helps to configure and maintain all field devices of your plant. By supplying status<br>information it also supports the diagnosis of the devices.<br>For details refer to Operating Instructions BA027S/04 and BA059S/04 |
|           |                                                                                                    |

# 14.4 System components

| Accessory                           | Description                                                                                                    |  |
|-------------------------------------|----------------------------------------------------------------------------------------------------|--|
| Graphic Data Manager<br>Memograph M | The graphic data manager Memograph M provides information on all the relevant process variables. Measured values are recorded correctly, limit values are monitored and measuring points analyzed. The data are stored in the 256 MB internal memory and also on an SD card or USB stick. |  |
|                                     | For details refer to Technical Information TI133R/09 and Operating Instructions BA247R/09                                                                                                    |  |
| RN221N                              | Active barrier with power supply for safe separation of 4 to 20 mA current circuits.<br>Provides bi-directional HART transmission.                                                                                                    |  |
|                                     | For details refer to Technical Information TI073R/09 and Operating Instructions BA202R/09                                                                                                    |  |
| RNS221                              | Transmitter supply for 2-wire sensors or transmitters exclusively for non-Ex areas.<br>Provides bi-directional communication using the HART communication sockets.                                                                                                    |  |
|                                     | For details refer to Technical Information TI081R/09 and Operating Instructions KA110R/09                                                                                                    |  |

# 15 Return

The measuring device must be returned if repairs or a factory calibration are required, or if the wrong measuring device has been ordered or delivered. According to legal regulations, Endress +Hauser, as an ISO-certified company, is required to follow certain procedures when handling returned products that are in contact with medium.

To ensure swift, safe and professional device returns, please read the return procedures and conditions on the Endress+Hauser website at www.services.endress.com/return-material

# 16 Disposal

In case of disposal please separate the different components according to their material consistence.

# 17 Overview of the operating menu

| Language                        |                       | (→ 🖹 94)  |
|---------------------------------|-----------------------|-----------|
| Display/operation $\rightarrow$ | Access status display | (→ 🖹 95)  |
|                                 | Locking status        | (→ 🖹 95)  |
|                                 | Format display        | (→ 🖹 95)  |
|                                 | Contrast display      | (→ 🖹 97)  |
|                                 | Display interval      | (→ 🖹 98)  |
|                                 |                       |           |
| Setup →                         | Distance unit         | (→ 🖹 98)  |
|                                 | Tank type             | (→ 🖹 98)  |
|                                 | Tube diameter         | (→ 🖹 99)  |
|                                 | Medium group          | (→ 🖹 99)  |
|                                 | Empty calibration     | (→ 🖹 99)  |
|                                 | Full calibration      | (→ 🖹 100) |
|                                 | Level                 | (→ 🖹 100) |
|                                 | Distance              | (→ 🖹 101) |
|                                 | Signal quality        | (→ 🖹 101) |

| Setup → | Mapping $\rightarrow$ | Confirm distance  | (→ 🖹 103) |
|---------|-----------------------|-------------------|-----------|
|         |                       | Mapping end point | (→ 🖹 103) |
|         |                       | Record map        | (→ 🖹 104) |

| Setup $\rightarrow$ | Advanced setup $\rightarrow$ | Locking status        | (→ 🖹 95)  |
|---------------------|------------------------------|-----------------------|-----------|
|                     |                              | Access status display | (→ 🖹 95)  |
|                     |                              | Enter access code     | (→ 🖹 104) |
|                     |                              | Define access code    | (→ 🖹 105) |
|                     |                              | Device tag            | (→ 🖹 105) |

| Setup $\rightarrow$ | Advanced setup $\rightarrow$ | Level $\rightarrow$ | Medium type         | (→ 🖹 107) |
|---------------------|------------------------------|---------------------|---------------------|-----------|
|                     |                              |                     | Medium property     | (→ 🖹 107) |
|                     |                              |                     | Process property    | (→ 🖹 107) |
|                     |                              |                     | Advanced conditions | (→ 🖹 108) |
|                     |                              |                     | Level unit          | (→ 🖹 109) |
|                     |                              |                     | Blocking distance   | (→ 🖹 109) |
|                     |                              |                     | Level correction    | (→ 🖹 110) |
|                     |                              |                     |                     |           |

| Setup → | Advanced setup $\rightarrow$ | Linearization $\rightarrow$ | Linearization type | (→ 🖹 111) |
|---------|------------------------------|-----------------------------|--------------------|-----------|
|         |                              |                             | Unit linearized    | (→ 🖹 111) |
|         |                              |                             | Free text          | (→ 🖹 112) |

|         |                              |                                       | Maximum value       | (→ 🖹 112) |
|---------|------------------------------|---------------------------------------|---------------------|-----------|
|         |                              |                                       | Diameter            | (→ 🖹 113) |
|         |                              |                                       | Intermediate height | (→ 🖹 113) |
|         |                              |                                       | Table mode          | (→ 🖹 113) |
|         |                              |                                       | Table number        | (→ 🖹 114) |
|         |                              |                                       | Level               | (→ 🖹 114) |
|         |                              |                                       | Customer value      | (→ 🖻 115) |
|         |                              |                                       | Activate table      | (→ 🖹 115) |
|         |                              |                                       |                     |           |
| etup →  | Advanced setup $\rightarrow$ | Safety settings $\rightarrow$         | Output echo lost    | (→ 🖹 116) |
|         |                              |                                       | Value echo lost     | (→ 🖹 116) |
|         |                              |                                       | Ramp echo lost      | (→ 🖹 116) |
|         |                              |                                       | Blocking distance   | (→ 🖹 109) |
|         |                              |                                       |                     |           |
| Setup → | Advanced setup $\rightarrow$ | SIL/WHG confirmation $\rightarrow$    |                     | (→ 🖹 118) |
|         |                              |                                       |                     |           |
| etup →  | Advanced setup $\rightarrow$ | Deactivate SIL/WHG→                   |                     | (→ 🖹 118) |
| •       | •                            |                                       |                     | ( )       |
| etup →  | Advanced setup →             | Probe length correction $\rightarrow$ | Confirm length      | (→ 🖹 119) |
|         |                              |                                       | Present length      | (→ 🖹 120) |
|         |                              |                                       |                     |           |
| etup →  | Advanced setup $\rightarrow$ | Current output $1/2 \rightarrow$      | Assign current      | (→ 🖹 121) |
|         |                              |                                       | Current span        | (→ 🖹 121) |
|         |                              |                                       | Fixed current       | (→ 🖹 122) |
|         |                              |                                       | Damping             | (→ 🖹 122) |
|         |                              |                                       | Failure mode        | (→ 🖹 123) |
|         |                              |                                       | Failure current     | (→ 🖹 123) |
|         |                              |                                       | Output current 1/2  | (→ 🖹 124) |
|         |                              |                                       |                     |           |
| etup →  | Advanced setup $\rightarrow$ | Display →                             | Format display      | (→ 🖹 95)  |
|         |                              |                                       | Value 1 display     | (→ 🖹 125) |
|         |                              |                                       | Decimal places 1    | (→ 🖹 125) |
|         |                              |                                       | Value 2 display     | (→ 🖹 126) |
|         |                              |                                       | Decimal places 2    | (→ 🖹 126) |
|         |                              |                                       | Value 3 display     | (→ 🖹 126) |
|         |                              |                                       | Decimal places 3    | (→ 🖹 127) |
|         |                              |                                       | Value 4 display     | (→ 🖹 127) |

(→ 🖹 128)

(→ 🖹 98)

(→ 🖹 128)

Decimal places 4

Display interval

Display damping

|                           |                                |                                      | Header                   | ( ) 🖹 120) |
|---------------------------|--------------------------------|--------------------------------------|--------------------------|------------|
|                           |                                |                                      | Header toxt              | (→ □ 129)  |
|                           |                                |                                      |                          | (→ ≡ 129)  |
|                           |                                |                                      | Separator                | (→ 🖿 130)  |
|                           |                                |                                      | Number format            | (→ 🖹 130)  |
|                           |                                |                                      | Decimal places menu      | (→ 🖹 130)  |
|                           |                                |                                      |                          |            |
| Setup $\rightarrow$       | Advanced setup $\rightarrow$   | Config. backup display $\rightarrow$ | Operating time           | (→ 🖹 131)  |
|                           |                                |                                      | Last backup              | (→ 🖹 131)  |
|                           |                                |                                      | Configuration management | (→ 🖹 131)  |
|                           |                                |                                      | Comparison result        | (→ 🖹 132)  |
|                           |                                |                                      |                          |            |
| Diagnostics $\rightarrow$ | Actual diagnostics             |                                      |                          | (→ 🖹 133)  |
|                           | Previous diagnostics           |                                      |                          | (→ 🖹 133)  |
|                           | Operating time from restart    |                                      |                          | (→ 🖻 133)  |
|                           | Operating time                 |                                      |                          | (→ 🖻 131)  |
|                           |                                |                                      |                          |            |
| Diagnostics $\rightarrow$ | Diagnostics list $\rightarrow$ | Diagnostics 1                        |                          | (→ 🖹 135)  |
|                           |                                | Diagnostics 2                        |                          | (→ 🖹 135)  |

| Diagnostics | Diagnostics 1 | $(\rightarrow \equiv 155)$ |
|-------------|---------------|----------------------------|
|             | Diagnostics 2 | (→ 🖹 135)                  |
|             | Diagnostics 3 | (→ 🖹 135)                  |
|             | Diagnostics 4 | (→ 🖹 135)                  |
|             | Diagnostics 5 | (→ 🖹 135)                  |
|             |               |                            |

| Diagnostics $\rightarrow$ | Event logbook $\rightarrow$ | Filter options | (→ 🖹 136) |
|---------------------------|-----------------------------|----------------|-----------|
|                           |                             | Event list     | (→ 🖹 136) |

| Diagnostics $\rightarrow$ | Device information $\rightarrow$ | Device                | (→ 🖹 138) |
|---------------------------|----------------------------------|-----------------------|-----------|
|                           |                                  | Serial number         | (→ 🖹 138) |
|                           |                                  | Firmware version      | (→ 🖹 138) |
|                           |                                  | Device name           | (→ 🖹 138) |
|                           |                                  | Order code            | (→ 🖹 138) |
|                           |                                  | Extended order code 1 | (→ 🖹 139) |
|                           |                                  | Extended order code 2 | (→ 🖹 139) |
|                           |                                  | Extended order code 3 | (→ 🖹 139) |
|                           |                                  | Device revision       | (→ 🖹 139) |
|                           |                                  | Device ID             | (→ 🖹 139) |
|                           |                                  | Device type           | (→ 🖹 140) |
|                           |                                  | Manufacturer ID       | (→ 🖹 140) |

| Diagnostics $\rightarrow$ | Measured value $\rightarrow$ | Distance         | (→ 🖹 101) |
|---------------------------|------------------------------|------------------|-----------|
|                           |                              | Level linearized | (→ 🖹 141) |

|                           |                            | Output current 1/2              | (→ 🖹 124)  |
|---------------------------|----------------------------|---------------------------------|------------|
|                           |                            | Measured current 1              | (→ 🖹 141)  |
|                           |                            | Terminal voltage 1              | (→ 🖹 141)  |
|                           |                            |                                 |            |
| Diagnostics $\rightarrow$ | Data logging $\rightarrow$ | Assign channel 1                | (→ 🖹 142)  |
|                           |                            | Assign channel 2                | (→ 🖹 142)  |
|                           |                            | Assign channel 3                | (→ 🖹 142)  |
|                           |                            | Assign channel 4                | (→ 🖹 142)  |
|                           |                            | Logging interval                | (→ 🖹 142)  |
|                           |                            | Clear logging                   | (→ 🖹 143)  |
|                           |                            | Display channel 1               | (→ 🖹 143)  |
|                           |                            | Display channel 2               | (→ 🖹 143)  |
|                           |                            | Display channel 3               | (→ 🖹 143)  |
|                           |                            | Display channel 4               | (→ 🖹 143)  |
|                           |                            |                                 |            |
| Diagnostics $\rightarrow$ | Simulation $\rightarrow$   | Assignment of measured variable | (→ 🖹 145)  |
|                           |                            | Value measured variable         | (→ 🖹 145)  |
|                           |                            | Simulation current output 1/2   | (→ 🖹 145)  |
|                           |                            | Value current output 1/2        | (→ 🖹 146)  |
|                           |                            | Simulation device alarm         | (→ 🖹 146)  |
|                           |                            |                                 |            |
| Diagnostics $\rightarrow$ | Device check $\rightarrow$ | Start device check              | (→ 🖹 147)  |
|                           |                            | Result device check             | (→ 🖹 147)  |
|                           |                            | Last check time                 | (→ 🖹 147)  |
|                           |                            | Level signal                    | (→ 🖹 147)  |
|                           |                            | Launch signal                   | (→ 🖹 148)  |
| L                         |                            |                                 |            |
| Diagnostics →             | Device reset →             | Device reset                    | (→ 🖹 149)  |
| ,                         | ,                          |                                 | (~~ 🖂 177) |

 Expert
 The "Expert" menu is described in the document GP01000F ("Description of device parameters").

# 18 Description of device parameters (operating menu)

• Similar the navigation path to the parameter via the display and operating module.

• E: Marks the navigation path to the parameter via an operating tool (e.g. FieldCare).

• Arks parameters which can be locked via the software locking ( $\rightarrow \equiv 56$ ).

| Language        |                                                                                                    |
|-----------------|----------------------------------------------------------------------------------------------------|
| Navigation      | $  \Box Language   Display/operation \rightarrow Language $                                                                                    |
| Description     | Language setting for the local display                                                                                                    |
| Options         | <ul> <li>English</li> <li>One additional operating language (see product structuture, feature 500, "Additional Operation Language")</li> </ul> |
| Factory setting | English                                                                                                    |

# 18.1 "Display/operation" menu

This menu only appears if the device has a local display.

| Access status display  |                                                                                                    |
|------------------------|----------------------------------------------------------------------------------------------------|
| Navigation             | Image: Display/operationImage: Access stat. disp.Image: Display/operationImage: Access stat. disp.Image: Display/operationImage: Access stat. disp.                                                                                                    |
| Description            | Use this function to view the access authorization to parameters via onsite operation. If $a_{\mathbb{E}}^{\oplus}$ symbol appears in front of a parameter, the parameter cannot be changed via the local display with the current access authorization.                                                                                                    |
|                        | <ul> <li>The access authorization can be changed via the Enter access code parameter (→ ≧ 104).</li> <li>If additional write protection is active, this restricts the current access authorization even further. The write protection status can be viewed via the Locking status parameter (→ ≧ 95).</li> </ul>                                                                                                    |
| Display options        | <ul><li>Operator</li><li>Maintenance</li></ul>                                                                                                    |
| Additional information | For information on the "Operator" and "Maintenance" user roles: ( $\rightarrow$ $\geqq$ 55)                                                                                                    |
| Locking status         |                                                                                                    |
| Navigation             | Image: Display/operation $\rightarrow$ Locking statusImage: Setup $\rightarrow$ Advanced setup $\rightarrow$ Locking status                                                                                                    |
| Description            | Use this function to view the active write protection. If two or more types of write protection are active, the write protection with the highest priority is shown on the display.                                                                                                    |
|                        | The symbol appears in front of parameters that cannot be modified since they are write-<br>protected.                                                                                                    |
| Display options        | <ul> <li>Hardware locked (priority 1)<br/>The DIP switch for hardware locking is activated on the main electronics module. This locks write access to the parameters (e.g. via local display or operating tool).</li> <li>Temporarily locked (priority 2)<br/>Write access to the parameters is temporarily locked on account of internal processes in progress in the device (e.g. data upload/download, reset etc.). The parameters can be modified as soon as the processes are complete.</li> <li>See access status (priority 3)<br/>The access authorization displayed in the Access status display parameter applies (→  95).</li> </ul> |

Format display

| Navigation      | Image: Display/operation $\rightarrow$ Format displayImage: Display $\rightarrow$ Setup $\rightarrow$ Advanced Setup $\rightarrow$ Display $\rightarrow$ Format display                                                                                                    |
|-----------------|----------------------------------------------------------------------------------------------------|
| Description     | Use this function to select how the measured value is shown on the local display. The display format (size, bar graph etc.) and number of measured values displayed simultaneously (1 to 4) can be configured. This setting only applies to normal operation.                                                                                                    |
|                 | <ul> <li>The Value 1 display - Value 4 display parameters are used to specify what measured values are shown on the display and in what order (→ 🖹 125).</li> <li>If more measured values are specified than the display mode selected permits, the values alternate on the device display. The display time until the next change is configured using the Display interval parameter (→ 🖹 98).</li> </ul> |
| Options         | <ul> <li>1 value, max. size</li> <li>1 bargraph + 1 value</li> <li>2 values</li> <li>1 value large + 2 values</li> <li>4 values</li> </ul>                                                                                                    |
| Factory setting | 1 value, max. size                                                                                                    |

#### Additional information

1 value, max. size

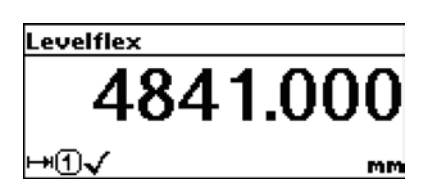

1 bargraph + 1 value

| Levelflex |   |   |   |   |   |     |           |             |
|-----------|---|---|---|---|---|-----|-----------|-------------|
| େପ√ ''    | I | I | I | I | I | I   | I         | <b>'</b>    |
| ∎1√       |   |   |   |   | 1 | 9.1 | 184<br>4. | l mA<br>000 |
|           |   |   |   |   |   |     |           | mA          |

2 values

| Levelflex |        |
|-----------|--------|
| େପ√       | 19.229 |
|           | mA     |
| @①√       | 4.000  |
|           | mA     |

1 value large + 2 values

| Levelflex |         |        |
|-----------|---------|--------|
| []]]√     | 95.988% |        |
| ₽₫✓       | 2.005m  |        |
| େପ√       |         | 19.358 |
|           |         | mA     |

4 values

| Levelflex                             |          |
|---------------------------------------|----------|
| ∟⊡√                                   | 96.334%  |
| ⊢•••••••••••••••••••••••••••••••••••• | 1.833m   |
| ⋳⋳√                                   | 19.414mA |
| ®①√                                   | 4.000mA  |

A0012019-EN

A0011948-EN

A0012011-EN

A0012013-EN

A0012016-EN

| Contrast display |                                                                                                    |
|------------------|----------------------------------------------------------------------------------------------------|
| Navigation       | Display/operation $\rightarrow$ Contrast display                                                                                                    |
| Description      | Use this function to adapt the display contrast to the ambient conditions (e.g. the lighting or reading angle).                                                |
|                  | <ul> <li>Set the contrast via push-buttons:</li> <li>Brighter: press the  buttons simultaneously</li> <li>Darker: press the  buttons simultaneously</li> </ul> |
| Input range      | 20 to 80 %                                                                                                    |

Factory setting 30 % **Display interval** A Navigation  $\square$  Display/operation  $\rightarrow$  Display interval  $\bigcirc$   $\square$  Setup  $\rightarrow$  Advanced Setup  $\rightarrow$  Display  $\rightarrow$  Display interval Description Use this function to set the length of time the measured values are displayed if the values alternate on the display. This type of alternating display only occurs automatically if the number of measured values defined exceeds the number of values the selected display format can display simultaneously. The Value 1 display - Value 4 display parameters are used to specify what measured values are shown on the display ( $\rightarrow \ge 125$ ). • The display format of the displayed measured values is specified using the **Format display** parameter ( $\rightarrow \square 95$ ). 1 to 10 s Input range Facotry setting 5 s

# 18.2 "Setup" menu

| Distance unit   |                                                                 | Â |
|-----------------|-----------------------------------------------------------------|---|
| Navigation      | $ \blacksquare \  \   \mathbb{Setup} \to \text{Distance unit} $ |   |
| Description     | Defines the distance unit                                       |   |
| Selection       | <ul> <li>m</li> <li>ft</li> <li>in</li> <li>mm</li> </ul>       |   |
| Factory setting | m                                                               |   |
|                 |                                                                 |   |

#### Tank type

Navigation

 $\begin{array}{c} \hline \blacksquare & \operatorname{Setup} \to \operatorname{Tank} \operatorname{type} \\ \hline \blacksquare & \operatorname{Setup} \to \operatorname{Advanced} \operatorname{setup} \to \operatorname{Interface} \to \operatorname{Tank} \operatorname{type} \\ \end{array}$ 

Description

Defines the tank type

A

| Selection       | <ul> <li>Metallic</li> <li>Bypass/pipe</li> <li>Non metallic</li> <li>Mounted outside</li> </ul> |
|-----------------|--------------------------------------------------------------------------------------------------|
| Factory setting | Depending on the type of probe.                                                                  |

#### Tube diameter

| Navigation      | $ \blacksquare Setup \rightarrow Tube diameter $                                                                                         |
|-----------------|----------------------------------------------------------------------------------------------------|
| Conditions      | <ul> <li>Only visible if the following conditions are met:</li> <li>"Tank type" = "Bypass/pipe"</li> <li>The probe is coated.</li> </ul> |
| Description     | Defines the diameter of the bypass or stilling well.                                                                                     |
| Input range     | 0 to 9999 mm (0 to 390 inch)                                                                                                    |
| Factory setting | 80 mm (3.15 inch)                                                                                                    |

# Medium group $\bigodot$ Navigation $\boxdot$ Setup $\rightarrow$ Medium groupDescriptionDefines the medium group of the measured product.Selection $\therefore$ Water bsed DC > 4<br/> $\therefore$ Others DC $\ge 1.9$ Factory settingOthers DC $\ge 1.9$ Empty calibration $\bigodot$

Navigation

 $\square$  Setup  $\rightarrow$  Empty calibration

æ

A

#### Description

Defines the empty calibration E. E is the distance between the reference point (lower edge of the flange or threaded connection) and the minimum level (0%).

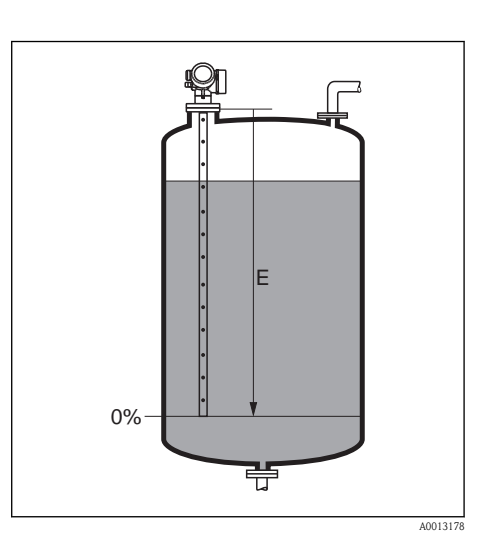

| Input range | Depending on the selected distance unit and the prob | )e. |
|-------------|------------------------------------------------------|-----|
|             |                                                      |     |

Factory settingDepending on the selected distance unit and the probe.

Full calibration

Navigation

Description

 $\blacksquare \ \blacksquare \ Setup \to Full \ calibration$ 

Defines the full calibration F. F is the distance between the minimum level (0%) and the maximum level (100%).

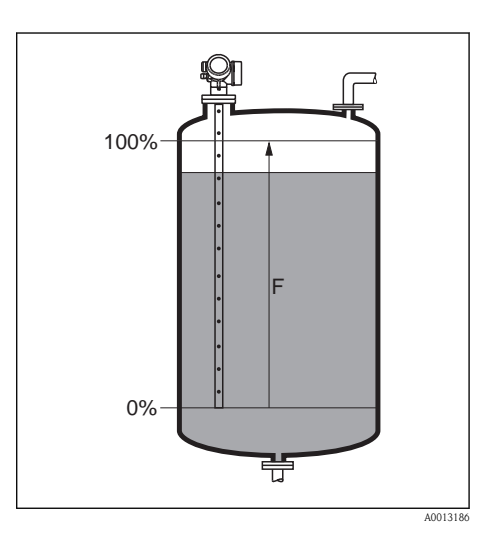

**Input range** Depending on the selected distance unit and the probe.

**Factory setting** Depending on the selected distance unit and the probe.

Level

Navigation

 $\square$  Setup  $\rightarrow$  Level

A

#### Description

Displays the measured level  $L_L$  (before linearization)

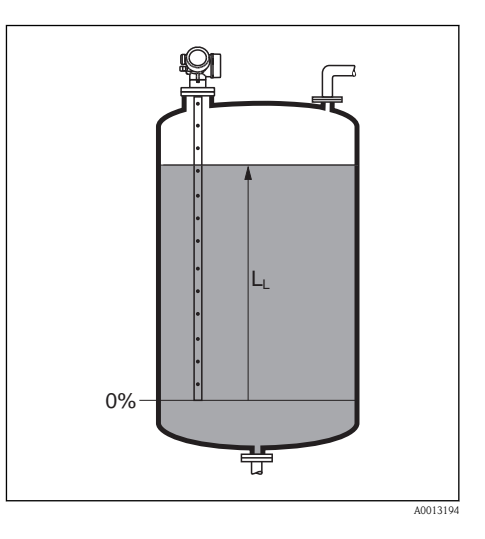

Additional information

The value is displayed in the selected "Level unit" ( $\rightarrow \ge 109$ ).

# Distance

Navigation

Description

 $\bigcirc \ \square \ Setup \rightarrow Distance \\ \bigcirc \ \square \ Diagnostics \rightarrow Measured val. \rightarrow Distance$ 

Displays the measured distance  $D_L$  from the reference point (lower edge of the flange or threaded connection) to the level.

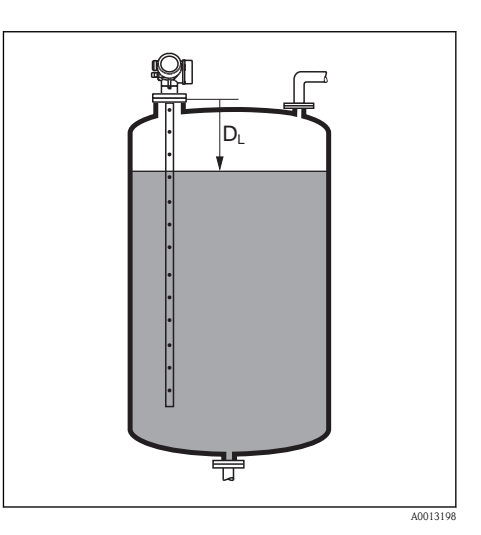

#### Additional Information The value is displayed in the selected "Level unit" ( $\rightarrow \ge 109$ ).

| Signal quality |                                                                       | ٦ |
|----------------|-----------------------------------------------------------------------|---|
| Navigation     | $ \blacksquare \ \texttt{Setup} \rightarrow \texttt{Signal quality} $ |   |
| Description    | Displays the signal quality                                           |   |
|                |                                                                       |   |

#### **Display options**

- Strong
  - The evaluated echo exceeds the threshold by at least 10  $\ensuremath{\text{mV}}$
- Medium
- The evaluated echo exceeds the threshold by at least 5 mV.
- Weak
- The evaluated echo exceeds the threshold by less than 5 mV.
- No signal
  - The device does not find a usable echo and generates the following error message
  - F941 if the **Alarm** option has been selected in the **Output echo lost** parameter ( $\rightarrow \ge 116$ ).
  - S941 if another option has been selected in the **Output echo lost** parameter ( $\rightarrow \ge 116$ ).

#### Additional information

The signal quality indicated in this parameter always refers to the currently evaluated echo: either the level echo or the end-of-probe echo. To differentiate between these two, the quality of the end-of-probe echo is always displayed in brackets.

# 18.2.1 "Mapping" sequence

| Confirm distance       | Â                                                                                                    |
|------------------------|----------------------------------------------------------------------------------------------------|
| Navigation             | $ \blacksquare \ \ Setup \rightarrow Mapping \rightarrow Confirm \ distance $                                                                                                    |
| Description            | Confirmation whether the measured distance matches the actual distance. Depending on the selection, the device automatically determines the range over which the mapping will be recorded.                                                                                                    |
| Selection              | <ul> <li>Manual map<br/>To be selected if the range of mapping is to be defined manually in the Mapping end point<br/>parameter. In this case it is not necessary to confirm the distance.</li> <li>Distance ok<br/>To be selected if the measured distance matches the actual distance. The device performs a<br/>mapping and quits the sequence ("End of sequence" appears on the display).</li> <li>Distance unknown<br/>To be selected if the actual distance is unknown. A mapping can not be performed and the<br/>device quits the sequence ("End of sequence" appears on the display).</li> <li>Distance too small<br/>To be selected if the measured distance is smaller than the actual distance. The device performs<br/>a mapping and returns to the Confirm distance parameter. The distance is recalculated and<br/>displayed. The comparison must be repeated until the displayed distance matches the actual<br/>distance.</li> <li>Distance too big<br/>To be selected if the measured distance is bigger than the actual distance. The device adjusts<br/>the signal evaluation and returns to the Confirm distance parameter. The distance is<br/>recalculated and displayed. The comparison must be repeated until the displayed distance matches the<br/>actual distance.</li> <li>Tank empty<br/>To be selected if the tank is completely empty. The device records a mapping covering the<br/>complete length of the probe and quits the sequence ("End of sequence" appears on the<br/>display).</li> <li>Delete all<br/>To be selected if the present mapping curve (if one exists) is to be deleted. The device returns<br/>to the Confirm distance parameter and a new mapping can be recorded.</li> </ul> |
| Factory setting        | Distance unknown                                                                                                    |
| Additional information | <ul> <li>For reference purposes the measured distance is displayed together with this parameter.</li> <li>For interface measurements the distance always refers to the total level (not to the interface level).</li> <li>If the teaching procedure <b>Distance too small</b> or <b>Distance too big</b> is quit before the distance has been confirmed, a map is <b>not</b> recorded and the teaching procedure is reset after 60 s.</li> </ul>                                                                                                    |
| Mapping end point      | ß                                                                                                    |
|                        |                                                                                                    |
| Navigation             | $$ Setup $\rightarrow$ Mapping $\rightarrow$ Map. end point                                                                                                    |

Only visible if the **Manual map** option has been selected in the **Confirm distance** parameter.

Condition

| Description            | Definition of the distance up to which the mapping curve will be recorded.                                                                                                    |
|------------------------|----------------------------------------------------------------------------------------------------|
| Input range            | 0.1  m (0.33  ft) to length of probe (LN)                                                                                                    |
| Factory setting        | 0.1 m (0.33 ft)                                                                                                    |
| Additional information | The distance is measured from the reference point, i.e. from the lower edge of the mounting flange or the threaded connection.<br>For reference purposes the <b>Present mapping</b> parameter is displayed together with this parameter. <b>Present mapping</b> states up to which distance a mapping has already been recorded. |

| Record map      |                                                                                                    |
|-----------------|----------------------------------------------------------------------------------------------------|
| Navigation      | $ \blacksquare \ \text{Setup} \rightarrow \text{Mapping} \rightarrow \text{Record map} $ Only visible if a value has been entered into the <b>Mapping end point</b> parameter.                                                                                                    |
| Description     | Starts the recording of the map.                                                                                                    |
| Selection       | <ul> <li>No<br/>The map is not recorded. The device quits the sequence ("End of sequence" is displayed).</li> <li>Record map<br/>The map is recorded. When the recording is completed, the new measured distance and the<br/>new mapping range appear on the display. These values must be confirmed by pressing ✓. The<br/>device quits the sequence. ("End of sequence" is displayed.)</li> <li>Delete all<br/>The mapping (if one exists) is deleted and the device displays the recalculated measured<br/>distance and the mapping range. These values must be confirmed by pressing ✓. The device<br/>quits the sequence. "End of sequence" is displayed.</li> </ul> |
| Factory setting | No                                                                                                    |
|                 | 18.2.2 "Advanced setup" submenu                                                                                                    |
| Locking status  | (→ 🖹 95)                                                                                                    |

Access status display  $(\rightarrow \textcircled{95})$ 

Enter access code

Navigation

 $\textcircled{\sc eq}$  Setup  $\rightarrow$  Advanced setup  $\rightarrow$  Enter access code

| Description            | Use this function to enable write-protected parameters via local operation or an operating tool.<br>For local operation, the customer-specific access code defined in the <b>Define access code</b><br>parameter is entered ( $\rightarrow \triangleq 105$ ). If an incorrect access code is entered, the user retains his<br>current access authorization.<br>The write protection affects all parameters marked with the symbol in the document. On the<br>local display, the symbol in front of a parameter indicates that the parameter is write-protected.<br>If no key is pressed for 10 minutes, or the user goes from the navigation and editing mode back to<br>the measured value display mode, the device automatically locks the write-protected parameters<br>after another 60 s.<br>Please contact your Endress+Hauser Sales Center if you lose your access code |  |
|------------------------|----------------------------------------------------------------------------------------------------|--|
| Input range            | 0 to 9999                                                                                                    |  |
| Define access code     |                                                                                                    |  |
|                        |                                                                                                    |  |
| Navigation             | $ \blacksquare \ \ Setup \rightarrow Advanced \ setup \rightarrow Define \ access \ code $                                                                                                    |  |
| Description            | Use this function to restrict write-access to parameters to protect the configuration of the device against unintentional changes via local operation. A user-specific access code is specified for this purpose. The write protection affects all parameters marked with the result of the document. On the local display, the result of a parameter indicates that the parameter is write-protected.                                                                                                    |  |
|                        | the access code is entered in the <b>Enter access code</b> parameter ( $\rightarrow \equiv 104$ ).                                                                                                    |  |
|                        | <ul> <li>Changing the access code</li> <li>Enter the current access code in the Enter access code parameter and confirm.</li> <li>Define the new access code.</li> </ul>                                                                                                    |  |
|                        | Please contact your Endress+Hauser Sales Center if you lose your access code                                                                                                    |  |
| Input range            | 0 to 9999                                                                                                    |  |
| Factory setting        | 0                                                                                                    |  |
| Additional information | User entry<br>A message is displayed if the access code is not in the input range.<br>Factory setting<br>If the factory setting is not changed or 0 is defined as the access code, the parameters are not<br>write-protected and the configuration data of the device can then always be modified. The user is<br>logged on in the role of <i>Maintenance</i> .                                                                                                    |  |
|                        |                                                                                                    |  |

# Device tag

æ

#### Navigation

 $\bigcirc \ \boxdot \ Setup \to Advanced \ Setup \to Device \ tag$ 

### Description

Use this function to enter a unique name for the measuring point so it can be identified quickly within the plant. The name is displayed in the header:

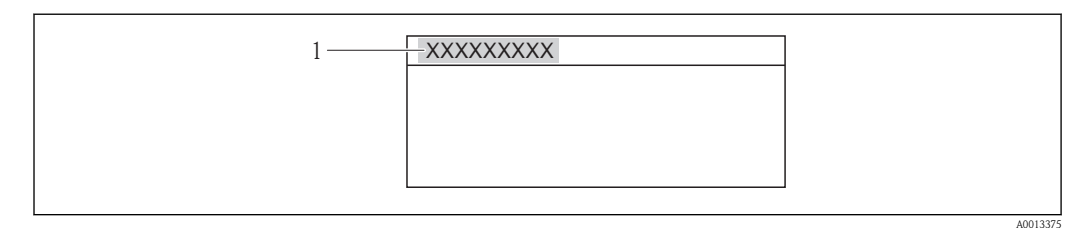

1 Header text

Input range

Max. 32 characters, such as letters, numbers or special characters (e.g. @, %, /)

Factory setting

Levelflex

# The "Level" submenu

| Medium type           |                                                                                                    | A  |
|-----------------------|----------------------------------------------------------------------------------------------------|----|
| Navigation            | $ \blacksquare \ \texttt{Setup} \rightarrow \texttt{Advanced Setup} \rightarrow \texttt{Level} \rightarrow \texttt{Medium type} $                                                     |    |
| Description           | Defines the type of medium                                                                                                    |    |
| Options               | <ul><li>Liquid</li><li>Solid</li></ul>                                                                                                    |    |
| Factory setting       | Liquid                                                                                                    |    |
| Medium property       |                                                                                                    | A  |
| Navigation            | $ \blacksquare \  \   \   \   \   \   \   \  $                                                                                                    |    |
| Description           | Defines the dielectric constant                                                                                                    |    |
| Options               | <ul> <li>Unknown</li> <li>DC 1.4 1.6</li> <li>DC 1.6 1.9</li> <li>DC 1.9 2.5</li> <li>DC 2.5 4</li> <li>DC 4 7</li> <li>DC 7 15</li> <li>DC &gt; 15</li> </ul>                        |    |
| Factory setting       | Unknown                                                                                                    |    |
| Additonal information | Dielectric constants of important media commonly used in the industry are summarized the document SD106F, which can be downloaded from the Endress+Hauser web page (www.endress.com). | in |
| Process property      |                                                                                                    | A  |
| Navigation            | $ \blacksquare  \text{Setup} \rightarrow \text{Advanced Setup} \rightarrow \text{Level} \rightarrow \text{Process property} $                                                         |    |
| Description           | Defines a typical rate of level change                                                                                                    |    |

| Options                | <pre>For "Medium type" = "Liquid"    Fast &gt; 1 m(40")/min    Standard &lt; 1 m(40")/min    Medium &lt; 10 cm(4")/min    Slow &lt; 1 cm(0.4")/min    No filter</pre> |                        |  |
|------------------------|----------------------------------------------------------------------------------------------------|------------------------|--|
|                        | For "Medium type" = "Solid"<br>• Fast > 10 m(33ft)/h<br>• Standard < 10 m(33ft)/h<br>• Medium < 1 m(3ft)/h<br>• Slow < 0.1 m(0.3ft)/h<br>• No filter                  |                        |  |
| Factory setting        | Standard < 1m(40")/min                                                                                                    |                        |  |
| Additional information | The device adjusts the signal evaluation filters and the damping of the output signal to<br>the typical rate of level change defined in this parameter:               |                        |  |
|                        | For "Medium type" = "Liquid"                                                                                                    |                        |  |
|                        | Process property                                                                                                    | Step response time [s] |  |
|                        | Fast > 1m(40")/min                                                                                                    | 3                      |  |
|                        | Standard < 1 m(40")/min                                                                                                    | 13                     |  |
|                        | Medium $< 10 \text{ cm}(4")/\text{min}$                                                                                                    | 38                     |  |
|                        | Slow < 1 cm(0.4")/min                                                                                                    | 73                     |  |
|                        | No filter                                                                                                    | < 0.8                  |  |
|                        | For "Medium type" = "Solid"                                                                                                    |                        |  |
|                        | Process property                                                                                                    | Step response time [s] |  |
|                        | Fast > 10 m(33ft)/h                                                                                                    | 37                     |  |
|                        | Standard < 10 m(33 ft)/h                                                                                                    | 74                     |  |
|                        | Medium $< 1 m(3ft)/h$                                                                                                    | 145                    |  |
|                        | Slow < 0.1  m (0.03 ft)/h                                                                                                    | 290                    |  |
|                        | No filter                                                                                                    | < 0.8                  |  |
|                        | Other than the given values (e.g. intermediate values) can be defined in the                                                                                          |                        |  |

"Expert" menu. For details please refer to GP01000F, "Levelflex FMP50/51/52/53/54/55/56/57 - Description of Device Parameters - HART".

| Advanced conditions |                                                                                                    |  |
|---------------------|----------------------------------------------------------------------------------------------------|--|
| Navigation          | $ \blacksquare \ \ \ \ \ \ \ \ \ \ \ \ \ \ \ \ \ \ $                                                             |  |
| Description         | Defines additional process conditions (if necessary)                                                             |  |
| Options             | <ul><li>Build up</li><li>None</li></ul>                                                                          |  |
|                     | <ul> <li>Additionally for "Medium type" = "Liquid"</li> <li>Emulsion layer</li> <li>Probe near bottom</li> </ul> |  |
| Factory setting     | None                                                                                                    |  |
# Additional informationFor two-phase media the "Emulsion layer" option ensures that always the total level is detected<br/>(Example: Oil/condensate application).<br/>The "Probe near bottom" option helps to improve the empty detection, especially if the probe is<br/>mounted close to the tank bottom.

| Level unit             |                                                                                                    | A   |
|------------------------|----------------------------------------------------------------------------------------------------|-----|
| Navigation             | $ \blacksquare \ \text{Setup} \rightarrow \text{Advanced setup} \rightarrow \text{Level} \rightarrow \text{Level unit} $                                                                 |     |
| Description            | Defines the level unit                                                                                                    |     |
| Options                | <ul> <li>%</li> <li>m</li> <li>mm</li> <li>ft</li> <li>in</li> </ul>                                                                                                    |     |
| Factory setting        | %                                                                                                    |     |
| Additional information | The level unit may differ from the distance unit as defined in the <b>Distance unit</b> parameter $(\rightarrow \ge 98)$ :                                                               |     |
|                        | <ul> <li>The distance unit is used for the basic calibration ("Empty calibration" and "Full calibration"</li> <li>The level unit is used to display the (unlinearized) level.</li> </ul> | "). |

| Blocking distance |                                                                                                    |  |
|-------------------|----------------------------------------------------------------------------------------------------|--|
| Navigation        | $ \bigcirc \ \boxdot Setup \to Advanced setup \to Level \to Blocking dist. \\ \bigcirc \ \boxdot Setup \to Advanced setup \to Safety settings \to Blocking dist. $                                                             |  |
| Description       | Defines the upper blocking distance UB                                                                                                    |  |
| Input range       | 0 to 200 mm (0 to 7.8 in)                                                                                                    |  |
| Factory setting   | <ul> <li>For level measurement:</li> <li>with coax probes: 0 mm</li> <li>with rod and rope probes up to 8 m (26 ft): 200 mm (8")</li> <li>with rod and rope probes exceeding 8 m (26 ft): 0,025 * (length of probe)</li> </ul> |  |

# Additional information

No echos are evaluated within the blocking distance UB. Therefore, UB can be used to suppress interference echos within the upper end of the probe.

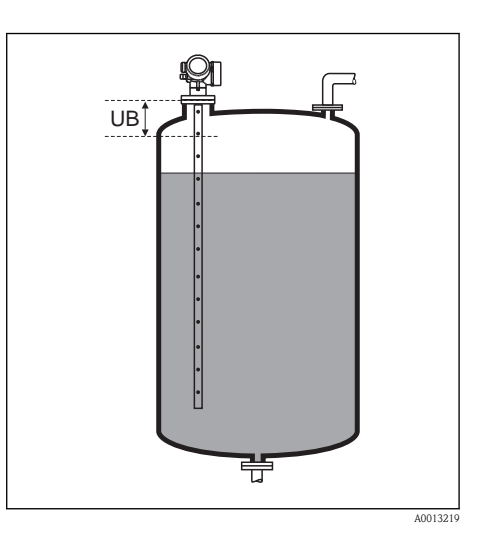

| Level correction       |                                                                                                    |  |
|------------------------|----------------------------------------------------------------------------------------------------|--|
| Navigation             | $ \blacksquare Setup \rightarrow Advanced setup \rightarrow Level \rightarrow Level correction $                                                                  |  |
| Description            | Defines a level correction                                                                                                    |  |
| Input range            | Depending on the selected level unit:<br>-100,0 to 100,0 %<br>-200,0 to +200,0 m<br>-656,2 to +656,2 ft<br>-7874,0 to +7874,0 inch<br>-200.000,0 to +200.000,0 mm |  |
| Factory setting        | 0%                                                                                                    |  |
| Additional information | The value specified in this parameter is added to the measured level (before linearization).                                                                      |  |

# The "Linearization" submenu

| Linearization type |                                                                                                    | ٦                              |
|--------------------|----------------------------------------------------------------------------------------------------|--------------------------------|
| Navigation         | $ \blacksquare \ \ Setup \to Advanced setup \to Linearization \to $                                                                                                    | Linearization type             |
| Description        | Defines the type of linearization                                                                                                    |                                |
| Selection          | <ul> <li>None<br/>The level is transmitted to the output without<br/>linearization.</li> <li>Linear (A)</li> <li>Table (B)</li> <li>Pyramid bottom (C)</li> <li>Conical bottom (D)</li> <li>Angled bottom (E)</li> <li>Horizontal cylinder (F)</li> <li>Sphere (G)</li> </ul> | <figure></figure>              |
| Factory setting    | None                                                                                                    |                                |
| Unit linearized    |                                                                                                    | Â                              |
| Navigation         | $ \blacksquare \ \Box \ Setup \rightarrow Advanced \ setup \rightarrow Linearization \rightarrow $                                                                                                    | Unit linearized                |
| Condition          | Only visible if a linearization has been selected (i.e. ${f L}$                                                                                                    | inearization type $\neq$ None) |
|                    |                                                                                                    |                                |

| Description            | Defines the unit of the linearized value.                                                                                                    |
|------------------------|----------------------------------------------------------------------------------------------------|
| Selection              | <ul> <li>Free text</li> <li>t</li> <li>lb</li> <li>ton</li> <li>kg</li> <li>impGal</li> <li>UsGal</li> <li>cf</li> <li>cm<sup>3</sup></li> <li>dm<sup>3</sup></li> <li>m<sup>3</sup></li> <li>hl</li> <li>1</li> <li>%</li> </ul> |
| Factory setting        | %                                                                                                    |
| Additional information | The selected unit is only used to be indicated on the display. The measured value is <b>not</b> transformed according to the selected unit.                                                                                       |

| Free text       |                                                                                                    |  |
|-----------------|----------------------------------------------------------------------------------------------------|--|
|                 |                                                                                                    |  |
| Navigation      | $ \blacksquare \ \blacksquare \ Setup \rightarrow Advanced \ setup \rightarrow Linearization \rightarrow Free \ text $ |  |
| Condition       | Only visible for <b>Unit lienarized</b> = <b>Free text.</b>                                                            |  |
| Description     | Definiton of the unit                                                                                                  |  |
| Input range     | Up to 32 alphanumerical characters (letters, numbers, special characters)                                              |  |
| Factory setting | Free text                                                                                                    |  |

| Maximum value |                                                                                                    |
|---------------|----------------------------------------------------------------------------------------------------|
| Navigation    | $ \blacksquare \ \ \ \ \ \ \ \ \ \ \ \ \ \ \ \ \ \ $                                                                                           |
| Condition     | Only visible if one of the following linearization types has been selected:                                                                    |
|               | <ul> <li>Linear</li> <li>Pyramid bottom</li> <li>Conical bottom</li> <li>Angled bottom</li> <li>Horizontal cylinder</li> <li>Sphere</li> </ul> |
| Description   | Definition of the maximum content of the vessel (100%), as measured in the <b>Unit linearized</b> .                                            |
| Input range   | -50000 +50000                                                                                                    |

Factory setting

| 1 | 00 |  |
|---|----|--|
| L | 00 |  |

| Diameter               |                                                                                                    | A |
|------------------------|----------------------------------------------------------------------------------------------------|---|
| Navigation             | $ \blacksquare \  \   \hbox{Setup} \rightarrow \text{Advanced setup} \rightarrow \text{Linearization} \rightarrow \text{Diameter} $      |   |
| Condition              | <ul><li>Only visible if one of the following linearization types has been selected:</li><li>Horizontal cylinder</li><li>Sphere</li></ul> |   |
| Description            | Definition of the tank diameter                                                                                                    |   |
| Input range            | 0 9999.999 m (32808 ft)                                                                                                    |   |
| Factory setting        | 2 m (6.6 ft)                                                                                                    |   |
| Additional information | The value must be specified in the selected distance unit ( $\rightarrow$ $\cong$ 98).                                                   |   |

| Intermediate height |                                                                             |  |
|---------------------|-----------------------------------------------------------------------------|--|
|                     |                                                                             |  |
| Navigation          | $ \blacksquare \  \   \   \   \   \   \   \  $                              |  |
| Condition           | Only visible if one of the following linearization types has been selected: |  |
|                     | Pvramid bottom                                                              |  |

- Conical bottom

Description

Angled bottom

Definition of the intermediate height H

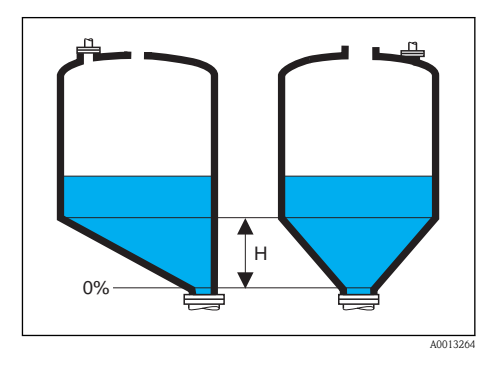

| Input range            | 0 to 200 m (0 to 656 ft)                                                               |
|------------------------|----------------------------------------------------------------------------------------|
| Factory setting        | 0 m (0 ft)                                                                             |
| Additional information | The value must be specified in the selected distance unit ( $\rightarrow \equiv 98$ ). |

| Navigation             | $ \blacksquare \ \text{Setup} \rightarrow \text{Advanced setup} \rightarrow \text{Linearization} \rightarrow \text{Table mode} $                                                                                                    |
|------------------------|----------------------------------------------------------------------------------------------------|
| Condition              | Only visible if the "Table" linearization type has been selected.                                                                                                    |
| Description            | Defines the method used to enter linearization points into the table.                                                                                                    |
| Selection              | <ul> <li>Manual<br/>The level and the associated linearized value are entered manually for each linearization point.</li> <li>Semi-automatic<br/>The level is measured by the device for each linearization point. The associated linearized value<br/>is entered manually.</li> <li>Clear table<br/>Deletes the existing linearization table.</li> <li>Sort table<br/>Rearranges the linerization points into an ascending order.</li> </ul> |
| Factory setting        | Manual                                                                                                    |
| Additional information | <ul> <li>Conditions the linearization table must meet:</li> <li>The table may consist of up to 32 pairs of values "Level - Linearized Value".</li> <li>The table must be monotonic (monotonically increasing or decreasing).</li> <li>The first linearization point must refer to the minimum level.</li> <li>The last linearization point must refer to the maximum level.</li> </ul>                                                        |

| Table number    |                                                                                                    |  |
|-----------------|----------------------------------------------------------------------------------------------------|--|
| Navigation      | $ \blacksquare \ \blacksquare \ Setup \rightarrow Advanced \ setup \rightarrow Linearization \rightarrow Table \ number $ |  |
| Condition       | Only visible if the "Table" linearization type has been selected.                                                         |  |
| Description     | Index of the linearization point which is entered in the subsequent parameters.                                           |  |
| Input range     | 1 32                                                                                                    |  |
| Factory setting | 1                                                                                                    |  |

| Level           |                                                                                                    | A |
|-----------------|----------------------------------------------------------------------------------------------------|---|
|                 |                                                                                                    |   |
| Navigation      | $ \blacksquare \  \   \hbox{Setup} \rightarrow \text{Advanced setup} \rightarrow \text{Linearization} \rightarrow \text{Level} $                                                                                             |   |
| Condition       | Only visible if the "Table" linearization type has been selected.                                                                                                    |   |
| Description     | Definition or display of the (unlinearized) level of the respective linearization point.                                                                                                    |   |
| Input range     | Depending on the parametrized measuring range. See the parameters <b>Empty calibration</b> ( $\rightarrow \stackrel{\text{$\cong$}}{=} 99$ ) and <b>Full calibration</b> ( $\rightarrow \stackrel{\text{$\cong$}}{=} 100$ ). |   |
| Factory setting | 0                                                                                                    |   |

# Additional informationFor Table mode = Manual: Level is a writable parameter.For Table mode = Semi-automatic: Level is a read-only parameter.

| Customer value         |                                                                                                    |      |
|------------------------|----------------------------------------------------------------------------------------------------|------|
| Navigation             | $ \blacksquare \ \text{Setup} \rightarrow \text{Advanced setup} \rightarrow \text{Linearization} \rightarrow \text{Customer value} $                                                                                                    |      |
| Condition              | Only visible if the "Table" linearization type has been selected.                                                                                                    |      |
| Description            | Specification of the linearized value of the respective linearization point.                                                                                                    |      |
| Input range            | $-3,0 \ge 10^{38} \dots +3,0 \ge 10^{38}$                                                                                                    |      |
| Factory setting        | 0                                                                                                    |      |
|                        |                                                                                                    |      |
| Activate table         |                                                                                                    |      |
| Navigation             | $ \blacksquare \ \text{Setup} \rightarrow \text{Advanced setup} \rightarrow \text{Linearization} \rightarrow \text{Activate table} $                                                                                                    |      |
| Condition              | Only visible if the "Table" linearization type has been selected.                                                                                                    |      |
| Description            | Enables or disables the linearization table.                                                                                                    |      |
| Selection              | <ul> <li>Disable <ul> <li>A linearization is not calculated. If the Linearization type parameter has been set to Tak the error message F435 is generated.</li> <li>Enable <ul> <li>The measured value is linearized according to the table before being sent to the output.</li> </ul> </li> </ul></li></ul> | ole, |
| Factory setting        | Disable                                                                                                    |      |
| Additional information | When editing the table, this parameter is automatically reset to the <b>Disable</b> option. After finishing the editing procedure it must be set to the <b>Enable</b> option again.                                                                                                    |      |

# The "Safety settings" submenu

# Output echo lost A Navigation $\square$ Setup $\rightarrow$ Advanced setup $\rightarrow$ Safety settings $\rightarrow$ Output echo lost Description Defines the output signal in the case of a lost echo. Selection Last valid value The last valid value is kept in the case of a lost echo. Ramp echo lost In the case of a lost echo the output value is continously shifted towards 0% or 100%. The slope of the ramp is defined in the **Ramp echo lost** parameter. Value echo lost In the case of a lost echo the output assumes the value defined in the Value echo lost parameter. Alarm In the case of a lost echo the device generates an alarm and the output assumes the value defined in the **Failure mode** parameter ( $\rightarrow \ge 123$ ). Last valid value **Factory settings**

| Value echo lost        | Â                                                                                                    |
|------------------------|----------------------------------------------------------------------------------------------------|
| Navigation             | $\square$ Setup $\rightarrow$ Advanced setup $\rightarrow$ Safety settings $\rightarrow$ Value echo lost                                                  |
| Condition              | Only visible if the Value echo lost option has been selected in the Output echo lost parameter.                                                           |
| Description            | Defines the constant output value in the case of a lost echo.                                                                                             |
| Input range            | 0 to 200000                                                                                                    |
| Factory setting        | 0                                                                                                    |
| Additional information | The unit is the same as for the output value:<br>• Without linearization: As defined in the <b>Level unit</b> parameter ( $\rightarrow \Rightarrow 109$ ) |
|                        | • With linearization: As defined in the <b>Unit linearized</b> parameter ( $\rightarrow \exists 100$ ).                                                   |

| Ramp echo lost | Â                                                                                                    |
|----------------|----------------------------------------------------------------------------------------------------|
| Navigation     | $ \blacksquare \  \   \   \   \   \   \   \  $                                                               |
| Condition      | Only visible if the <b>Ramp echo lost</b> option has been selected in the <b>Output echo lost</b> parameter. |

# Description

Defines the slope of the ramp in the case of a lost echo.

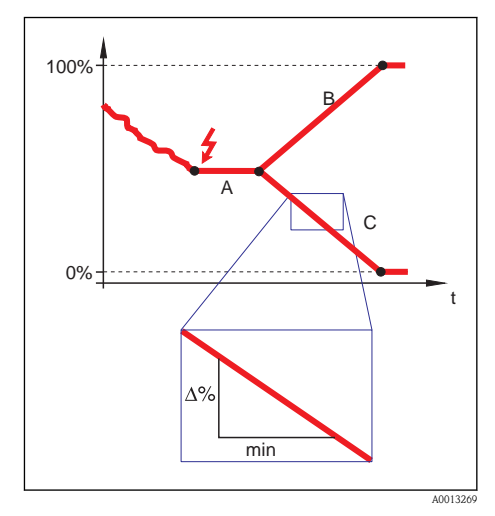

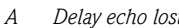

Delay echo lost Ramp echo lost (positive value) В

С Ramp echo lost (negative value)

|                        |                                                                                                    | <u> </u>  |
|------------------------|----------------------------------------------------------------------------------------------------|-----------|
| Blocking distance      | (→ 🖹 100)                                                                                                    | <u></u>   |
| Additional information | <ul> <li>The unit for the slope of the ramp is "percentage of the measuring range per minute" (%/min</li> <li>For a negative slope of the ramp: The measured value is continuously decreased until it reach 0%.</li> <li>For a positive slope of the ramp: The measured value is continuously increased until it reaches 100%.</li> </ul> | ).<br>.es |
| Factory setting        | 0 %/min                                                                                                    |           |
| Input range            | -9999999,0 to + 9999999,0 %/min                                                                                                    |           |

# The "SIL/WHG confirmation" sequence

The "SIL/WHG confirmation" sequence is only available for devices with SIL or WHG approval (feature 590: "Additional Approval", option LA: "SIL" or LC: "WHG overfill prevention") which are currently **not** in the SIL- or WHG-locked state.

The **SIL/WHG confirmation** sequence is required to lock the device according to SIL or WHG.

For details refer to the "Functional Safety Manual", SD00326F which describes the locking procedure and the parameters of the sequence.

# The "Deactivate SIL/WHG" sequence

The "Deactivate SIL/WHG" sequence is only available for devices with SIL or WHG approval (feature 590: "Additional Approval", option LA: "SIL" or LC: "WHG overfill prevention") which are currently in the SIL- or WHG-locked state.

The **Deactivate SIL/WHG** sequence is required to unlock the device if it has been locked according to SIL or WHG.

For details refer to the "Functional Safety Manual", SD00326F which describes the unlocking procedure and the parameters of the sequence.

## The "Probe length correction" sequence

The **Probe length correction** sequence helps to ensure that the end of probe signal within the envelope curve is correctly assigned by the evaluation algorithm. The assignment is correct if the length of probe indicated by the device matches the acutal length of the probe. The automatic probe length correction can only be performed if the probe is installed in the vessel and is completely uncovered (no medium). For partially filled vessels and if the probe length is known, select the **Manual input** option in the **Confirm length** parameter in order to enter the value manually.

- If a mapping (interference echo suppression) has been recorded after shortening the probe, it is no longer possible to perform an automatic probe length correction. In this case there are two options:
  - Delete the map ( $\rightarrow \triangleq 103$ ) before performing the automatic probe length correction. Thereafter a new map can be recorded.
  - Alternative: Select the Manual input option in the Confirm length parameter and enter the probe length manually into the Present length parameter.

In the case of a grounded end of probe the **Positive EOP** option must be selected in the **Expert**  $\rightarrow$  **Sensors**  $\rightarrow$  **EOP** evaluation  $\rightarrow$  **EOP** search mode parameter. Otherwise the automatic probe length correction will not work.

| Confirm length  | Â                                                                                                    |
|-----------------|----------------------------------------------------------------------------------------------------|
| Navigation      | $ \blacksquare \ \ \ \ \ \ \ \ \ \ \ \ \ \ \ \ \ \ $                                                                                                    |
| Description     | Confirm whether the value indicated in the <b>Present length</b> parameter matches the actual length of the probe.                                                                                                    |
| Selection       | <ul> <li>Probe length OK<br/>To be selected if the indicated length is correct. An adjustment is not required. The device quits<br/>the sequence. ("End of sequence" is displayed).</li> <li>Length too small<br/>To be selected if the indicated length is smaller than the actual length of the probe. A different<br/>end of probe signal is allocated and the newly calculated length is indicated in the <b>Present</b><br/><b>length</b> parameter. This procedure has to be repeated until the displayed value matches the<br/>actual length of the probe.</li> <li>Length too big<br/>To be selected if the indicated length is bigger than the actual length of the probe. A different<br/>end of probe signal is allocated and the newly calculated length is indicated in the <b>Present</b><br/><b>length</b> parameter. This procedure has to be repeated until the displayed value matches the<br/>actual length of the probe.</li> <li>Probe covered<br/>To be selected if the probe is (partially or completely) covered. A probe length correction is<br/>impossible in this case. The device quits the sequence. ("End of sequence" is displayed.)</li> <li>Manual input<br/>To be selected if no automatic probe length correction is to be performed. Instead, the <b>Present</b><br/><b>length</b> parameter appears and the actual length must be entered manually.<br/>In the DTM <b>Manual input</b> needs not to be selected explicitly. Here, manual editing of the<br/>probe length is always possible.</li> <li>Length unknown<br/>A probe length correction is impossible in this case. The device quits the sequence. ("End of<br/>sequence" is displayed.)</li> </ul> |
| Factory setting | Probe length OK                                                                                                    |

A

# Present length

| Navigation      | $ \blacksquare Setup \rightarrow Advanced setup \rightarrow Probe length corr. \rightarrow Pres. length $                                                                                                    |  |
|-----------------|----------------------------------------------------------------------------------------------------|--|
| Description     | Depending on the parametrization:                                                                                                    |  |
|                 | <ul> <li>In most cases:<br/>Displays the measured length of probe (according to the detected end of probe signal).</li> <li>Only for <b>Confirm length = Manual input</b>:<br/>Input parameter for the actual length of the probe.</li> </ul> |  |
| Input range     | 0 to 200 m (0 to 656 ft)                                                                                                    |  |
| Factory setting | 4 m (13 ft)                                                                                                    |  |

# The "Current output 1"/"Current output 2" submenus <sup>1)</sup>

| Assign current             |                                                                                                    |  |
|----------------------------|----------------------------------------------------------------------------------------------------|--|
| Navigation                 | <ul> <li>Image: Setup → Advanced setup → Curr. output 1 → Assign curr.</li> <li>Image: Setup → Advanced setup → Curr. output 2 → Assign curr.</li> </ul>                                                                                          |  |
| Description                | Use this function to assign a process variable to the current output.                                                                                                    |  |
| Options                    | <ul> <li>Level linearized</li> <li>Distance</li> <li>Electronic temperature <ul> <li>(-50 °C / -58 °F = 4mA; 100 °C / 212 °F = 20 mA)</li> </ul> </li> <li>Relative echo amplitude <ul> <li>(0 mV = 4 mA; 2000 mV = 20 mA)</li> </ul> </li> </ul> |  |
| Factory setting            | <ul> <li>For level measurements</li> <li>Current output 1: Level linearized</li> <li>Current output 2: Relative echo amplitude <sup>1)</sup></li> </ul>                                                                                           |  |
| 1) only for devices with 2 | current outputs                                                                                                    |  |

only for devices with 2 current outputs

| Current span    |                                                                                                    |
|-----------------|----------------------------------------------------------------------------------------------------|
| Navigation      | <ul> <li>Image: Setup → Advanced setup → Current output 1 → Current span</li> <li>Image: Setup → Advanced setup → Current output 2 → Current span</li> </ul>                                                                                                    |
| Description     | Use this function to select the current span. The selection specifies the operational range for the process value and for the upper and lower level for signal on alarm.                                                                                                    |
|                 | <ul> <li>In the event of an error, the current output adopts the value defined in the Failure mode parameter (→ ≧ 123).</li> <li>If the measured value is outside the measuring range, the device displays the message S441 Current output. The measuring range is defined by the Empty calibration (→ ≧ 99) and Full calibration (→ ≧ 100)parameters.</li> </ul> |
| Options         | <ul> <li>4 to 20 mA NAMUR</li> <li>4 to 20 mA US</li> <li>4 to 20 mA</li> <li>Fixed current</li> </ul>                                                                                                    |
| Factory setting | 4 to 20 mA NAMUR                                                                                                    |

The "Current output 2" submenu is only available for devices with two current outputs. 1)

# Additional information

# Fixed current

The current value is set via the **Fixed current** parameter ( $\rightarrow \ge 122$ ).

# Example

Shows the relationship between the current span for the output of the process variable and the lower and upper alarm levels.

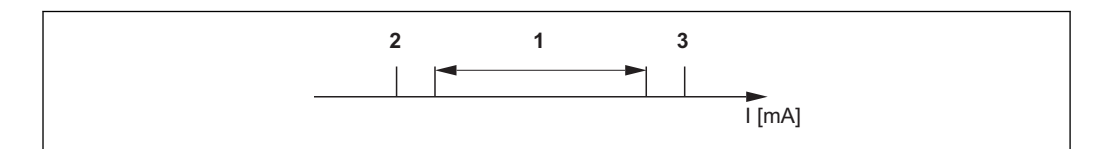

I Current

- 1 Current span for process value
- 2 Lower level for signal on alarm
- 3 Upper level for signal on alarm

| Options          | 1                 | 2        | 3         |
|------------------|-------------------|----------|-----------|
| 4 to 20 mA NAMUR | 3.8 to 20.5 mA    | < 3.6 mA | >21.95 mA |
| 4 to 20 mA US    | 3.9 to 20.8 mA US | < 3.6 mA | >21.95 mA |
| 4 to 20 mA       | 4 to 20.5 mA      | < 3.6 mA | >21.95 mA |

| Navigation      | $ \bigcirc \ \boxdot Setup \rightarrow Advanced setup \rightarrow Curr. output 1 \rightarrow Fixed current  \bigcirc \ \boxdot Setup \rightarrow Advanced setup \rightarrow Curr. output 2 \rightarrow Fixed current $ |
|-----------------|----------------------------------------------------------------------------------------------------|
| Condition       | Only visible if the <b>Fixed current</b> option has been selected in the <b>Current span</b> parameter.                                                                                                    |
| Description     | Defines the fixed value of the current.                                                                                                    |
| Input range     | 3.6 to 20 mA                                                                                                    |
| Factory setting | 4.0 mA                                                                                                    |
|                 |                                                                                                    |

| Damping         |                                                                                                    |  |
|-----------------|----------------------------------------------------------------------------------------------------|--|
|                 |                                                                                                    |  |
| Navigation      | $ \blacksquare Setup \rightarrow Advanced setup \rightarrow Current output 1/2 \rightarrow Damping $ |  |
| Description     | Defines the time constant for the damping of the output current.                                     |  |
| Input range     | 0 to 999.9 s                                                                                         |  |
| Factory setting | 0 s (i.e.: no damping)                                                                               |  |

| Additional information | Fluctuations of the measured value affect the output current with an exponential delay, the time |
|------------------------|--------------------------------------------------------------------------------------------------|
|                        | constant of which is defined in this parameter.                                                  |
|                        | With a small time constant the output reacts immediately to changes of the measrued value. With  |
|                        | a big time constant the reaction of the output is more delayed.                                  |

| Failure mode           |                                                                                                    |
|------------------------|----------------------------------------------------------------------------------------------------|
| Navigation             | □ Setup → Advanced setup → Curr. output 1→ Failure mode<br>□ Setup → Advanced setup → Curr. output 2→ Failure mode                                                                                                    |
| Prerequisite           | One of the following options is selected in the <b>Current span</b> parameter:<br>• 4 to 20 mA NAMUR                                                                                                    |
|                        | <ul> <li>4 to 20 mA US</li> <li>4 to 20 mA</li> </ul>                                                                                                    |
| Description            | Use this function to select the value of the current output in the event of an alarm condition. This setting does not affect the error response mode of other outputs and totalizers. This is specified in separate parameters.                                                                                                    |
| Options                | <ul> <li>Min.<br/>The current output adopts the value of the lower level for signal on alarm.</li> <li>Max.<br/>The current output adopts the value of the upper level for signal on alarm.</li> <li>Last valid value<br/>The current output is based on the last measured value that was valid before the error occurred.</li> <li>Actual value<br/>The current output is based on the actual measured value on the basis of the current measurement; the error is ignored.</li> <li>Defined value<br/>The current output value is defined in the Failure current parameter (→ 123).</li> </ul> |
| Factory setting        | Max.                                                                                                    |
| Additional information | Min. and Max.                                                                                                    |
|                        | $\blacksquare$ The signal on alarm level is specified using the <b>Current span</b> parameter ( $\rightarrow$ $\triangleq$ 121).                                                                                                    |

| Failure current |                                                                                                    |  |
|-----------------|----------------------------------------------------------------------------------------------------|--|
| Navigation      | Setup → Advanced setup → Curr. output 1→ Failure current Setup → Advanced setup → Curr. output 2→ Failure current |  |
| Prerequisite    | The <b>Defined value</b> option is selected in the <b>Failure mode</b> parameter ( $\rightarrow \ge 123$ ).       |  |
| Description     | Use this function to define the value the current output adopts in an alarm condition.                            |  |
| Input range     | 3.59 to 22.5 mA                                                                                                   |  |
| Factory setting | 22.5 mA                                                                                                    |  |
|                 |                                                                                                    |  |

A

# Output current 1 / Output current 2

# Navigation $\bigcirc$ $\bigcirc$ >>>>></t

Description

Displays the output current in mA.

|                 | The "Display" submenu                                                                                                    |  |
|-----------------|----------------------------------------------------------------------------------------------------|--|
|                 | For operating tools: The <b>Display</b> submenu is only visible if a display module is connected to the device.                                                                                                    |  |
| Format display  | (→ 🖹 95)                                                                                                    |  |
|                 |                                                                                                    |  |
| Value 1 display |                                                                                                    |  |
| Navigation      | $ \blacksquare \ Setup \rightarrow Advanced \ setup \rightarrow Display \rightarrow Value \ 1 \ display $                                                                                                    |  |
| Description     | Use this function to select one of the measured values to be shown on the local display. If several measured values are displayed at once, the measured value selected here will be the first value to be displayed. The value is only displayed during normal operation. |  |
|                 | The <b>Format display</b> parameter is used to specify how many measured values are displayed simultaneously and how ( $\rightarrow \triangleq 95$ ).                                                                                                    |  |
| Options         | <ul> <li>None</li> <li>Level linearized</li> <li>Distance</li> <li>Current output 1</li> <li>Current output 2</li> <li>Measured current</li> <li>Terminal voltage</li> <li>Electronics temperature</li> </ul>                                                             |  |
| Factory setting | For level measurements<br>Level linearized                                                                                                    |  |

| Decimal places 1 | ٦                                                                                                    |
|------------------|----------------------------------------------------------------------------------------------------|
| Navigation       | $ \blacksquare Setup \rightarrow Advanced setup \rightarrow Display \rightarrow Decimal places 1 $                                                                                                    |
| Prerequisite     | A measured value is specified in the <b>Value 1 display</b> parameter ( $\rightarrow \ge 125$ ).                                                                                                    |
| Description      | Use this function to specify the number of decimal places for measured value 1. This setting does not affect the measuring or computational accuracy of the device. The arrow displayed between the measured value and the unit indicates that the device computes with more digits than are shown on the local display. |
| Options          | <ul> <li>X</li> <li>X.X</li> <li>X.XX</li> <li>X.XXX</li> <li>X.XXXX</li> </ul>                                                                                                    |
| Factory setting  | X.XX                                                                                                    |

| Value 2 display |                                                                                                    |
|-----------------|----------------------------------------------------------------------------------------------------|
| Navigation      | $ \blacksquare \ \ \texttt{Setup} \rightarrow \texttt{Advanced setup} \rightarrow \texttt{Display} \rightarrow \texttt{Value 2 display} $                                                                                                    |
| Description     | Use this function to select one of the measured values to be shown on the local display. If several measured values are displayed at once, the measured value selected here will be the second value to be displayed. The value is only displayed during normal operation. |
|                 | The <b>Format display</b> parameter is used to specify how many measured values are displayed simultaneously and how ( $\rightarrow \stackrel{\text{l}}{\Rightarrow} 95$ ).                                                                                                |
| Options         | <ul> <li>None</li> <li>Level linearized</li> <li>Distance</li> <li>Current output 1</li> <li>Current output 2</li> <li>Measured current</li> <li>Terminal voltage</li> <li>Electronics temperature</li> </ul>                                                              |
| Factory setting | For level measurements<br>Distance                                                                                                    |

| Decimal places 2 |                                                                                                    |
|------------------|----------------------------------------------------------------------------------------------------|
| Navigation       | $ \blacksquare \ \Box Setup \rightarrow Advanced setup \rightarrow Display \rightarrow Decimal places 2 $                                                                                                    |
| Prerequisite     | A measured value is specified in the <b>Value 2 display</b> parameter ( $\rightarrow \ge 126$ ).                                                                                                    |
| Description      | Use this function to specify the number of decimal places for measured value 2. This setting does not affect the measuring or computational accuracy of the device. The arrow displayed between the measured value and the unit indicates that the device computes with more digits than are shown on the local display. Defines the number of decimal places for the second display value. |
| Options          | <ul> <li>X</li> <li>X.X</li> <li>X.XX</li> <li>X.XXX</li> <li>X.XXXX</li> </ul>                                                                                                    |
| Factory setting  | X.XX                                                                                                    |
| Value 3 display  |                                                                                                    |
|                  |                                                                                                    |

Navigation

 $\textcircled{\ } \boxdot \ Setup \rightarrow \mathsf{Advanced \ setup} \rightarrow \mathsf{Display} \rightarrow \mathsf{Value \ 3 \ display}$ 

| Options          | ■ X<br>■ X.X                                                                                                    |
|------------------|----------------------------------------------------------------------------------------------------|
| Description      | Use this function to specify the number of decimal places for measured value 3. This setting does not affect the measuring or computational accuracy of the device. The arrow displayed between the measured value and the unit indicates that the device computes with more digits than are shown on the local display. |
| Prerequisite     | A measured value is specified in the <b>Value 3 display</b> parameter ( $\rightarrow \ge 126$ ).                                                                                                    |
| Navigation       | $\square$ $\square$ Setup $\rightarrow$ Advanced setup $\rightarrow$ Display $\rightarrow$ Decimal places 3                                                                                                    |
| Decimal places 3 |                                                                                                    |
| Factory setting  | For level measurements<br>Current output 1                                                                                                    |
| Options          | <ul> <li>None</li> <li>Level linearized</li> <li>Distance</li> <li>Current output 1</li> <li>Current output 2</li> <li>Measured current</li> <li>Terminal voltage</li> <li>Electronics temperature</li> </ul>                                                                                                    |
|                  | The <b>Format display</b> parameter is used to specify how many measured values are displayed simultaneously and how ( $\rightarrow \ge 95$ ).                                                                                                    |
| Description      | than two measured values are displayed at once, the measured value selected here will be the third value to be displayed. The value is only displayed during normal operation.                                                                                                    |

Use this function to select one of the measured values to be shown on the local display. If four measured values are displayed at once, the measured value selected here will be the fourth value to be displayed. The value is only displayed during normal operation.

The **Format display** parameter is used to specify how many measured values are displayed simultaneously and how ( $\rightarrow \equiv 95$ ).

Description

| Options         | <ul> <li>None</li> <li>Level linearized</li> <li>Distance</li> <li>Current output 1</li> <li>Current output 2</li> <li>Measured current</li> <li>Terminal voltage</li> <li>Electronics temperature</li> </ul> |
|-----------------|----------------------------------------------------------------------------------------------------|
| Factory setting | For level measurements and 1 current output<br>None                                                                                                    |
|                 | For level measurements and 2 current outputs<br>Current output 2                                                                                                    |

| Decimal places 4 |                                                                                                    |
|------------------|----------------------------------------------------------------------------------------------------|
| Navigation       | $ \blacksquare \ \ Setup \rightarrow Advanced \ setup \rightarrow Display \rightarrow Decimal \ places \ 4 $                                                                                                    |
| Prerequisite     | A measured value is specified in the <b>Value 4 display</b> parameter ( $\rightarrow \ge 127$ ).                                                                                                    |
| Description      | Use this function to specify the number of decimal places for measured value 4. This setting doe not affect the measuring or computational accuracy of the device. The arrow displayed between the measured value and the unit indicates that the device computes with more digits than are shown on the local display. |
| Selection        | <ul> <li>x</li> <li>x.x</li> <li>x.xx</li> <li>x.xxx</li> <li>x.xxxx</li> </ul>                                                                                                    |
| Factory setting  | X.XX                                                                                                    |
| Display interval | (→ 🖹 98)                                                                                                    |

| Display damping |                                                                                                    |
|-----------------|----------------------------------------------------------------------------------------------------|
| Navigation      | $ \blacksquare \ \ \texttt{Setup} \rightarrow \texttt{Advanced setup} \rightarrow \texttt{Display} \rightarrow \texttt{Display damping} $                                                                                                    |
| Description     | Use this function to set the reaction time of the local display to fluctuations in the measured value caused by process conditions. A time constant is entered for this purpose: if a low time constant is entered, the display reacts very quickly to fluctuating measured variables. If a high time constant is entered, the display reaction is damped. |
| Input range     | 0 to 999 s                                                                                                    |
| Factory setting | 0 s                                                                                                    |

| Header                 |                                                                                                    |
|------------------------|----------------------------------------------------------------------------------------------------|
| Navigation             | $ \blacksquare Setup \rightarrow Advanced setup \rightarrow Display \rightarrow Header $                                                       |
| Description            | Use this function to select the contents of the header of the local display. The header text only appears during normal operation.             |
|                        |                                                                                                    |
|                        | A001337                                                                                                    |
| Options                | <ul> <li>Device tag</li> <li>Free text</li> </ul>                                                                                              |
| Factory setting        | Device tag                                                                                                    |
| Additional information | Device tag Is defined in the <b>Device tag</b> parameter ( $\rightarrow \triangleq 105$ ).                                                     |
|                        | Free text Is defined in the <b>Header text</b> parameter ( $\rightarrow \ge 129$ ).                                                            |
| Header text            |                                                                                                    |
| Navigation             | $ \blacksquare Setup \rightarrow Advanced setup \rightarrow Display \rightarrow Header text $                                                  |
| Prerequisite           | The <b>Free text</b> option is selected in the <b>Header</b> parameter ( $\rightarrow \triangleq 129$ ).                                       |
| Description            | Use this function to enter a customer-specific text for the header of the local display. The header text only appears during normal operation. |
|                        |                                                                                                    |
|                        |                                                                                                    |

*1* Position of the header text on the display

User entry Max. 12 characters, such as letters, numbers or special characters (e.g. @, %, /)

Factory setting -----

User entry

### Additional information

The number of characters displayed depends on the characters used.

| Separator           |                                                                                                    | ß |
|---------------------|----------------------------------------------------------------------------------------------------|---|
| Navigation          | $ \blacksquare \ \ \texttt{Setup} \rightarrow \texttt{Advanced setup} \rightarrow \texttt{Display} \rightarrow \texttt{Separator} $ |   |
| Description         | Use this function to select the decimal separator.                                                                                  |   |
| Options             | <ul> <li>. (point)</li> <li>, (comma)</li> </ul>                                                                                    |   |
| Factory setting     | . (point)                                                                                                    |   |
| Number format       |                                                                                                    |   |
| Navigation          | $\square$ Setup $\rightarrow$ Advanced setup $\rightarrow$ Display $\rightarrow$ Number format                                      |   |
| Description         | Selection of the number format for the representation of measured values.                                                           |   |
| Selection           | <ul><li>Decimal</li><li>ft-in-1/16" (Only valid for distance units)</li></ul>                                                       |   |
| Factory setting     | Decimal                                                                                                    |   |
| Decimal places menu |                                                                                                    |   |
| Navigation          | $\square$ Setup $\rightarrow$ Advanced setup $\rightarrow$ Display $\rightarrow$ Dec. places menu                                   |   |
| Description         | Number of decimal places for the representation of numbers within the operating menu.                                               |   |
| Selection           | <ul> <li>X</li> <li>X.X</li> <li>X.XX</li> <li>X.XXX</li> <li>X.XXX</li> </ul>                                                      |   |

Factory setting

X.XXXX

Additional informationThis parameter only determines the representation of numbers within the operating menu (e.g.<br/>Empty calibration, Full calibration). It does not affect the measured value representation.<br/>For measured values, the number of decimal places is defined in the Decimal places 1 to<br/>Decimal places 4 parameters ( $\rightarrow \supseteq 125$ ).

#### The "Configuration backup display" submenu

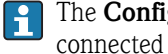

The Configuration backup display submenu is only visible if a display module is connected to the device.

The configuration of the device can be saved to the display module at a certain point of time (backup). The saved configurateion can be restored to the device if required, e.g. in order to bring the device back into a defined state. The configuration can also be transferred to a different device of the same type using the display module.

| Operating time         |                                                                                             | 8 |
|------------------------|---------------------------------------------------------------------------------------------|---|
| Navigation             | $ \blacksquare \ \ \ \ \ \ \ \ \ \ \ \ \ \ \ \ \ \ $                                        |   |
| Description            | Use this function to display the length of time the device has been in operation up to now. |   |
| Display format         | Days (d), hours (h), minutes (m) and seconds (s)                                            |   |
| Additional information | <i>Display</i><br>The maximum number of days is 9999, which is equivalent to 27 years.      |   |

| Last backup | ß |
|-------------|---|
|             |   |

| Navigation     | $\square$ Setup $\rightarrow$ Advanced setup $\rightarrow$ Conf. backup display $\rightarrow$ Last backup  |
|----------------|----------------------------------------------------------------------------------------------------|
| Description    | Use this function to display the time when a backup copy of the data was last saved to the display module. |
| Display format | Days (d), hours (h), minutes (m) and seconds (s)                                                           |

| Configuration management | B |
|--------------------------|---|
|                          |   |

 $\bigcirc$  Setup  $\rightarrow$  Advanced setup  $\rightarrow$  Conf. backup display  $\rightarrow$  Config. managem.

Description Use this function to select an action to save the data to the display module. While this action is in progress, the configuration cannot be edited via the local display and a message on the processing status appears on the display.

Navigation

| <ul> <li>sensor data of the device.</li> <li>Restore <ul> <li>The last backup copy of the device configuration is copied from the display module to the HistoROM of the device. The backup copy comprises the transmitter and sensor data of the device.</li> <li>Duplicate <ul> <li>The transmitter configuration is duplicated to another device using the transmitter display module.</li> </ul> </li> <li>Compare <ul> <li>The device configuration saved in the display module is compared to the current device configuration of the HistoROM.</li> </ul> </li> <li>Clear backup data <ul> <li>The backup copy of the device configuration is deleted from the display module of the device.</li> </ul> </li> </ul></li></ul> |
|----------------------------------------------------------------------------------------------------|
| Cancel                                                                                                    |
| Compare<br>The result can be viewed in the <b>Comparison result</b> parameter ( $\rightarrow \square 132$ ).<br><i>HistoROM</i>                                                                                                    |
|                                                                                                    |

| Comparison result |                                                                                                    |
|-------------------|----------------------------------------------------------------------------------------------------|
| Navigation        | □ $□$ Setup → Advanced setup → Conf. backup display → Compar. result                                                                                                    |
| Description       | Use this function to view the last result of comparing the current device configuration to the backup copy in the display module.                                                                                                    |
|                   | The comparison is started via the <b>Compare settings</b> option in the <b>Configuration</b> management parameter ( $\rightarrow \ge 131$ ).                                                                                                    |
| Display options   | <ul> <li>Settings identical<br/>The current device configuration of the HistoROM is identical to the backup copy in the display<br/>module.</li> <li>Settings not identical<br/>The current device configuration of the HistoROM is not identical to the backup copy in the<br/>display module.</li> <li>No backup available<br/>There is no backup copy of the device configuration of the HistoROM in the display module.</li> <li>Backup settings corrupt<br/>The current device configuration of the HistoROM is corrupt or not compatible with the backup<br/>copy in the display module.</li> <li>Check not done<br/>The device configuration of the HistoROM has not vet been compared to the backup copy in</li> </ul> |

# 18.3 The "Diagnostics" menu

| Actual diagnostics     |                                                                                                    |
|------------------------|----------------------------------------------------------------------------------------------------|
| Navigation             | $ \blacksquare \ \Box agnostics \rightarrow Actual diagnos. $                                                                                                    |
| Description            | Use this function to display the current diagnostics message. If two or more messages occur simultaneously, the message with the highest priority is shown on the display. |
|                        | Information on what is causing the message, and remedy measures, can be viewed via the $(\mathbf{j})$ symbol on the display.                                               |
| User interface         | Symbol for event behavior, diagnostics event, time the event occurred and event text                                                                                       |
| Additional information | User interface                                                                                                    |
|                        | Example for display format:<br><u>A</u> S441 01d4h12min30s<br>Current output 1                                                                                             |

| Previous diagnostics    |                                                                                                    |
|-------------------------|----------------------------------------------------------------------------------------------------|
|                         |                                                                                                    |
| Navigation              | $\square$ Diagnostics $\rightarrow$ Prev. diagnsotics                                                                           |
| Description             | Use this function to display the diagnostics message last displayed before the current message. This condition can still apply. |
|                         | Information on what is causing the message, and remedy measures, can be viewed via the<br>(i) symbol on the display.            |
| Zusätzliche Information | Anzeige                                                                                                    |
|                         | Beispiel zum Anzeigeformat:                                                                                                    |
|                         | MC41101d5n14min20s<br>Up-/Download aktiv                                                                                        |
| Additional information  | User interface                                                                                                    |
|                         | Example for display format:<br><u>A</u> C411 01d5h14min20s<br>Upload/download active                                            |

# Operating time from restart

| Navigation     | $ \blacksquare \ \text{Diagnostics} \rightarrow \text{Operatint time fr. restart} $                   |
|----------------|----------------------------------------------------------------------------------------------------|
| Description    | Use this function to display the time the device has been in operation since the last device restart. |
| User interface | Days (d), hours (h), minutes (m) and seconds (s)                                                      |

#### "Diagnsotics list" submenu 18.3.1

Up to 5 diagnostics messages currently pending are displayed in this submenu. If more than 5 messages are pending, the messages with the highest priority are shown on the display.

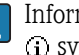

Information on what is causing the message, and remedy measures, can be viewed via the (i) symbol on the display.

Information on diagnostics measures in the device and an overview of all the diagnostics messages:  $(\rightarrow \textcircled{1}71)$ 

| Diagnsotics 1-5        |                                                                                                    |
|------------------------|----------------------------------------------------------------------------------------------------|
|                        |                                                                                                    |
| Navigation             | <ul> <li>Diagnostics → Diagnose list → Diagnostics 1</li> <li>Diagnostics → Diagnose list → Diagnostics 2</li> <li>Diagnostics → Diagnose list → Diagnostics 3</li> <li>Diagnostics → Diagnose list → Diagnostics 4</li> <li>Diagnostics → Diagnose list → Diagnostics 5</li> </ul> |
| Description            | Use this function to display the current diagnostics messages with the highest priority to the fifth-<br>highest priority.                                                                                                    |
| User interface         | Symbol for event behavior, diagnostics event, time the event occurred and event text                                                                                                    |
| Additional information | User interface                                                                                                    |
|                        | Example 1 for display format:<br><u>A</u> S441 01d4h12min30s<br>Current output 1                                                                                                    |
|                        | Example 2 for display format:<br>F276 10d8h12min22s<br>I/O module error                                                                                                    |

# 18.3.2 The "Event logbook" submenu

| Filter options  |                                                                                                    |
|-----------------|----------------------------------------------------------------------------------------------------|
| Navigation      | $ \blacksquare \ \Box agnostics \rightarrow Event \ logbook \rightarrow Filter \ options $                                                                                                    |
| Description     | Use this function to select the category (status signal) whose event messages are displayed in the events list.                                                                                                    |
|                 | The status signals are categorized according to NAMUR NE 107: $F = failure, M = maintenance request, C = function check, S = out of specification$                                                                                                    |
| Options         | <ul> <li>All</li> <li>Failure (F)</li> <li>Maintenance required (M)</li> <li>Function check (C)</li> <li>Out of specification (S)</li> <li>Information (I)</li> </ul>                                                                                                    |
| Factory setting | All                                                                                                    |
| Event list      |                                                                                                    |
| Navigation      | $ \blacksquare \ \Box \ Diagnostics \rightarrow Event \ logbook \rightarrow Event \ list $                                                                                                    |
| Description     | Use this function to display the history of event messages of the category selected in the <b>Filter options</b> parameter ( $\rightarrow \ge 136$ ). A maximum of 20 event messages are displayed in chronological order. If the advanced HistoROM function is enabled in the device, the event list can contain up to 100 entries. |
|                 | The following symbols indicate whether an event has occurred or has ended (status symbols):<br>■ ④: Event has occurred<br>■ ④: Event has ended                                                                                                    |
|                 | Information on what is causing the message, and remedy measures, can be viewed via the (j) symbol on the display.                                                                                                    |
| User interface  | <ul> <li>For event messages in category I (status signal): status signal, event number, time event occurred, event text</li> <li>For event messages in category F, M, C, S (status signal): diagnostics event, status symbol, time event occurred, event text</li> </ul>                                                             |

### Additional information

User interface

Example 1 for display format: I 1091 ① 24d12h13m00s Configuration modified

HistoROM

A HistoROM is a "non-volatile" device memory in the form of an EEPROM.

 $\hfill \ensuremath{\square}$  To order the HistoROM with advanced capabilities, see the "Accessories" section of the "Technical Information" document.

# 18.3.3 "Device information" submenu

| Device           |                                                                                                    |
|------------------|----------------------------------------------------------------------------------------------------|
| Navigation       | $ \blacksquare \ \text{Diagnostics} \rightarrow \text{Device info} \rightarrow \text{Device} $                                                                                                    |
| Description      | Use this function to view the device designation.                                                                                                    |
| Display          | Max. 32–digit character string comprising letters, numbers or special characters (e.g. @, $\%$ , /)                                                                                                    |
| Factory setting  | Levelflex                                                                                                    |
| Serial number    |                                                                                                    |
| Navigation       | $ \blacksquare Diagnostics \rightarrow Device info \rightarrow Serial number $                                                                                                    |
| Description      | <ul> <li>Use this function to view the serial number of the device. It can also be found on the nameplate.</li> <li>Uses of the serial number</li> <li>To identify the device quickly, e.g. when contacting Endress+Hauser.</li> <li>To obtain specific information on the device using the Device Viewer:<br/>www.endress.com/deviceviewer</li> </ul> |
| Display          | Max. 11-digit character string comprising letters and numbers                                                                                                    |
| Firmware version |                                                                                                    |
| Navigation       | $ \blacksquare \ \Box agnostics \rightarrow Device info \rightarrow Firmware version $                                                                                                    |
| Description      | Use this function to view the device firmware version installed.                                                                                                    |
| Display          | Max. 6-digit character string in the format xx.yy.zz                                                                                                    |
| Device name      |                                                                                                    |
| Navigation       | $ \blacksquare \ \text{Diagnostics} \rightarrow \text{Device info} \rightarrow \text{Device name} $                                                                                                    |
| Description      | Use this function to view the name of the transmitter. It can also be found on the nameplate of the transmitter.                                                                                                    |

Order code

| Navigation              | $\square$ $\square$ Diagnostics $\rightarrow$ Device info $\rightarrow$ Order code                                                                                                    |  |
|-------------------------|----------------------------------------------------------------------------------------------------|--|
| Description             | Use this function to view the order code of the device. It can also be found on the nameplate. The order code is generated by a one-to-one transformation from the extended order code, which defines all the device features of the product structure. In contrast, the device features can not be read directly from the order code.  I Uses of the order code  To order an identical spare device. To identify the device quickly and easily, e.g. when contacting Endress+Hauser. |  |
| Display                 | Max. 20-digit character string comprising letters, numbers, punctuation marks or +, -                                                                                                    |  |
| Extended order code 1-3 |                                                                                                    |  |
| Navigation              | Image: Diagnostics $\rightarrow$ Device info $\rightarrow$ Extended order code 1Image: Diagnostics $\rightarrow$ Device info $\rightarrow$ Extended order code 2Image: Diagnostics $\rightarrow$ Device info $\rightarrow$ Extended order code 3                                                                                                    |  |
| Description             | Use this function to display the first, second or third part of the extended order code. On account of length restrictions, the extended order code is split into a maximum of 3 parameters. The extended order code indicates the selected options of all the features of the product structure for the device and thus uniquely identifies the device. It can also be found on the nameplate.                                                                                       |  |
|                         | <ul> <li>To order an identical spare device.</li> <li>To check the ordered device features against the shipping note.</li> </ul>                                                                                                    |  |
| Display                 | Max. 20-digit character string                                                                                                    |  |
| Device revision         |                                                                                                    |  |
| Navigation              | $ \blacksquare \ \Box agnostics \rightarrow Device info \rightarrow Device revision $                                                                                                    |  |
| Prerequisite            | Device with HART protocol                                                                                                    |  |
| Description             | Use this function to view the device revision with which the device is registered with the HART Communication Foundation. It is needed to assign the appropriate device description file (DD) to the device.                                                                                                    |  |
| Display                 | 2-digit hexadecimal number                                                                                                    |  |
| Device ID               |                                                                                                    |  |
| Navigation              | $ \square Diagnostics \rightarrow Device info \rightarrow Device ID $                                                                                                    |  |
| Prerequisite            | Device with HART protocol                                                                                                    |  |

Use this function to view the device ID for identifying the device in a HART network.

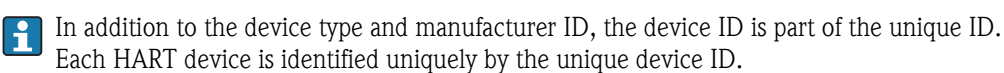

Display

6-digit hexadecimal number

# Device typeNavigation□ Diagnostics → Device info → Device typePrerequisiteDevice with HART protocolDescriptionUse this function to view the device type with which the device is registered with the HART<br/>Communication Foundation. The device type is specified by the manufacturer. It is needed to<br/>assign the appropriate device description file (DD) to the device.Display2-digit hexadecimal numberFactory setting0x34 (for Levelflex FMP5x)

| Manufacturer ID |                                                                                                    |
|-----------------|----------------------------------------------------------------------------------------------------|
| Navigation      | $ \blacksquare \ \Box \ Diagnostics \rightarrow Device info \rightarrow Manufacturer ID $                                 |
| Prerequisite    | Device with HART protocol                                                                                                 |
| Description     | Use this function to view the manufacturer ID with which the device is registered with the HART Communication Foundation. |
| Display         | 2-digit hexadecimal number                                                                                                |
| Factory setting | Ox11 (for Endress+Hauser)                                                                                                 |

| Distance                               | $(\rightarrow \triangleq 101)$                                                                   |  |
|----------------------------------------|--------------------------------------------------------------------------------------------------|--|
|                                        |                                                                                                  |  |
|                                        |                                                                                                  |  |
| Level linearized                       |                                                                                                  |  |
| Navigation                             | $ \blacksquare \ \Box \ Diagnostics \rightarrow Measured \ val. \rightarrow Level \ linearized $ |  |
| Description                            | Displays the linearized level.                                                                   |  |
| Output current 1 / Output<br>current 2 | (→ 🖹 124)                                                                                        |  |
|                                        |                                                                                                  |  |
| Measured current 1                     |                                                                                                  |  |
| Navigation                             | $ \blacksquare \ \Box agnostics \rightarrow Measured val. \rightarrow Measured current 1 $       |  |
| Description                            | Use this function to view the current value of the current output currently measured.            |  |
| Display ran ge                         | 3.59 to 22.5 mA                                                                                  |  |
|                                        |                                                                                                  |  |
| Terminal voltage 1                     |                                                                                                  |  |
| Navigation                             | $\square$ Diagnostics $\rightarrow$ Measured val. $\rightarrow$ Terminal volt. 1                 |  |
| Description                            | Use this function to view the current terminal voltage that is present at the current output.    |  |
| Display range                          | 12 to 36 V                                                                                       |  |

# 18.3.4 "Measured value" submenu

# 18.3.5 "Data logging" submenu

# Assign channel 1-4

| Navigation       | Image: Diagnostics $\rightarrow$ Data logging $\rightarrow$ Assign channel 1Image: Diagnostics $\rightarrow$ Data logging $\rightarrow$ Assign channel 2Image: Diagnostics $\rightarrow$ Data logging $\rightarrow$ Assign channel 3Image: Diagnostics $\rightarrow$ Data logging $\rightarrow$ Assign channel 4                                                                       |
|------------------|----------------------------------------------------------------------------------------------------|
| Description      | Use this function to assign a process variable to the data logging channel.<br>A total of 1000 measured values can be logged. This means:<br><ul> <li>1000 data points if 1 logging channel is used</li> <li>500 data points if 2 logging channels are used</li> <li>333 data points if 3 logging channels are used</li> <li>250 data points if 4 logging channels are used</li> </ul> |
|                  | If the maximum number of data points is reached, the oldest data points in the data log are cyclically overwritten in such a way that the last 1000, 500, 333 or 250 measured values are always in the log (ring memory principle).                                                                                                    |
| Auswahl          | <ul> <li>Off</li> <li>Level</li> <li>Distance</li> <li>Current output 1</li> <li>Measured current</li> <li>Terminal voltage</li> <li>Electronics temperature</li> <li>Absolute echo amplitude</li> <li>Relative echo amplitude</li> <li>Signal to noise</li> <li>Tank noise</li> <li>EOPshift</li> </ul>                                                                               |
| Factory setting  | Off                                                                                                    |
| Logging interval |                                                                                                    |

Navigation

 $\square$  Diagnostics  $\rightarrow$  Data logging  $\rightarrow$  Logging interval

| Description            | Definition of the logging interval t $_{log}$ for data logging. This defines the interval between the individual data points in the data log, and thus the maximum loggable process time T $_{log}$ :                                                                                      |  |
|------------------------|----------------------------------------------------------------------------------------------------|--|
|                        | <ul> <li>If 1 logging channel is used: T log = 1000 · t log</li> <li>If 2 logging channels are used: T log = 500 · t log</li> <li>If 3 logging channels are used: T log = 333 · t log</li> <li>If 4 logging channels are used: T log = 250 · t log</li> </ul>                              |  |
|                        | Once this time elapses, the oldest data points in the data log are cyclically overwritten such that a time of T $_{log}$ always remains in the memory (ring memory principle).                                                                                                    |  |
|                        | The log contents are cleared if the length of the logging interval is changed.                                                                                                    |  |
| Input range            | 1.0 to 3600.0 s                                                                                                    |  |
| Factory setting        | 10.0 s                                                                                                    |  |
| Additional information | Example<br>If 1 logging channel is used:<br>• $T_{log} = 1000 \cdot 1 \ s = 1000 \ s \cong 15 \ min$<br>• $T_{log} = 1000 \cdot 10 \ s = 10000 \ s \cong 3 \ h$<br>• $T_{log} = 1000 \cdot 80 \ s = 80000 \ s \cong 1 \ d$<br>• $T_{log} = 1000 \cdot 3600 \ s = 3600000 \ s \cong 41 \ d$ |  |

| Clear logging data |                                                                                                    | ß |
|--------------------|----------------------------------------------------------------------------------------------------|---|
| Navigation         | $ \blacksquare \ \Box \ Diagnostics \rightarrow Data \ logging \rightarrow Clear \ logging \ data $ |   |
| Description        | Use this function to clear the entire logging data.                                                 |   |
| Options            | <ul> <li>Cancel</li> <li>The data are not cleared. All the data are retained.</li> </ul>            |   |

The logging data are cleared. The logging process starts from scratch.

Clear data

Cancel

Display channel 1-4

Factory setting

Navigation

Diagnostics → Data logging → Display channel 1
 Diagnostics → Data logging → Display channel 2
 Diagnostics → Data logging → Display channel 3
 Diagnostics → Data logging → Display channel 4

# Description

Use this function to view the measured value trend for the logging channel in the form of a chart.

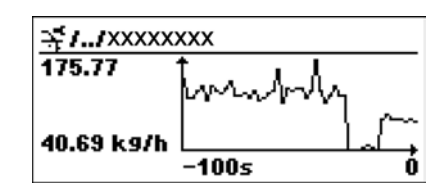

A0013859

- x-axis: depending on the number of channels selected displays 250 to 1000 measured values of a process variable.
- y-axis: displays the approximate measured value span and constantly adapts this to the ongoing measurement.

The process variable whose measured value curve is displayed is specified in the **Assign** channel 1 - Assign channel 4 parameter ( $\rightarrow \ge 142$ ).
### 18.3.6 "Simulation" submenu

#### Assignment of measured variable

| Navigation      | $ \blacksquare \ \Box a gnostics \rightarrow Simulation \rightarrow Assign. meas. var. $                                                                                                    |
|-----------------|----------------------------------------------------------------------------------------------------|
| Description     | Use this function to select a process variable for the simulation process that is activated. The display alternates between the measured value and a diagnostics message of the "function check" category ( $C$ ) while simulation is in progress: |
|                 | The simulation value of the selected process variable is defined in the Value process variable parameter ( $\rightarrow \ge 145$ ).                                                                                                    |
| Selection       | <ul><li>Off</li><li>Level</li><li>Level linearized</li></ul>                                                                                                    |
| Factory setting | Off                                                                                                    |

| Value process variable |                                                                                                    | A  |
|------------------------|----------------------------------------------------------------------------------------------------|----|
| Navigation             | $ \blacksquare \ \Box agnostics \rightarrow Simulation \rightarrow Value \ proc. \ var. $                                                                                                    |    |
| Prerequisite           | One of the following options is selected in the Assignment of measured variable parameter                                                                                                    | :  |
|                        | <ul><li>Level</li><li>Level linearized</li></ul>                                                                                                    |    |
| Description            | Use this function to enter a simulation value for the selected process variable. Subsequent measured value processing and the signal output use this simulation value. In this way, users coverify whether the measuring device has been configured correctly. | an |
| Input range            | Depends on the process variable selected                                                                                                    |    |
| Factory setting        | The current value of the selected process variable (at the moment the simulation is activated).                                                                                                    |    |

| Simulation current output 1-2 |                                                                                                    | A |
|-------------------------------|----------------------------------------------------------------------------------------------------|---|
| Navigation                    | Diagnostics $\rightarrow$ Simulation $\rightarrow$ Sim.curr.out. 1<br>Diagnostics $\rightarrow$ Simulation $\rightarrow$ Sim.curr.out. 2 (for devices with 2 current outputs) |   |

DescriptionUse this function to switch simulation of the current output on and off. The display alternates<br/>between the measured value and a diagnostics message of the "function check" category (C)<br/>while simulation is in progress:

The simulation value is defined in the Value current output 1-2 parameter ( $\rightarrow \ge 146$ ).

| Options                  | <ul> <li>On<br/>Current simulation is active.</li> <li>Off<br/>Current simulation is switched off. The device is in normal measuring mode or another process<br/>variable is being simulated.</li> </ul>                                                                                                    |
|--------------------------|----------------------------------------------------------------------------------------------------|
| Factory setting          | Off                                                                                                    |
| Value current output 1-2 | Â                                                                                                    |
|                          |                                                                                                    |
| Navigation               | $ \begin{array}{c} \hline \bigcirc & \bigcirc \\ \hline \bigcirc & \bigcirc \\ \hline \end{array} \end{array} \begin{array}{c} \text{Diagnostics} \rightarrow \text{Simulation} \rightarrow \text{Value curr.out. 1} \\ \hline \bigcirc & \bigcirc \\ \hline \end{array} \begin{array}{c} \text{Diagnostics} \rightarrow \text{Simulation} \rightarrow \text{Value curr.out. 2} (\text{only for devices with 2 current outputs}) \\ \end{array} $ |
| Prerequisite             | The $On$ option is selected in the Simulation current output 1-2 parameter .                                                                                                    |
| Description              | Use this function to enter a current value for the simulation. In this way, users can verify the correct adjustment of the current output and the correct function of downstream switching units.                                                                                                    |
| Input range              | 3.6 to 22.5 mA                                                                                                    |
| Factory setting          | Current value at the moment the simulation is activated.                                                                                                    |

| Simulation device alarm |                                                                                                    |
|-------------------------|----------------------------------------------------------------------------------------------------|
| Navigation              | □ □ Diagnostics → Simulation → Sim. alarm                                                                                                    |
| Description             | Use this function to switch the device alarm on and off. In this way, users can verify the correct adjustment of the current output and the correct function of downstream switching units. The display alternates between the measured value and a diagnostics message of the " <i>function check</i> " <i>category</i> ( $C$ ) while simulation is in progress: |
| Options                 | <ul><li>On</li><li>Off</li></ul>                                                                                                    |
| Factory setting         | Off                                                                                                    |

| Start device check  |                                                                                                    |             |
|---------------------|----------------------------------------------------------------------------------------------------|-------------|
| Navigation          | $ \blacksquare \ \Box a gnostics \rightarrow Device check \rightarrow Start device check $                                                                                                    |             |
| Description         | Start of a device check.                                                                                                    |             |
| Selection           | <ul> <li>No<br/>No device check is performed.</li> <li>Yes<br/>A device check is performed.</li> <li>If the error S941 "Echo lost" is present, a device check is not possible. First you have to<br/>eliminte the cause of this error.</li> </ul>                                                                                                    |             |
| Factory setting     | No                                                                                                    |             |
| Result device check |                                                                                                    |             |
| Navigation          | $ \blacksquare \ \Box agnostics \rightarrow Device check \rightarrow Result device check $                                                                                                    |             |
| Description         | Indicates the result of the device check.                                                                                                    |             |
| Display             | <ul> <li>Installation ok</li> <li>Accuracy reduced <ul> <li>A measurement is possible. However, the measuring accuracy may be reduced due to the amplitudes.</li> </ul> </li> <li>Measurement capability reduced <ul> <li>A measurement is currently possible. However, there is the risk of an echo loss. Check the mounting position of the device and the dielectric constant of the medium.</li> <li>Check not done</li> </ul> </li> </ul> | signal<br>e |

### 18.3.7 The "Device check" submenu

| Last check time        |                                                                                                 |
|------------------------|-------------------------------------------------------------------------------------------------|
| Navigation             | $ \blacksquare \ \Box \ Diagnostics \rightarrow Device \ check \rightarrow Last \ check \ time$ |
| Description            | Displays the operating time at which the last device check has been performed.                  |
| Additional information | Display format<br>Days (d), hours (h), minutes (m), seconds (s): 0000d00h00m00s                 |

#### Level signal

medium.

| Navigation  | $ \square \ Diagnostics \rightarrow Device check \rightarrow Level signal $                                                               |
|-------------|----------------------------------------------------------------------------------------------------|
| Conditions  | Only visible if a device check has been performed.                                                                                        |
| Description | Displays the result of the device check for the level signal.                                                                             |
| Display     | <ul> <li>Check not done</li> <li>Check not ok<br/>Check the mounting position of the device and the dielectric constant of the</li> </ul> |

Check ok

### Launch signal Navigation $\square$ Diagnostics $\rightarrow$ Device check $\rightarrow$ Launch signal Condition Only visible if a device check has been performed. Description Displays the result of the device check for the launch signal (fiducial). • Check not done Display

- Check not ok Check the mounting position of the device. In non-metallic vessels use a metal plate or a metal flange.
- Check ok

# 18.3.8 "Device reset" submenu

| Device reset    |                                                                                                    |
|-----------------|----------------------------------------------------------------------------------------------------|
| Navigation      | $ \blacksquare \ \Box \ Diagnostics \rightarrow Device \ reset \rightarrow Device \ reset $                                                                                                    |
| Description     | Use this function to reset the device configuration – either entirely or in part – to a defined state.                                                                                                    |
| Options         | <ul> <li>Cancel<br/>No action is executed and the user exits the parameter.</li> <li>To factory defaults<br/>Every parameter is reset to the order-code specific factory setting.</li> <li>To delivery settings<br/>Every parameter is reset to the delivery setting. The delivery setting may differ from the factory default if customer specific settings have been ordered.</li> <li>Of customer settings<br/>Every customer parameter is reset to its factory setting. Service parameters, however, retain their current value.</li> <li>To transducer defaults<br/>Every measurment-related parameter is reset to its factory setting. Service parameters and communication-related parameters, however, retain their current value.</li> <li>Restart device<br/>The restart resets every parameter whose data are in the volatile memory (RAM) to the factory setting (e.g. measured value data). The device configuration is not modified.</li> </ul> |
| Factory setting | Cancel                                                                                                    |

# Index

# Α

| Access status display (Parameter)               |
|-------------------------------------------------|
| Accessories                                     |
| Communication specific 86                       |
| Device specific 83                              |
| Service specific                                |
| Activate table (Parameter)                      |
| Actual diagnostics (Parameter) 133              |
| Advanced conditions (Parameter)                 |
| Advanced setup (Submenu)                        |
| Anzeige- und Bedienmodul FHX50 52               |
| Application                                     |
| Residual risk                                   |
| Assign channel 1 (Parameter) 142                |
| Assign channel 2 (Parameter) 142                |
| Assign channel 3 (Parameter) 142                |
| Assign channel 4 (Parameter) 142                |
| Assign current (Parameter)                      |
| Assignment of measured variable (Parameter) 145 |
|                                                 |

#### **B** Bedia

| Bedienmenü                    |      |
|-------------------------------|------|
| Übersicht                     | . 90 |
| Blocking distance (Parameter) | 109  |
| Bypass                        | 29   |

# С

| Cable diameter                             |
|--------------------------------------------|
| CE mark (Declaration of conformity) 10     |
| Cleaning                                   |
| Clear logging (Parameter)                  |
| Comparison result (Parameter)              |
| Configuration backup display (Submenu) 131 |
| Configuration failures                     |
| Configuration management (Parameter) 131   |
| Configuration of a level measurement       |
| Confirm distance (Parameter)               |
| Confirm length (Parameter)                 |
| Contrast display (Parameter)               |
| Contrast of the display 65                 |
| Cross-section of cable strands 45          |
| Current output 1 (Submenu)                 |
| Current output 2 (Submenu)                 |
| Current span (Parameter)                   |
| Customer value (Parameter) 115             |
|                                            |

# D

|                                 | 100 |
|---------------------------------|-----|
| Damping (Parameter)             | 122 |
| Data logging (Submenu)          | 142 |
| DD                              | 64  |
| Decimal places 1 (Parameter)    | 125 |
| Decimal places 2 (Parameter)    | 126 |
| Decimal places 3 (Parameter)    | 127 |
| Decimal places 4 (Parameter)    | 128 |
| Decimal places menu (Parameter) | 130 |
| Declaration of conformity       | 10  |
|                                 |     |

| Define access code (Parameter)        | 105  |
|---------------------------------------|------|
| Designated use                        | . 9  |
| Device (Parameter)                    | 138  |
| Device cneck (Submenu)                | 14/  |
| Device Descriptions                   | . 04 |
| Device ID (Parameter)                 | 139  |
| Device information (Submenu)          | 138  |
| Device name (Parameter)               | 138  |
| Device replacement                    | . 80 |
| Device reset (Parameter)              | 149  |
| Device reset (Submenu)                | 149  |
| Device revision (Parameter)           | 139  |
| Device tag (Parameter)                | 105  |
| Device type (Parameter)               | 140  |
| Diagnostic event                      | -    |
| In the operating tool                 | 73   |
| Diagnostic events                     | 71   |
| Diagnostic list                       | 7/   |
| Diagnostic moscogo                    | 71   |
| Diagnostics                           | /1   |
| Diagnostics                           | 71   |
| Symbols                               | /1   |
| Diagnostics (Menu)                    | 133  |
| Diagnostics 1 (Parameter)             | 135  |
| Diagnostics 2 (Parameter)             | 135  |
| Diagnostics 3 (Parameter)             | 135  |
| Diagnostics 4 (Parameter)             | 135  |
| Diagnostics 5 (Parameter)             | 135  |
| Diagnostics event                     | . 72 |
| Diagnostics list (Submenu)            | 135  |
| Diameter (Parameter)                  | 113  |
| Dimensions                            |      |
| Electronics housing                   | . 21 |
| Process connection/Probe FMP50        | 23   |
| Display (Submenu)                     | 125  |
| Display and operating module FHX50    | 52   |
| Display channel 1 (Parameter)         | 1/3  |
| Display channel 2 (Parameter)         | 1/2  |
| Display channel 2 (Parameter)         | 143  |
| Display channel 4 (Decementar)        | 143  |
| Display channel 4 (Parameter)         | 143  |
| Display damping (Parameter)           | 128  |
| Display interval (Parameter)          | 98   |
| Display module                        | . 57 |
| Display symbols for submenus          | . 58 |
| Display symbols for the locking state | 58   |
| Display/Operation (Menu)              | 95   |
| Disposal                              | . 89 |
| Distance (Parameter)                  | 101  |
| Distance unit (Parameter)             | . 98 |
|                                       |      |
| E                                     |      |
| Electronic failures                   | 75   |
| Electronics housing                   |      |
| Design                                | 12   |
| Turning                               |      |
| see Turning the transmitter housing   |      |
| Empty calibration (Parameter)         | . 99 |
|                                       |      |

| Enter access code (Parameter)     | 104   |
|-----------------------------------|-------|
| Envelope curve display            | 63    |
| Error messages                    |       |
| Configuration failures            | 76    |
| Electronic failures               | 75    |
| Process induced failures          | 76    |
| Event history                     | 77    |
| Event level                       |       |
| Explanation                       | 72    |
| Symbols                           | 72    |
| Event list (Parameter)            | 136   |
| Event logbook (Submenu)           | 136   |
| Event text                        | 72    |
| Events list                       | 77    |
| Extended order code 1 (Parameter) | . 139 |
| Extended order code 2 (Parameter) | 139   |
| Extended order code 3 (Parameter) | 139   |
| Exterior cleaning                 | . 107 |
| External mounting                 | 32    |
|                                   |       |
| F                                 |       |
| Failure current (Parameter)       | 123   |

| Failure current (Parameter)     | 23             |
|---------------------------------|----------------|
| Failure mode (Parameter)        | 23             |
| Fehlermeldungen                 |                |
| Sensorfehler                    | 75             |
| FHX50 52, 5                     | 52             |
| Filter options (Parameter) 13   | 36             |
| Filtering the event logbook     | 78             |
| Firmware version (Parameter) 13 | 38             |
| Fixed current (Parameter)       | 22             |
| Format display (Parameter)      | <del>)</del> 5 |
| Free text (Parameter)           | 12             |
| Full calibration (Parameter)    | )0             |
| FV (HART device variable)       | 54             |
|                                 |                |

# Η

| HART 53                     |
|-----------------------------|
| HART device variables 64    |
| HART integration            |
| Header (Parameter) 129      |
| Header text (Parameter) 129 |
| Heat insulation             |
| HistoROM (description) 68   |
| Housing                     |
| Design                      |

# I

| Input mask                          | 1 |
|-------------------------------------|---|
| Intermediate height (Parameter) 113 | 3 |

# L

| Language           | 66<br>. 94<br>131<br>147<br>148<br>114<br>107<br>110 |
|--------------------|------------------------------------------------------|
| Level (Sublicitud) | 1107<br>110<br>141                                   |

| Level measurement configuration67Level signal (Parameter)147Level unit (Parameter)109Linearization (Submenu)111Linearization type (Parameter)111Local displaysee Diagnostics messagesee In alarm condition95Locking status (Parameter)95Logging interval (Parameter)142                                                                                        |
|----------------------------------------------------------------------------------------------------|
| M                                                                                                    |
| Maintenance82Manage device configuration68Manufacturer ID (Parameter)140Mapping (Sequence)103Mapping end point (Parameter)103Maximum value (Parameter)112Measured current 1 (Parameter)141Measured materials9Measured value (Submenu)141Measured value symbols59Medium group (Parameter)99Medium property (Parameter)107Medium type (Parameter)107Menu04       |
| Menü                                                                                                    |
| Übersicht                                                                                                    |
| N<br>Nameplate                                                                                                    |
| 0                                                                                                    |
| On-site operation                                                                                                    |
| Diagnostics message                                                                                                    |
| Description of parameters94Hardware locking55Software locking56Structure54Submenus and user roles55Operating module57Operating time (Parameter)131Operating time from restart (Parameter)133Operational safety10Order code (Parameter)138Output current 1 (Parameter)124Output current 2 (Parameter)124Output echo lost (Parameter)116Overvoltage protection46 |
| Р                                                                                                    |

Patente12Present length (Parameter)120

| Previous diagnostics (Parameter)   | 133  |
|------------------------------------|------|
| Prohe length correction (Sequence) | 110  |
| Dro core induced feilures          | 76   |
|                                    | 70   |
| Process property (Parameter)       | 107  |
| Product safety                     | . 10 |
| Product structure FMP50            | 16   |
| PV (HART device variable)          | 64   |

# R

| Ramp echo lost (Parameter)      |
|---------------------------------|
| Registered trademarks           |
| Remedial measures               |
| Calling up                      |
| Close                           |
| Remote operation via HART 53    |
| Repair concept                  |
| Replacing a device              |
| Reset                           |
| Result device check (Parameter) |
| Returning devices               |
| Rod probe                       |
| Design                          |
| Rod probes                      |
| Bending strength                |
| Shortening                      |
| Rope probe                      |
| Design                          |
| Rope probes                     |
| Shortening                      |
| Tensile load                    |
|                                 |

# S

| Safety instructions                     |
|-----------------------------------------|
| Basic                                   |
| Safety Instructions (XA) 5              |
| Safety settings (Submenu) 116           |
| Securing rod probes                     |
| Securing rope probes                    |
| Seilsonden                              |
| Montage                                 |
| Sensorfehler                            |
| Separator (Parameter)                   |
| Serial number (Parameter)               |
| Settings                                |
| Manage device configuration             |
| Setup (Menu)                            |
| Signal quality (Parameter) 101          |
| Simulation (Submenu) 145                |
| Simulation current output 1 (Parameter) |
| Simulation device alarm (parameter) 146 |
| Spare parts                             |
| Nameplate                               |
| Staff                                   |
| Requirements                            |
| Start device check (Parameter)          |
| Status signals                          |
| Stilling well                           |
| Submenu                                 |

| Events list77Submenus55SV (HART device variable)64Symbols |
|-----------------------------------------------------------|
| For correction                                            |
| In the text and numeric editor                            |
| System components                                         |
| Т                                                         |
| Table mode (Parameter)    113                             |
| Table number (Parameter)114                               |
| Tank type (Parameter)98                                   |
| Terminal voltage 1 (Parameter)                            |
| Threaded connection                                       |
| Tools                                                     |
| Transmitter                                               |
| Turning the display module                                |
| Turning the housing                                       |
| Transmitter housing                                       |
| Turning                                                   |
| Trouble-shooting                                          |
| Tube diameter (Parameter) 99                              |
| Turning the display module                                |
| TV (HART device variable) 64                              |

### U

| Underground tanks 31        |
|-----------------------------|
| Unit linearized (Parameter) |
| User roles                  |

### V

| Value 1 display (Parameter)         | 125 |
|-------------------------------------|-----|
| Value 2 display (Parameter)         | 126 |
| Value 3 display (Parameter)         | 126 |
| Value 4 display (Parameter)         | 127 |
| Value current output 1 (Parameter)  | 146 |
| Value echo lost (Parameter)         | 116 |
| Value measured variable (Parameter) | 145 |
|                                     |     |

### W

| W@M Device Viewer | 81  |
|-------------------|-----|
| Workplace safety  | . 9 |

# Z

| Zubehör           |           |      |    |
|-------------------|-----------|------|----|
| Systemkomponenten | • • • • • | <br> | 87 |

# Endress+Hauser

People for Process Automation

# **Declaration of Hazardous Material and De-Contamination** *Erklärung zur Kontamination und Reinigung*

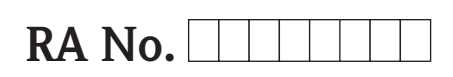

Please reference the Return Authorization Number (RA#), obtained from Endress+Hauser, on all paperwork and mark the RA# clearly on the outside of the box. If this procedure is not followed, it may result in the refusal of the package at our facility. Bitte geben Sie die von E+H mitgeteilte Rücklieferungsnummer (RA#) auf allen Lieferpapieren an und vermerken Sie diese auch außen auf der Verpackung. Nichtbeachtung dieser Anweisung führt zur Ablehnung ihrer Lieferung.

Because of legal regulations and for the safety of our employees and operating equipment, we need the "Declaration of Hazardous Material and De-Contamination", with your signature, before your order can be handled. Please make absolutely sure to attach it to the outside of the packaging.

Aufgrund der gesetzlichen Vorschriften und zum Schutz unserer Mitarbeiter und Betriebseinrichtungen, benötigen wir die unterschriebene "Erklärung zur Kontamination und Reinigung", bevor Ihr Auftrag bearbeitet werden kann. Bringen Sie diese unbedingt außen an der Verpackung an.

#### Type of instrument / sensor

Geräte-/Sensortyp

Serial number Seriennummer

Used as SIL device in a Safety Instrumented System / Einsatz als SIL Gerät in Schutzeinrichtungen

Process data/ Prozessdaten

Temperature / *Temperatur* [°F] [°C] Conductivity / *Leitfähigkeit* [µS/cm]

Pressure / Druck [psi] [Pa] Viscosity / Viskosität [cp] [mm<sup>2</sup>/s]

Δ

#### Medium and warnings

Warnhinweise zum Medium

| Waltininiweise zun                                                                                            | l Medium                                              |                           |                          |                        |                     | <u>/×</u>                                                     |                       |                          |
|----------------------------------------------------------------------------------------------------|-------------------------------------------------------|---------------------------|--------------------------|------------------------|---------------------|---------------------------------------------------------------|-----------------------|--------------------------|
|                                                                                                    | Medium /concentration<br><i>Medium /Konzentration</i> | Identification<br>CAS No. | flammable<br>entzündlich | toxic<br><i>giftig</i> | corrosive<br>ätzend | harmful/<br>irritant<br>gesundheits-<br>schädlich/<br>reizend | other *<br>sonstiges* | harmless<br>unbedenklich |
| Process<br>medium<br>Medium im<br>Prozess<br>Medium for<br>process cleaning<br>Medium zur<br>Prozessreinigung |                                                       |                           |                          |                        |                     |                                                               |                       |                          |
| Returned part<br>cleaned with<br>Medium zur<br>Endreinigung                                                   |                                                       |                           |                          |                        |                     |                                                               |                       |                          |

 $^{\ast}$  explosive; oxidizing; dangerous for the environment; biological risk; radioactive

\* explosiv; brandfördernd; umweltgefährlich; biogefährlich; radioaktiv

Please tick should one of the above be applicable, include safety data sheet and, if necessary, special handling instructions. Zutreffendes ankreuzen; trifft einer der Warnhinweise zu, Sicherheitsdatenblatt und ggf. spezielle Handhabungsvorschriften beilegen.

#### Description of failure / Fehlerbeschreibung \_\_\_\_

Company data / Angaben zum Absender

Company / Firma \_

Address / Adresse

Phone number of contact person / Telefon-Nr. Ansprechpartner:

Fax / E-Mail

Your order No. / Ihre Auftragsnr. \_

"We hereby certify that this declaration is filled out truthfully and completely to the best of our knowledge.We further certify that the returned parts have been carefully cleaned. To the best of our knowledge they are free of any residues in dangerous quantities." *"Wir bestätigen, die vorliegende Erklärung nach unserem besten Wissen wahrheitsgetreu und vollständig ausgefüllt zu haben. Wir bestätigen* 

"Wir bestätigen, die vorliegende Erklärung nach unserem besten Wissen wahrheitsgetreu und vollständig ausgefüllt zu haben. Wir bestätigen weiter, dass die zurückgesandten Teile sorgfältig gereinigt wurden und nach unserem besten Wissen frei von Rückständen in gefahrbringender Menge sind."

P/SF/Konta XIV

www.endress.com/worldwide

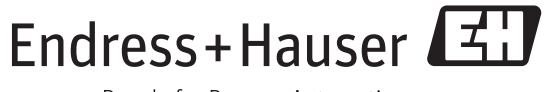

People for Process Automation

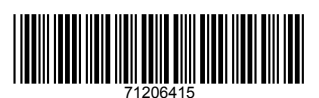

BA01000F/00/EN/14.12 71206415 CCS/COSIMA